# Guia de implantação do controlador sem fio de ramificações Flex 7500

# Contents

Introduction **Prerequisites Requirements** Componentes Utilizados Conventions Visão geral do produto Especificações do produto **Data Sheet** Recurso da plataforma Inicialização do Flex 7500 Licenciamento Flex 7500 Licenciamento de contagem base AP Licenciamento de atualização de AP Suporte à versão de software Pontos de acesso suportados Arquitetura FlexConnect Vantagens da centralização do tráfego de controle de ponto de acesso Vantagens da distribuição do tráfego de dados do cliente Modos de operação do FlexConnect Requisitos de WAN Projeto de rede para filiais sem fio Principais requisitos de design **Overview** Vantagens Recursos Abordando o projeto de rede da filial Matriz de suporte IPv6 Matriz de recursos Grupos AP Configurações do WLC Summary **Grupos FlexConnect** Principais objetivos dos grupos FlexConnect Configuração do grupo FlexConnect do WLC Verificação usando CLI Substituição de VLAN FlexConnect Summary

**Procedimento** Limitações Comutação central baseada em VLAN FlexConnect Summary Procedimento Limitações ACL FlexConnect Summary Procedimento Limitações Encapsulamento dividido FlexConnect Summary Procedimento Limitações Tolerância a falhas Summary Limitações Limite do cliente por WLAN **Objetivo principal** Limitações Configuração de WLC Configuração do NCS Bloqueio ponto-a-ponto Summary **Procedimento** Limitações Download de pré-imagem de AP Summary Procedimento Limitações Atualização de imagem do FlexConnect Smart AP Summary **Procedimento** Limitações Converter automaticamente APs no modo FlexConnect Modo manual Modo de conversão automática Suporte FlexConnect WGB/uWGB para WLANs de switching local Summary Procedimento Limitações Suporte para um número maior de servidores Radius Summary Procedimento Limitações

Enhanced Local Mode (ELM) Suporte de acesso para convidados no Flex 7500 Gerenciamento do WLC 7500 do NCS FAQ Informações Relacionadas

# **Introduction**

Este documento descreve como implementar um controlador de filial sem fio Cisco Flex 7500. O objetivo deste documento é:

- Explicar vários elementos de rede da solução Cisco FlexConnect, juntamente com seu fluxo de comunicação.
- Forneça diretrizes gerais de implantação para projetar a solução de filial sem fio Cisco FlexConnect.
- Explique os recursos de software na versão de código 7.2.103.0 que reforça a base de informações sobre o produto.

**Observação:** antes da versão 7.2, o FlexConnect era chamado de REAP Híbrido (HREAP). Agora chama-se FlexConnect.

# **Prerequisites**

### **Requirements**

Não existem requisitos específicos para este documento.

### **Componentes Utilizados**

Este documento não se restringe a versões de software e hardware específicas.

### **Conventions**

Consulte as <u>Convenções de Dicas Técnicas da Cisco para obter mais informações sobre</u> <u>convenções de documentos.</u>

# Visão geral do produto

#### Figura 1: Cisco Flex 7500

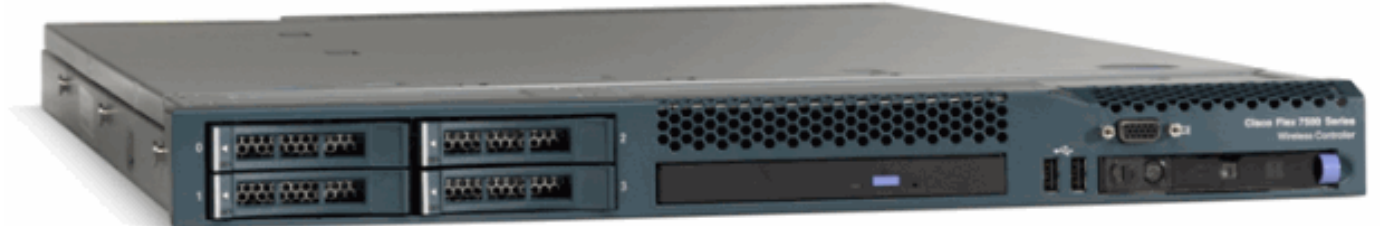

O Cisco Flex 7500 Series Cloud Controller é um controlador de filial altamente escalável para implantações <u>sem fio</u> em vários locais. Implantado na nuvem privada, o Cisco Flex 7500 Series

Controller estende os serviços sem fio para filiais distribuídas com controle centralizado que reduz o custo total das operações.

O Cisco Flex 7500 Series (Figura 1) pode gerenciar access points sem fio em até 500 filiais e permite que os gerentes de TI configurem, gerenciem e solucionem problemas de até 3.000 access points (APs) e 30.000 clientes do data center. O controlador Cisco Flex 7500 Series oferece suporte a acesso seguro para convidados, detecção de invasores para conformidade com o Payment Card Industry (PCI) e voz e vídeo Wi-Fi na filial (comutado localmente).

Esta tabela destaca as diferenças de escalabilidade entre os controladores Flex 7500, WiSM2 e WLC 5500:

| Escalabilidade                         | Flex 7500 | WiSM2  | WLC<br>5500 |
|----------------------------------------|-----------|--------|-------------|
| Total de access points                 | 6,000     | 1000   | 500         |
| Total de clientes                      | 64,000    | 15,000 | 7,000       |
| Máximo de grupos<br>FlexConnect        | 2000      | 100    | 100         |
| Máximo de APs por<br>grupo FlexConnect | 100       | 25     | 25          |
| Máximo de grupos AP                    | 6000      | 1000   | 500         |

# Especificações do produto

### **Data Sheet**

#### Consulte

http://www.cisco.com/en/US/prod/collateral/wireless/ps6302/ps8322/ps11635/data\_sheet\_c78-650053.html.

### Recurso da plataforma

#### Figura 2: Visão traseira do Flex 7500 Rear View

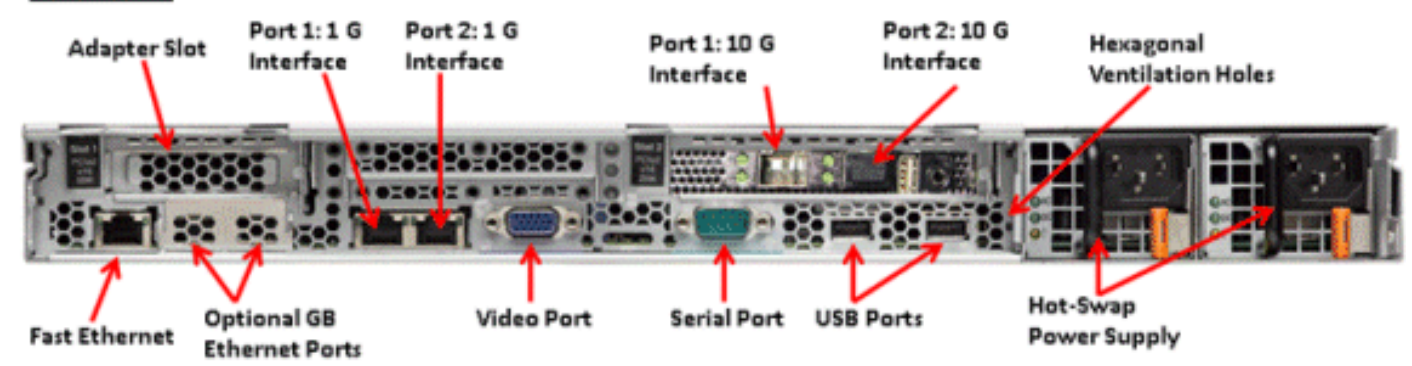

### Portas de interface de rede

| Portas de<br>interface | Uso |
|------------------------|-----|
|------------------------|-----|

| Fast Ethernet                   | Módulo de gerenciamento integrado<br>(IMM)                         |
|---------------------------------|--------------------------------------------------------------------|
| Porta 1: 1 G                    | Porta de serviço WLC                                               |
| Porta 2: 1 G                    | Porta redundante (RP) WLC                                          |
| Porta 1: 10G                    | Interface de gerenciamento WLC                                     |
| Porta 2: 10G                    | Porta da interface de gerenciamento de backup WLC (falha de porta) |
| Portas Ethernet<br>Gb opcionais | N/A                                                                |

#### Note:

- O suporte LAG para interfaces 2x10G permite a operação de link ativo-ativo com redundância de link de failover rápida. Um link 10G ativo adicional com LAG não altera o throughput wireless do controlador.
- Interfaces 2x10G
- As interfaces 2x10G suportam apenas cabos óticos com SFP Product # SFP-10G-SR.
- Produto SFP do lado do switch nº X2-10GB-SR

#### Endereços MAC do sistema

| Porta 1: 10G (Interface de gerenciamento)                                              | Endereço<br>MAC do<br>sistema/base |
|----------------------------------------------------------------------------------------|------------------------------------|
| Porta 2: 10G (Backup Management<br>Interface, interface de gerenciamento de<br>backup) | Endereço<br>MAC base + 5           |
| Porta 1: 1G (Porta de serviço)                                                         | Endereço<br>MAC base + 1           |
| Porta 2: 1G (porta redundante)                                                         | Endereço<br>MAC básico +<br>3      |

Redirecionamento do console serial

O WLC 7500 permite o redirecionamento do console por padrão à taxa de baud de 9600, simulando o terminal Vt100 sem controle de fluxo.

Informações do inventário

#### Figura 3: Console do WLC 7500

(Cisco Controller) >**show inventory** 

Burned-in MAC Address...... E4:1F:13:65:DB:6C Maximum number of APs supported..... 2000 NAME: "Chassis" , DESCR: "Cisco Wireless Controller" PID: AIR-CT7510-K9, VID: V01, SN: KQZZXWL A tabela DMI (Desktop Management Interface) contém informações de hardware e BIOS do servidor.

O WLC 7500 exibe a versão do BIOS, PID/VID e número de série como parte do inventário.

# Inicialização do Flex 7500

As opções do carregador de inicialização da Cisco para manutenção de software são idênticas às plataformas de controlador existentes da Cisco.

Figura 4: Ordem de inicialização

```
Cisco Bootloader (Version
                      .d88b. d88888b. d8888b. .d888b. .d88b.
                     d8P
                          Y8
                               `88'
                                      88' YP d8P
                                                    Y8 .8P
                                                            Y8.
                                      `8bo.
                     8P
                                88
                                              8P
                                                      88
                                                             88
                     ab
                                88
                                        `Y8b. 8b
                                                      88
                                                             88
                     Y8b
                               .88.
                                      db
                                           8D Y8b
                                                   d8 ^ 8b
                                                            d8'
                          d8
                      Y88B, A88888b, S888A, X88b,
                                                        `Y88P'
Booting Primary Image ...
Press <ESC> now for additional boot options...
   Boot Options
Please choose an option from below:
 1. Run primary image (Version
                                           (default)
2. Run backup image (Version
3. Manually upgrade primary image
 4. Change active boot image
 5. Clear Configuration
```

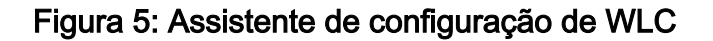

Would you like to terminate autoinstall? [yes]: System Name [Cisco\_65:db:6c] (31 characters max): AUTO-INSTALL: process terminated -- no configuration loaded Enter Administrative User Name (24 characters max): admin Default values (admin or Cisco or its variants) in password is not allowed. Enter Administrative Password (24 characters max): \* \* \* \*\*\*\*\*\* Re-enter Administrative Password Management Interface IP Address: 172.20.227.174 Management Interface Netmask: 255.255.255.224 Management Interface Default Router: 172.20.227.161 Management Interface VLAN Identifier (0 = untagged): Management Interface VLAN Identifier (1 = untagged): Management Port 1: 10G Management Interface DHCP Server IP Address: 172.20.227.161 Virtual Gateway IP Address: 1.1.1.1 Mobility/RF Group Name: mobility Network Name (SSID): DataCenter Configure DHCP Bridging Mode [yes][NO]: NO Allow Static IP Addresses [YES][no]: Yes Configure a RADIUS Server now? [YES][no]: no Warning! The default WLAN security policy requires a RADIUS server. Please see documentation for more details. Enter Country Code list (enter 'help' for a list of countries) [US]: Enable 802.11b Network [YES][no]: yes Enable 802.11a Network [YES][no]: yes Enable 802.11g Network [YES][no]: yes Enable Auto-RF [YES][no]: yes Configure a NTP server now? [YES][no]: no Configure the system time now? [YES][no]: yes Enter the date in MM/DD/YY format: 09/02/10 Enter the time in HH:MM:SS format: 11:50:00 Configuration correct? If yes, system will save it and reset. [yes][NO]: yes

**Observação:** a sequência de inicialização do Flex 7500 é equivalente e consistente com as plataformas de controlador existentes. A inicialização inicial requer a configuração da WLC usando o Assistente.

### Licenciamento Flex 7500

Licenciamento de contagem base AP

SKUs de contagem base de AP

| 300  |  |
|------|--|
| 500  |  |
| 1000 |  |
| 2000 |  |
| 3000 |  |
| 6000 |  |

### Licenciamento de atualização de AP

| SKUs de atualização de AP |  |
|---------------------------|--|
| 100                       |  |
| 250                       |  |
| 500                       |  |
| 1000                      |  |

Com exceção das contagens de base e atualização, todo o procedimento de licenciamento que cobre pedidos, instalação e visualização é semelhante ao WLC 5508 atual da Cisco.

Consulte o guia de configuração do WLC 7.3, que abrange todo o procedimento de licenciamento.

# Suporte à versão de software

O Flex 7500 suporta apenas o código WLC versão 7.0.116.x e posterior.

# Pontos de acesso suportados

Pontos de acesso 1040, 1130, 1140, 1550, 3500, 3600, 2600, 1250, 1260, 1240, OEAP 600, ISR 891 e O R 881 é compatível com o Flex 7500.

# Arquitetura FlexConnect

Figura 6: Topologia típica de filial sem fio

# FlexConnect Architecture

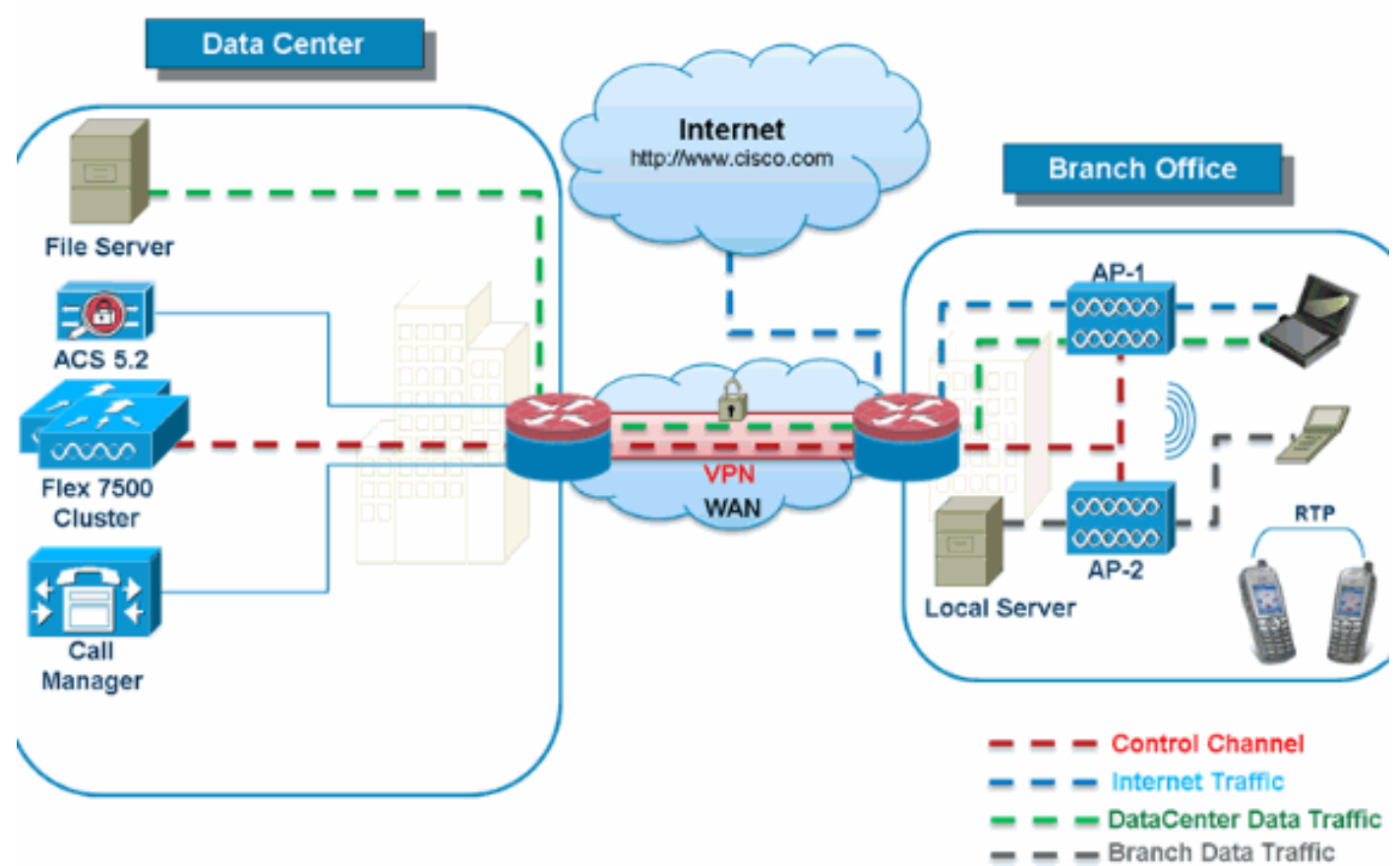

O FlexConnect é uma solução sem fio para implantações em filiais e escritórios remotos. Ele também é conhecido como uma solução de REAP híbrido, mas este documento fará referência a ele como FlexConnect.

A solução FlexConnect permite que o cliente:

- Centralize o tráfego de controle e gerenciamento de APs a partir do data center.O tráfego de controle é marcado por traços vermelhos na Figura 6.
- Distribua o tráfego de dados do cliente em cada filial.O tráfego de dados é marcado por traços azuis, verdes e roxos na <u>Figura 6</u>.Cada fluxo de tráfego vai para seu destino final da maneira mais eficiente.

### Vantagens da centralização do tráfego de controle de ponto de acesso

- Painel único de monitoramento e solução de problemas
- Facilidade de gerenciamento
- Acesso móvel seguro e perfeito aos recursos do data center
- Redução na área ocupada pela filial
- Aumento na economia operacional

### Vantagens da distribuição do tráfego de dados do cliente

- Sem tempo de inatividade operacional (sobrevivência) contra falhas completas de link de WAN ou indisponibilidade do controlador
- Resiliência de mobilidade na filial durante falhas de link da WAN

• Aumento na escalabilidade da filial. Suporta tamanho de filial que pode ser dimensionado para até 100 APs e 250.000 pés quadrados (5.000 pés quadrados). pés por AP).

A solução Cisco FlexConnect também oferece suporte ao tráfego de dados do cliente central, mas deve ser limitada apenas ao tráfego de dados do convidado. Esta próxima tabela descreve as restrições dos tipos de segurança L2 da WLAN somente para clientes não convidados cujo tráfego de dados também é comutado centralmente no data center.

| Segurança L2 da<br>WLAN | Тіро             | Resultado |  |
|-------------------------|------------------|-----------|--|
| Nenhum                  | N/A              | Permitido |  |
|                         | 802,1x           | Permitido |  |
|                         | ССКМ             | Permitido |  |
| WPA + WPA2              | 802.1x +<br>CCKM | Permitido |  |
|                         | PSK              | Permitido |  |
| 802,1x                  | WEP              | Permitido |  |
| WEP estático            | WEP              | Permitido |  |
| WEP + 802,1x            | WEP              | Permitido |  |
| CKIP                    |                  | Permitido |  |

#### Suporte de segurança L2 para usuários não convidados comutados centralmente

**Observação:** essas restrições de autenticação não se aplicam a clientes cujo tráfego de dados é distribuído na filial.

#### Suporte de segurança L3 para usuários com switches centrais e locais

| Segurança L3 da<br>WLAN                      | Тіро          | Resultado |
|----------------------------------------------|---------------|-----------|
|                                              | Interno       | Permitido |
| Autenticação da Web                          | Externos      | Permitido |
|                                              | Personalizado | Permitido |
|                                              | Interno       | Permitido |
| Passagem da Web                              | Externos      | Permitido |
|                                              | Personalizado | Permitido |
| Redirecionamento<br>condicional da Web       | Externos      | Permitido |
| Redirecionamento da<br>Web da página inicial | Externos      | Permitido |

Para obter mais informações sobre a implantação externa da Web do Flexconnect, consulte o Guia de implantação do Flexconnect External WebAuth

Para obter mais informações sobre estados de AP HREAP/FlexConnect e opções de comutação de tráfego de dados, consulte <u>Configuração do FlexConnect</u>.

### Modos de operação do FlexConnect

Modo Descrição

| FlexC         |                                                                                                    |
|---------------|----------------------------------------------------------------------------------------------------|
| onnec         |                                                                                                    |
| t             |                                                                                                    |
| Cone<br>ctado | Diz-se que o FlexConnect está no modo<br>conectado quando seu plano de controle<br>CAPWAP de volta ao controlador está ativo e<br>operacional, o que significa que o link da WAN                                                                                                    |
|               | não está inoperante.                                                                                                    |
| Autôn<br>omo  | O modo autônomo é especificado como o estado<br>operacional que o FlexConnect insere quando<br>não tem mais a conectividade de volta ao<br>controlador. Os APs FlexConnect no modo<br>autônomo continuarão a funcionar com a última<br>configuração conhecida, mesmo no caso de falha<br>de energia e WLC ou WAN. |

Para obter mais informações sobre a Teoria das operações do FlexConnect, consulte o <u>Guia de</u> <u>design e implantação do H-Reap / FlexConnect</u>.

### Requisitos de WAN

Os APs FlexConnect são implantados na filial e gerenciados a partir do data center em um link de WAN. É altamente recomendado que a restrição mínima de largura de banda permaneça de 12,8 kbps por AP com latência de round trip não superior a 300 ms para implantações de dados e 100 ms para implantações de dados + voz. A unidade de transmissão máxima (MTU) deve ter pelo menos 500 bytes.

| Tipo de<br>implanta<br>ção | Largura<br>de banda<br>da WAN<br>(mín.) | Latência de<br>WAN RTT<br>(máx.) | Máximo<br>de APs<br>por filial | Máximo de<br>clientes<br>por filial |
|----------------------------|-----------------------------------------|----------------------------------|--------------------------------|-------------------------------------|
| Dados                      | 64 kbps                                 | 300 ms                           | 5                              | 25                                  |
| Dados +<br>voz             | 128 Kbps                                | 100 ms                           | 5                              | 25                                  |
| Monitor                    | 64 kbps                                 | 2 s                              | 5                              | N/A                                 |
| Dados                      | 640 Kbps                                | 300 ms                           | 50                             | 1000                                |
| Dados +<br>voz             | 1.44<br>Mbps                            | 100 ms                           | 50                             | 1000                                |
| Monitor                    | 640 Kbps                                | 2 s                              | 50                             | N/A                                 |

# Projeto de rede para filiais sem fio

O restante deste documento destaca as diretrizes e descreve as melhores práticas para implementar redes de filiais distribuídas seguras. A arquitetura FlexConnect é recomendada para redes de filiais sem fio que atendem a esses requisitos de projeto.

Principais requisitos de design

- Tamanho da filial que pode escalar até 100 APs e 250.000 pés quadrados (5.000 m<sup>2</sup>). pés por AP)
- Gerenciamento central e solução de problemas
- Sem tempo de inatividade operacional
- Segmentação de tráfego baseada em cliente
- Conectividade sem fio perfeita e segura para recursos corporativos
- Compativel com PCI
- Suporte para convidados

#### Figura 7: Projeto de rede para filiais sem fio

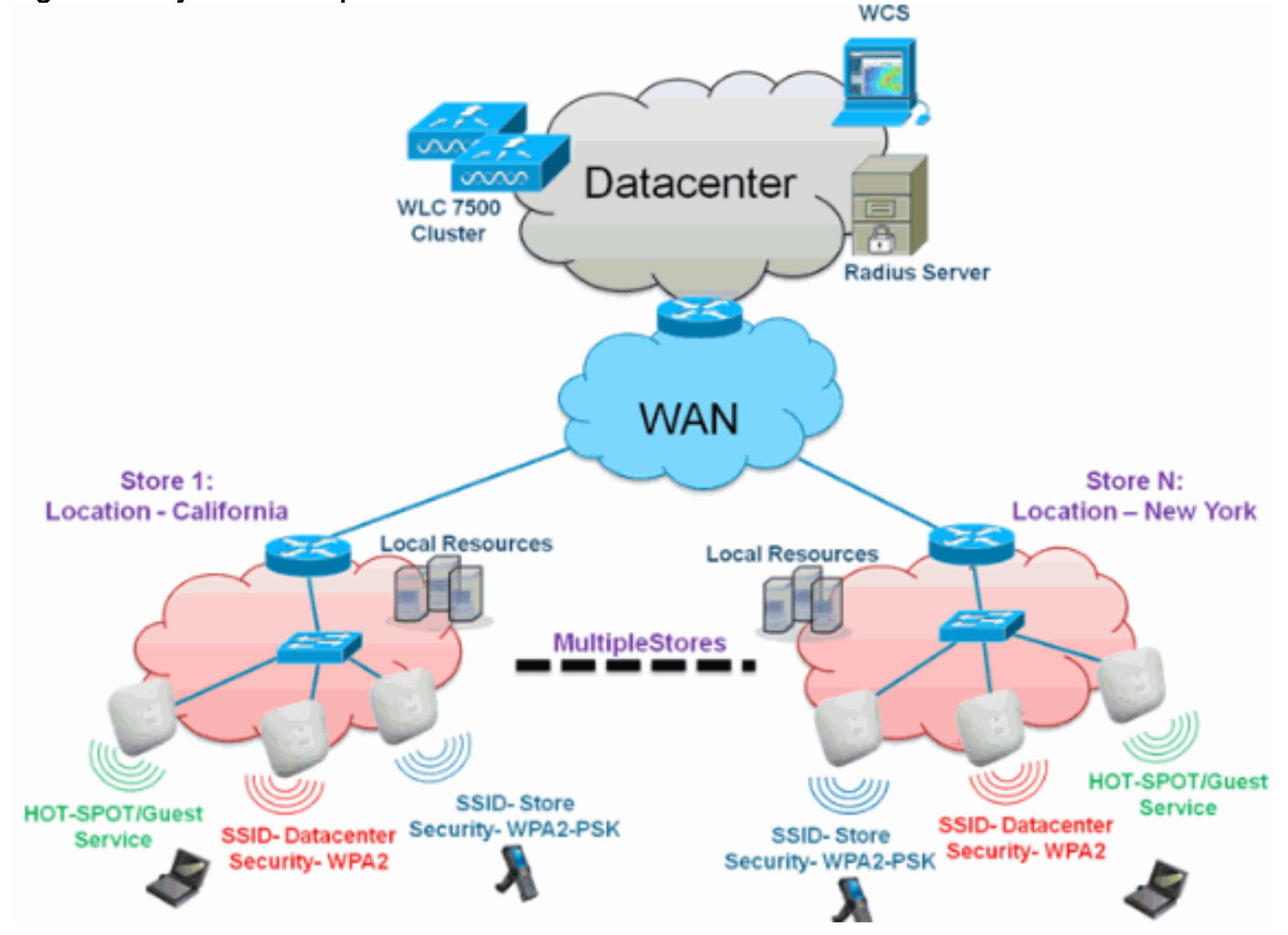

#### **Overview**

Os clientes da filial acham cada vez mais difícil e caro fornecer serviços de rede escaláveis e seguros completos em todas as localizações geográficas. Para oferecer suporte aos clientes, a Cisco está enfrentando esses desafios apresentando o Flex 7500.

A solução Flex 7500 virtualiza as complexas operações de segurança, gerenciamento, configurações e solução de problemas no data center e, em seguida, estende esses serviços de forma transparente para cada filial. As implantações que usam o Flex 7500 são mais fáceis para a TI configurar, gerenciar e, mais importante, dimensionar.

### **Vantagens**

- Aumente a escalabilidade com suporte a 6000 APs
- Maior resiliência usando a tolerância a falhas do FlexConnect
- Aumentar a segmentação do tráfego usando o FlexConnect (switching central e local)
- Facilidade de gerenciamento com a replicação de designs de loja usando grupos AP e grupos FlexConnect.

# Recursos Abordando o projeto de rede da filial

O resto das seções do guia capturam o uso de recursos e recomendações para realizar o projeto de rede mostrado na Figura 7.

#### **Recursos:**

| Principais<br>recursos                                        | Destaques                                                                                                    |
|---------------------------------------------------------------|----------------------------------------------------------------------------------------------------|
| Grupos AP                                                     | Oferece facilidade operacional/de<br>gerenciamento ao lidar com várias filiais.<br>Além disso, oferece a flexibilidade de<br>replicação de configurações para filiais<br>semelhantes. |
| Grupos<br>FlexConnec<br>t                                     | Os grupos FlexConnect fornecem a<br>funcionalidade de RADIUS de backup local,<br>roaming rápido CCKM/OKC e autenticação<br>local.                                                     |
| Tolerância<br>a falhas                                        | Melhora a resiliência da filial sem fio e não oferece tempo de inatividade operacional.                                                                                               |
| ELM<br>(Enhanced<br>Local Mode<br>for Adaptive<br>wIPS)       | Forneça a funcionalidade wIPS adaptável<br>ao atender aos clientes sem afetar o<br>desempenho do cliente.                                                                             |
| Limite do<br>cliente por<br>WLAN                              | Limitando o total de clientes convidados na rede da filial.                                                                                                    |
| Download<br>de pré-<br>imagem de<br>AP                        | Reduz o tempo de inatividade ao atualizar<br>sua filial.                                                                                                    |
| Converter<br>automatica<br>mente APs<br>no<br>FlexConnec<br>t | Funcionalidade para converter<br>automaticamente APs no FlexConnect para<br>sua filial.                                                                                               |
| Acesso de<br>convidado                                        | Continue a arquitetura de acesso para convidados da Cisco com o FlexConnect.                                                                                                    |

# Matriz de suporte IPv6

| Recursos                                      |        | Comutado<br>centralmente |                      | Comutado<br>localmente     |                      |
|-----------------------------------------------|--------|--------------------------|----------------------|----------------------------|----------------------|
| Necuisos                                      |        | 5500 /<br>WiSM-2         | Flex 7500            | 7500 5500 /<br>WiSM-2 Flex |                      |
| IPv6<br>(mobilidad<br>e do<br>cliente)        | S<br>d | Supporte                 | Not<br>Supporte<br>d | Not<br>Supporte<br>d       | Not<br>Supporte<br>d |
| Protetor de<br>RA IPv6                        | S<br>d | Supporte                 | Supporte<br>d        | Supporte<br>d              | Supporte<br>d        |
| Proteção<br>DHCP<br>IPv6                      | S<br>d | Supporte                 | Not<br>Supporte<br>d | Not<br>Supporte<br>d       | Not<br>Supporte<br>d |
| Protetor de<br>origem<br>IPv6                 | S<br>d | Supporte                 | Not<br>Supporte<br>d | Not<br>Supporte<br>d       | Not<br>Supporte<br>d |
| Limitação<br>de RA /<br>Limite de<br>taxa     | S<br>d | Supporte                 | Not<br>Supporte<br>d | Not<br>Supporte<br>d       | Not<br>Supporte<br>d |
| ACL IPv6                                      | S<br>d | Supporte                 | Not<br>Supporte<br>d | Not<br>Supporte<br>d       | Not<br>Supporte<br>d |
| Visibilidade<br>do cliente<br>IPv6            | S<br>d | Supporte                 | Not<br>Supporte<br>d | Not<br>Supporte<br>d       | Not<br>Supporte<br>d |
| Cache de<br>descoberta<br>de vizinhos<br>IPv6 | S<br>d | Supporte                 | Not<br>Supporte<br>d | Not<br>Supporte<br>d       | Not<br>Supporte<br>d |
| Bridging<br>IPv6                              | S<br>d | Supporte                 | Not<br>Supporte<br>d | Supporte<br>d              | Supporte<br>d        |

# Matriz de recursos

Consulte a <u>Matriz de Recursos do FlexConnect</u> para obter uma matriz de recursos para o recurso FlexConnect.

# Grupos AP

Depois de criar WLANs no controlador, você pode publicá-las seletivamente (usando grupos de pontos de acesso) em diferentes pontos de acesso para gerenciar melhor sua rede sem fio. Em uma implantação típica, todos os usuários em uma WLAN são mapeados para uma única interface no controlador. Portanto, todos os usuários associados a essa WLAN estão na mesma sub-rede ou VLAN. No entanto, você pode optar por distribuir a carga entre várias interfaces ou para um grupo de usuários com base em critérios específicos, como departamentos individuais (como Marketing, Engenharia ou Operações), criando grupos de pontos de acesso. Além disso,

esses grupos de access points podem ser configurados em VLANs separadas para simplificar a administração da rede.

Este documento usa grupos AP para simplificar a administração da rede ao gerenciar várias lojas em locais geográficos. Para facilidade operacional, o documento cria um grupo de AP por loja para atender a esses requisitos:

- **Datacenter** SSID comutado centralmente **em** todas as lojas para acesso administrativo ao Local Store Manager.
- Loja SSID comutada localmente com diferentes chaves WPA2-PSK em todas as lojas para scanners portáteis.

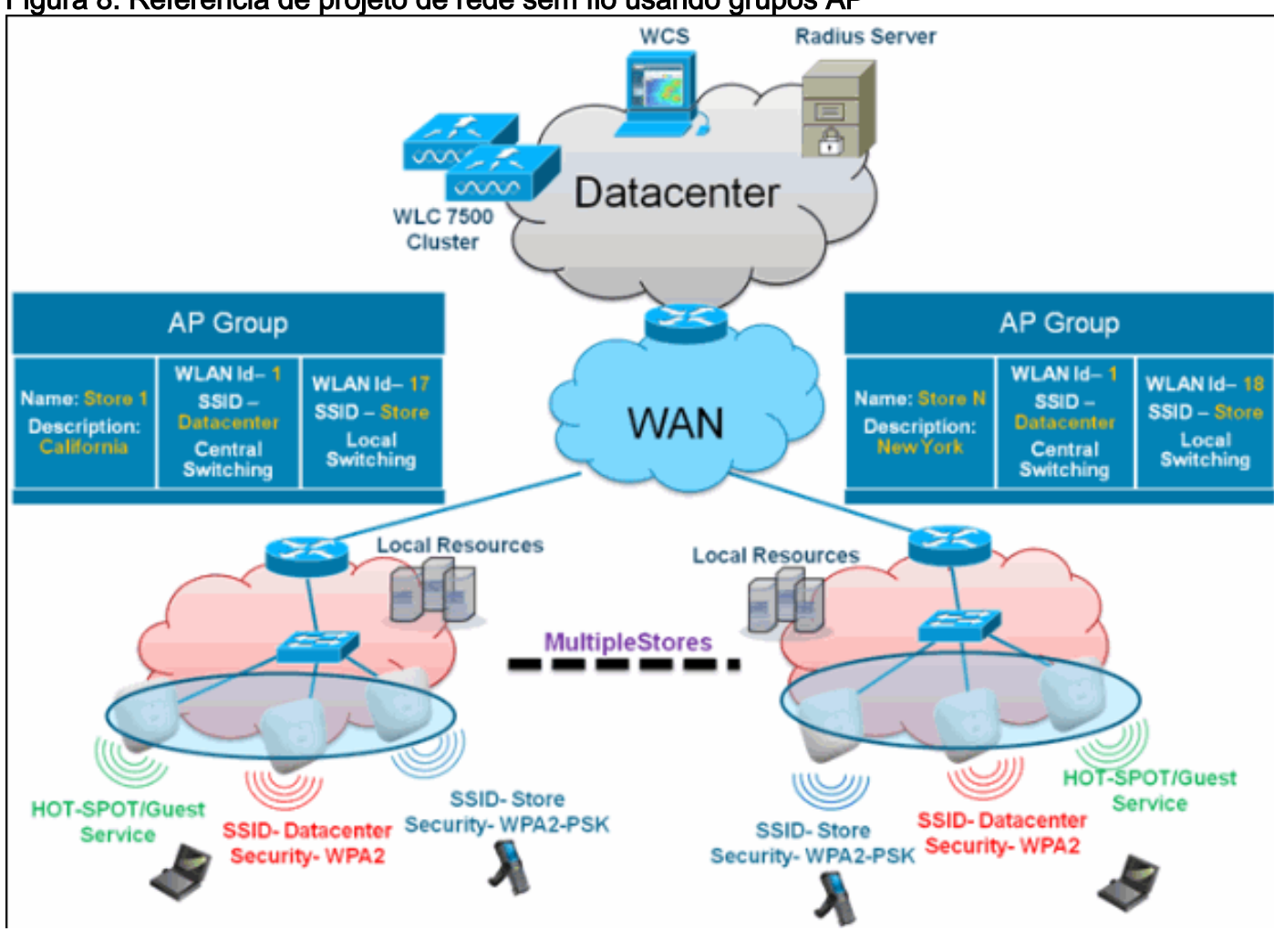

#### Figura 8: Referência de projeto de rede sem fio usando grupos AP

### Configurações do WLC

Conclua estes passos:

 Na página WLANs > New, insira Store1 no campo Profile Name, digite store no campo SSID e escolha 17 na lista suspensa ID.Observação: as IDs de WLAN 1-16 fazem parte do grupo padrão e não podem ser excluídas. Para atender à nossa exigência de usar o mesmo repositório de SSID por loja com um WPA2-PSK diferente, você precisa usar o ID de WLAN 17 e mais além, pois eles não fazem parte do grupo padrão e podem ser limitados a cada loja.

| ahaha    |                      |                             |                       | Sage Configuration Ping Logout Befresh |
|----------|----------------------|-----------------------------|-----------------------|----------------------------------------|
| cisco    | MONITOR WLANS CONTRI | ALLER WIRELESS SECURITY MAN | AGEMENT COMMANDS HELP | EEEDBACK                               |
| WLANs    | WLANs > New          |                             |                       | < Back Apply                           |
| WLANS    | Туре                 | WLAN M                      |                       |                                        |
| Advanced | Profile Name         | Storel                      |                       |                                        |
|          | SSID                 | store                       |                       |                                        |
|          | ID                   | 17 💌                        |                       |                                        |

2. Em WLAN > Security, escolha **PSK** na lista suspensa Auth Key Management, escolha **ASCII** na lista suspensa PSK Format e clique em

| Apply.   |                        |                |          |            |          |      |             |                   |                        |
|----------|------------------------|----------------|----------|------------|----------|------|-------------|-------------------|------------------------|
|          | MONITOR WLANS CONTR    | ULLER WIRELESS | SECURITY | MANAGEMENT | COMMANDS | HELP | Sage Config | wation   Ping   I | Logout <u>R</u> efresh |
| WLANs    | WLANs > Edit           |                |          |            |          |      |             | < Back            | Apply                  |
| WLANS    | General Security (     | oS Advanced    |          |            |          |      |             |                   |                        |
| Advanced | Layer 2 Layer 3        | AAA Servers    |          |            |          |      |             |                   | _                      |
|          | Layer 2 Security 4 WPA | +WPA2 💌        |          |            |          |      |             |                   |                        |
|          | WPA+WPA2 Parameters    | MAC Filtering  |          |            |          |      |             |                   |                        |
|          | WPA Policy             |                |          |            |          |      |             |                   |                        |
|          | WPA2 Policy            | 2              |          |            |          |      |             |                   |                        |
|          | WPA2 Encryption        | ☑AES ☐TKIP     |          |            |          |      |             |                   |                        |
|          | Auth Key Mgmt          | PSK 💌          |          |            |          |      |             |                   |                        |
|          | PSK Format             | ASCII 💌        |          |            |          |      |             |                   |                        |
|          |                        | •••••          |          |            |          |      |             |                   |                        |

3. Clique em WLAN > General, verifique a alteração nas Políticas de segurança e marque a caixa Status para ativar a

| WLAN.          |                                 |                           |                                   |                       |                                     |                |
|----------------|---------------------------------|---------------------------|-----------------------------------|-----------------------|-------------------------------------|----------------|
| ululu<br>cisco | MONITOR WLANS CON               | TROLLER WIRELESS          | SECURITY MANAGEMENT               | COMMANDS HELP         | Saye Configuration Eing<br>EEEDBACK | Logout Befresh |
| WLANs          | WLANs > Edit                    |                           |                                   |                       | < Back                              | Apply          |
| WLANS          | General Security                | QoS Advanced              |                                   |                       |                                     |                |
| Advanced       | Profile Name                    | Storel                    |                                   |                       |                                     |                |
|                | Type                            | WLAN                      |                                   |                       |                                     |                |
|                | SSID                            | store                     |                                   |                       |                                     |                |
|                | Status                          | Enabled                   |                                   |                       |                                     |                |
|                |                                 |                           |                                   |                       |                                     |                |
|                | Security Policies               | [WPA2][Auth(P5K)]         |                                   |                       |                                     |                |
|                |                                 | (Modifications done under | security tab will appear after ap | oplying the changes.) |                                     |                |
|                |                                 |                           |                                   |                       |                                     |                |
|                | Radio Policy                    | All 💌                     |                                   |                       |                                     |                |
|                | Interface/Interface<br>Group(G) | management 💌              |                                   |                       |                                     |                |
|                | Multicest Vian Feature          | Enabled                   |                                   |                       |                                     |                |
|                | Broadcast SSID                  | Enabled                   |                                   |                       |                                     |                |
|                |                                 |                           |                                   |                       |                                     |                |

4. Repita as etapas 1, 2 e 3 para o novo perfil de WLAN **Store2**, com **arquivo** SSID e ID 18

| 10.                        |                                                   |                      |             |                |              |      |                                       |                          |
|----------------------------|---------------------------------------------------|----------------------|-------------|----------------|--------------|------|---------------------------------------|--------------------------|
| cisco                      | MONITOR WLANS                                     | CONTROLLER V         | WIRELESS SE | CURITY MANAGEM | ENT COMMANDS | неџр | Sage Configuration   Ping<br>EEEDBACK | Logout   <u>R</u> efresh |
| WLANS<br>WLANS<br>Advanced | WLANs > New<br>Type<br>Profile Name<br>SSID<br>ID | WLAN<br>Store2<br>18 | ×           |                |              |      | < Back                                | Αρρίγ                    |
|                            |                                                   |                      |             |                |              |      |                                       |                          |

| սիսիս      |                                  |                                       |                          | Sage Configuration   Eing   Logout Befres |
|------------|----------------------------------|---------------------------------------|--------------------------|-------------------------------------------|
| CISCO      | MONITOR WLANS CONTROLLER WIREL   | ess security managemen                | T COMMANDS HELP          | EEEDBACK                                  |
| WLANs      | WLANs > Edit                     |                                       |                          | < Back Apply                              |
| WLANS      | General Security QoS Advanc      | ed                                    |                          |                                           |
| Advanced   | Layer 2 Layer 3 AAA Servers      |                                       |                          |                                           |
|            |                                  |                                       |                          |                                           |
|            | Layer 2 Security WPA+WPA2        | v.                                    |                          |                                           |
|            | WRALWRAS Reconcilers             |                                       |                          |                                           |
|            | WPA Palicy                       |                                       |                          |                                           |
|            | WPA2 Policy                      |                                       |                          |                                           |
|            | WPA2 Encryption                  | KIP                                   |                          |                                           |
|            | Auth Key Mgmt PSK                | ¥                                     |                          |                                           |
|            | PSK Format ASCII V               |                                       |                          |                                           |
|            |                                  |                                       |                          |                                           |
| ahaha      |                                  |                                       |                          | Sage Configuration Bing Logout Befre      |
| CISCO      | MONITOR WLANS CONTROLLER WIRE    | LESS SECURITY MANAGEMEN               | VT COMMANDS HELP         | EEEDBACK                                  |
| WLANs      | WLANs > Edit                     |                                       |                          | < Back Apply                              |
| WLANS      | General Security QoS Advan       | ced                                   |                          |                                           |
| E Advanced |                                  |                                       |                          |                                           |
|            | Profile Name Storez              |                                       |                          |                                           |
|            | SSID store                       |                                       |                          |                                           |
|            | Status 🗵 Enabled                 |                                       |                          |                                           |
|            | ·                                |                                       |                          |                                           |
|            | Security Policies [WPA2][Auth(P  | sk)]                                  |                          |                                           |
|            | (Modifications don               | e under security tab will appear afte | r applying the changes.) |                                           |
|            | Radio Policy All                 | 4                                     |                          |                                           |
|            | Interface/Interface management v |                                       |                          |                                           |
|            | Multicast Vian Feature 🔲 Enabled |                                       |                          |                                           |
|            | Broadcast SSID 🗹 Enabled         |                                       |                          |                                           |

- Crie ative o perfil da WLAN com o nome do perfil DataCenter, SSID DataCenter e ID
   1.Observação: na criação, as IDs de WLAN de 1 a 16 são automaticamente parte do grupo de AP padrão.
- 6. Em WLAN, verifique o status das IDs de WLAN 1, 17 e

| սիսիս                                           |                                                                                                    |                 |                      |                     | s                | a <u>v</u> e Configuration   <u>P</u> ing   Log | out   <u>B</u> efre |
|-------------------------------------------------|----------------------------------------------------------------------------------------------------|-----------------|----------------------|---------------------|------------------|-------------------------------------------------|---------------------|
| CISCO                                           | MONITOR                                                                                                    | <u>₩</u> LANs ( | ONTROLLER WIRELESS   | SECURITY MANAGEMENT | COMMANDS HELP EE | EDBACK                                          |                     |
| WLANs                                           | WLANs                                                                                                    |                 |                      |                     |                  | Entries                                         | 1 - 3 of 3          |
| WLANS WLANS                                     | Current Filt                                                                                                    | er: None        | [Change Filter] [Cle | ar Filter]          | Create New 😽     | Go                                              |                     |
| <ul> <li>Advanced</li> <li>AP Groups</li> </ul> | WLAN IC                                                                                                    | Туре            | Profile Name         | WLAN SSID           | Admin Status     | Security Policies                               |                     |
|                                                 |                                                                                                    | WLAN            | DataCenter           | DataCenter          | Enabled          | [WPA + WPA2][Auth(802.1X)]                      |                     |
|                                                 | 17                                                                                                    | WLAN            | Store1               | store               | Enabled          | [WPA2][Auth(PSK)]                               |                     |
|                                                 | The second second second second second second second second second second second second second second second se |                 |                      |                     |                  |                                                 |                     |

- 7. Clique em WLAN > Avançado > Grupo de AP > Adicionar Grupo.
- 8. Adicione o nome do grupo AP **Store1**, o mesmo que o perfil de WLAN **Store1**, e a descrição como o local da loja. Neste exemplo, a Califórnia é usada como a localização da loja.
- 9. Clique em **Adicionar** quando terminar.

| ahaha                                      |                                                                                  |                                 |        | Sage Configuration Ping | Logout   <u>R</u> efresh |
|--------------------------------------------|----------------------------------------------------------------------------------|---------------------------------|--------|-------------------------|--------------------------|
| cisco                                      | MONITOR WLANS CONTROLLER WIRE                                                    | ESS SECURITY MANAGEMENT COMMAND | s нецр | EEEDBACK                |                          |
| WLANs                                      | AP Groups                                                                        |                                 |        | Entries 0 - 0 of 0      | Add Group                |
| WLANs     WLANs     Advanced     AP Groups | Add New AP Group<br>AP Group Name Store1<br>Description California<br>Add Cancel |                                 |        |                         |                          |
|                                            | AP Group Name                                                                    | AP Group Description            |        |                         |                          |
|                                            | default-group                                                                    |                                 |        |                         |                          |

- 10. Clique em Add Group e crie AP Group Name Store2 e Description New York.
- 11. Clique em

| Add.                                       |                                                                   |                             |               |                                     |                        |
|--------------------------------------------|-------------------------------------------------------------------|-----------------------------|---------------|-------------------------------------|------------------------|
| cisco                                      | MONITOR WLANS CONTROLLER W                                        | IRELESS SECURITY MANAGEMENT | COMMANDS HELP | Sage Configuration Ping<br>EEEDBACK | Logout <u>R</u> efresh |
| WLANs                                      | AP Groups                                                         |                             |               | Entries 1 - 1 of 1                  | Add Group              |
| WLANs     WLANs     Advanced     AP Groups | Add New AP Group<br>AP Group Name<br>Description<br>Add<br>Cancel |                             |               |                                     |                        |
|                                            | AP Group Name                                                     | AP Group Description        |               |                                     |                        |
|                                            | Store1<br>default-group                                           | California                  |               |                                     |                        |

12. Verifique a criação do grupo clicando em WLAN > Avançado > Grupos de

|                        |                   |                           |                          | Save Configuration   Pipp | Logout   Refresh  |
|------------------------|-------------------|---------------------------|--------------------------|---------------------------|-------------------|
| cisco                  | MONITOR WLANS CON | TROLLER WIRELESS SECURITY | MANAGEMENT COMMANDS HELP | EEEDBACK                  | - colored Benefit |
| WLANs                  | AP Groups         |                           |                          | Entries 1 - 2 of 2        | Add Group         |
| WLANS WLANS            | AP Group Name     | AP Group Descri           | ption                    |                           |                   |
| Advanced     AP Groups | Store1<br>Store2  | California<br>New York    |                          |                           |                   |
|                        | default-group     |                           |                          |                           |                   |

- 13. Clique em AP Group Name Store1 para adicionar ou editar a WLAN.
- 14. Clique em Adicionar novo para selecionar a WLAN.
- 15. Em WLAN, no menu suspenso WLAN SSID, escolha WLAN ID 17 store(17).
- 16. Clique em Adicionar depois que a ID de WLAN 17 for selecionada.
- 17. Repita as etapas de 14 a 16 para o Data Center do ID de WLAN 1(1). Esta etapa é opcional e necessária somente se você quiser permitir o acesso a recursos remotos

| Image: Configuration       Eng Legout         CISCO       MONITOR WLANS CONTROLLER WIRELESS SECURITY MANAGEMENT COMMANDS HELP EEEDBACK         WLANS       Ap Groups > Edit 'Store1'         * WLANS       General         WLANS       General         WLANS       MULANS APS         * Advanced       Add New         AP Groups       Store10         * WLANS       Controller Store1         * WLANS       General         * WLANS       Add New         * Add New       Add New         WLAN SSID       Store10         Interface       DataCenter(1)         /Interface       Store10         //Interface       Store 1         MAC State       Emsted         Add       Cancel         WLAN SSID       Store105 Store 2         NAC State       Emsted         Add       Cancel | Terriolos.             |                                                               |                                                                                        |                  |               |                         |                                             |
|----------------------------------------------------------------------------------------------------|------------------------|---------------------------------------------------------------|----------------------------------------------------------------------------------------|------------------|---------------|-------------------------|---------------------------------------------|
| WLANs     Ap Groups > Edit 'Store1'     < mail       *     WLANs     APs       *     Advanced       AP Groups     Add New       Add New     Add New       WLAN SSID     Interface       Interface     DataCenter(1)       /interface     DataCenter(1)       /interface     DataCenter(1)       NAC State     Enabled       WLAN WLAN WLAN Interface/Interface     NAC                                                                                                    | uludu<br>cisco         | MONITOR WLANS                                                 | ONTROLLER WIRELESS                                                                     | SECURITY MANAGEM | IENT COMMANDS | Sage Co<br>HELP EEEDBAC | nfiguration <u>P</u> ing Logout Befres<br>X |
| WLANS     General     WLANS     APS       Advanced<br>AP Groups     Add New     Add New       Add New     Mulan SSID     Store 1       WLAN SSID     DataCenter(1)<br>store(10) Store 2     Store 1       NAC State     Enabled       Mulan WLAN Interface/Interface     NAC<br>State                                                                                                    | WLANs                  | Ap Groups > Edit 'S                                           | Store1'                                                                                |                  |               |                         | < Back                                      |
| Add New  Add New  Add New  Add New  Add New  Add New  Add New  Add New  Add New  Add New  WLAN SSID  DataCenter(1)  Interface Store 1  Add Cancel  WLAN WLAN Interface/Interface NAC State                                                                                                    | WLANS WLANS            | General WLANs                                                 | APs                                                                                    |                  |               |                         |                                             |
| Add New       WLAN SSID     Storretty Store 1       Interface     DataCenter(1)       /Interface     storre(1) Store 1       Group(G)     storre(1) Store 2       NAC State     Enabled       Add     Cancel                                                                                                    | Advanced     AP Groups |                                                               |                                                                                        |                  |               | Add New                 | d 🔋                                         |
| WLAN SSID     Store 1       Interface     DataCenter(1)       /Interface     store(1) Store 1       Group(G)     store(1) Store 2       NAC State     Enabled       MLAN     WLAN       Interface/Interface     NAC       SSID     Group(G)       State                                                                                                    |                        | Add New                                                       |                                                                                        |                  |               |                         |                                             |
| Add     Cancel       WLAN     WLAN     Interface/Interface       ID     SSID     Group(G)                                                                                                    |                        | WLAN SSID<br>Interface<br>/Interface<br>Group(G)<br>NAC State | Store(1) Store 1<br>DataCenter(1)<br>store(17) Store 1<br>store(18) Store 2<br>Enabled |                  |               |                         |                                             |
| WLAN         WLAN         Interface/Interface         NAC           ID         SSID         Group(G)         State                                                                                                    |                        |                                                               | Add Cancel                                                                             |                  |               |                         |                                             |
|                                                                                                    |                        | WLAN WLAN<br>ID SSID                                          | Interface/Interface<br>Group(G)                                                        | NAC<br>State     |               |                         |                                             |

- 18. Volte para a tela WLAN > Avançado > Grupos de AP.
- 19. Clique em AP Group Name Store2 para adicionar ou editar a WLAN.

- 20. Clique em Adicionar novo para selecionar a WLAN.
- 21. Em WLAN, no menu suspenso WLAN SSID, escolha WLAN ID 18 store(18).
- 22. Clique em Adicionar depois que a ID de WLAN 18 for selecionada.
- 23. Repita as etapas de 14 a 16 para o Data Center do ID de WLAN
  - 1(1).

| ahaha                  |                                                  |                                                         |          |            |          |      | Save Configuration   Ping | Logout   <u>R</u> efresh |
|------------------------|--------------------------------------------------|---------------------------------------------------------|----------|------------|----------|------|---------------------------|--------------------------|
| CISCO                  | MONITOR WLANS                                    | CONTROLLER WIRELESS                                     | SECURITY | MANAGEMENT | COMMANDS | HELP | EEEDBACK                  |                          |
| WLANs                  | Ap Groups > Edit                                 | 'Store2'                                                |          |            |          |      |                           | < Back                   |
| WLANS                  | General WLAN                                     | IS APS                                                  |          |            |          |      |                           |                          |
| Advanced     AP Groups |                                                  |                                                         |          |            |          |      | Add New                   |                          |
|                        | Add New                                          |                                                         |          |            |          |      |                           |                          |
|                        | WLAN SSID                                        | Store 2                                                 |          | Ţ          |          |      |                           |                          |
|                        | Interface<br>/Interface<br>Group(G)<br>NAC State | DataCenter(1)<br>store(17) Store 1<br>store(18) Store 2 |          |            |          |      |                           |                          |
|                        |                                                  | Add Cancel                                              |          |            |          |      |                           |                          |
|                        | WLAN WLAN<br>ID SSID                             | Interface/Interface<br>Group(G)                         | NAC      |            |          |      |                           |                          |

**Observação:** não é permitido adicionar vários perfis de WLAN com o mesmo SSID em um único grupo de

|      | The pa | ge at https://172.20.227.174 says:       | $\mathbf{X}$ |      |
|------|--------|------------------------------------------|--------------|------|
|      | 1      | Failed to add interface entry management |              |      |
| APs. |        | ОК                                       | с            | )bse |

Observação: a adição de

APs ao grupo AP não é capturada neste documento, mas é necessária para que os clientes acessem serviços de rede.

### **Summary**

- Os grupos de AP simplificam a administração da rede.
- Solução de problemas com granularidade por filial
- Maior flexibilidade

# **Grupos FlexConnect**

Figura 9: Autenticação Central Dot1X (Flex 7500 Atuando como Autenticador)

# **Central Authentication – Flex 7500 Authenticator**

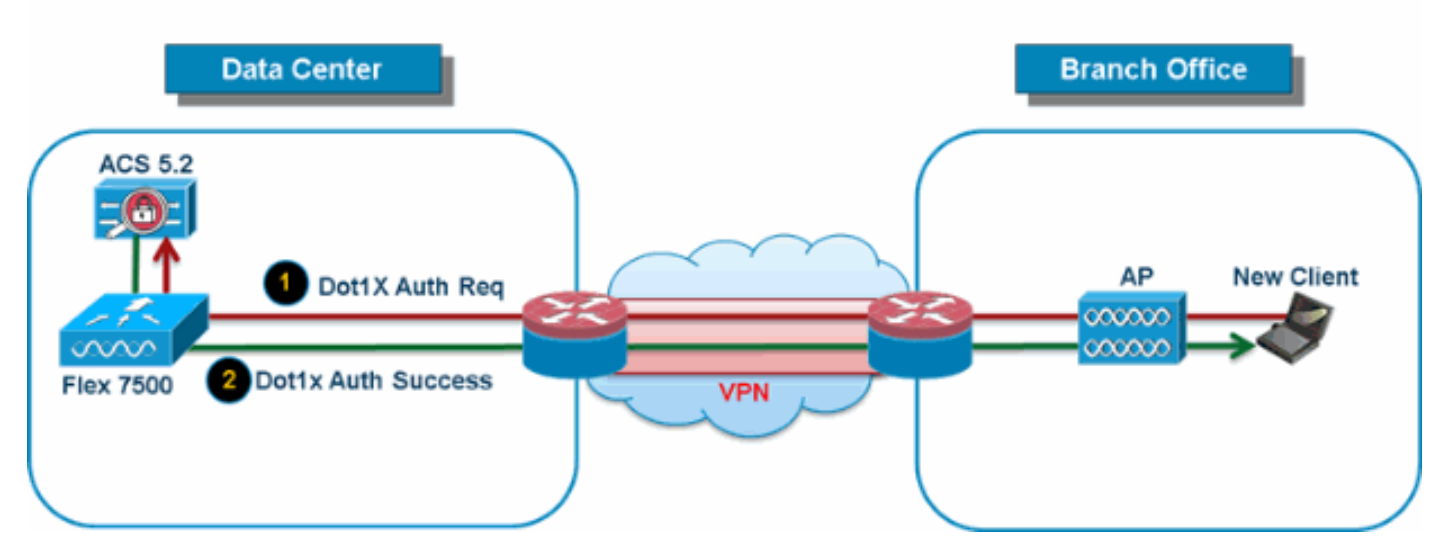

Na maioria das implantações típicas de filiais, é fácil prever que a autenticação 802.1X do cliente ocorra de forma central no data center, como mostrado na Figura 9. Uma vez que o cenário acima é perfeitamente válido, suscita estas preocupações:

- Como os clientes sem fio podem executar a autenticação 802.1X e acessar os serviços do data center se o Flex 7500 falhar?
- Como os clientes sem fio podem executar a autenticação 802.1X se o link WAN entre a filial e o data center falhar?
- Há algum impacto na mobilidade da filial durante falhas de WAN?
- A solução FlexConnect não oferece tempo de inatividade operacional da filial?

O FlexConnect Group foi projetado principalmente e deve ser criado para lidar com esses desafios. Além disso, facilita a organização de cada filial, pois todos os pontos de acesso FlexConnect de cada filial fazem parte de um único grupo FlexConnect.

Observação: os grupos FlexConnect não são análogos aos grupos AP.

#### Principais objetivos dos grupos FlexConnect

#### Backup de failover de servidor RADIUS

 Você pode configurar o controlador para permitir que um ponto de acesso FlexConnect no modo autônomo execute a autenticação 802.1X completa para um servidor RADIUS de backup. Para aumentar a resiliência da filial, os administradores podem configurar um servidor RADIUS de backup primário ou um servidor RADIUS de backup primário e secundário. Esses servidores são usados somente quando o ponto de acesso FlexConnect não está conectado ao controlador.

Observação: a contabilidade RADIUS de backup não é suportada.

#### Autenticação Local

 Antes da versão do código 7.0.98.0, a autenticação local era suportada somente quando o FlexConnect está no modo independente para garantir que a conectividade do cliente não seja afetada durante uma falha de link da WAN. Com a versão 7.0.116.0, esse recurso agora é suportado mesmo quando os pontos de acesso FlexConnect estão no modo

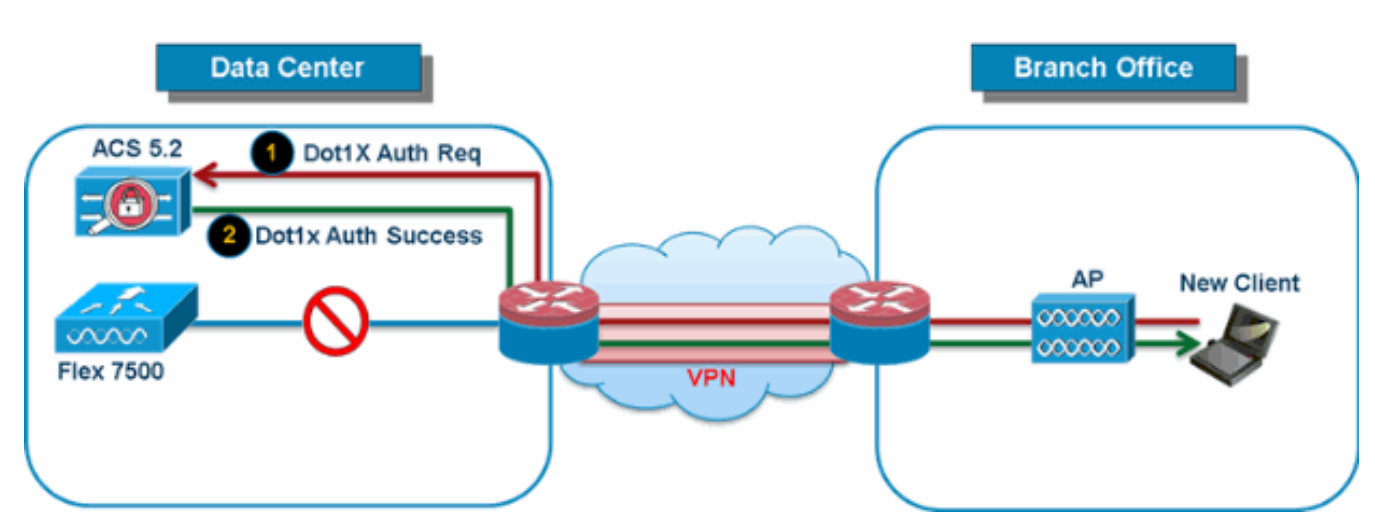

# **Central Authentication – AP Authenticator**

Como mostrado na Figura 10, os clientes de filial podem continuar a executar a autenticação 802.1X quando os APs de filial FlexConnect perdem a conectividade com o Flex 7500. Enquanto o servidor RADIUS/ACS estiver acessível na filial, os clientes sem fio continuarão a autenticar e acessar serviços sem fio. Em outras palavras, se o RADIUS/ACS estiver localizado dentro da filial, os clientes autenticarão e acessarão serviços sem fio mesmo durante uma interrupção da WAN.**Observação:** esse recurso pode ser usado em conjunto com o recurso de servidor RADIUS de backup FlexConnect. Se um grupo FlexConnect estiver configurado com o servidor RADIUS de backup e a autenticação local, o access point FlexConnect sempre tentará autenticar os clientes usando primeiro o servidor RADIUS de backup primário, seguido pelo servidor RADIUS de backup secundário (se o primário não puder ser alcançado) e, finalmente, o servidor EAP local no próprio access point FlexConnect (se o primário não puderem ser alcançados).

EAP local (continuação de autenticação local)

Figura 11: Autenticação Dot1X (APs FlexConnect agindo como servidor EAP local)

# Local Branch Authentication – AP as Radius Server

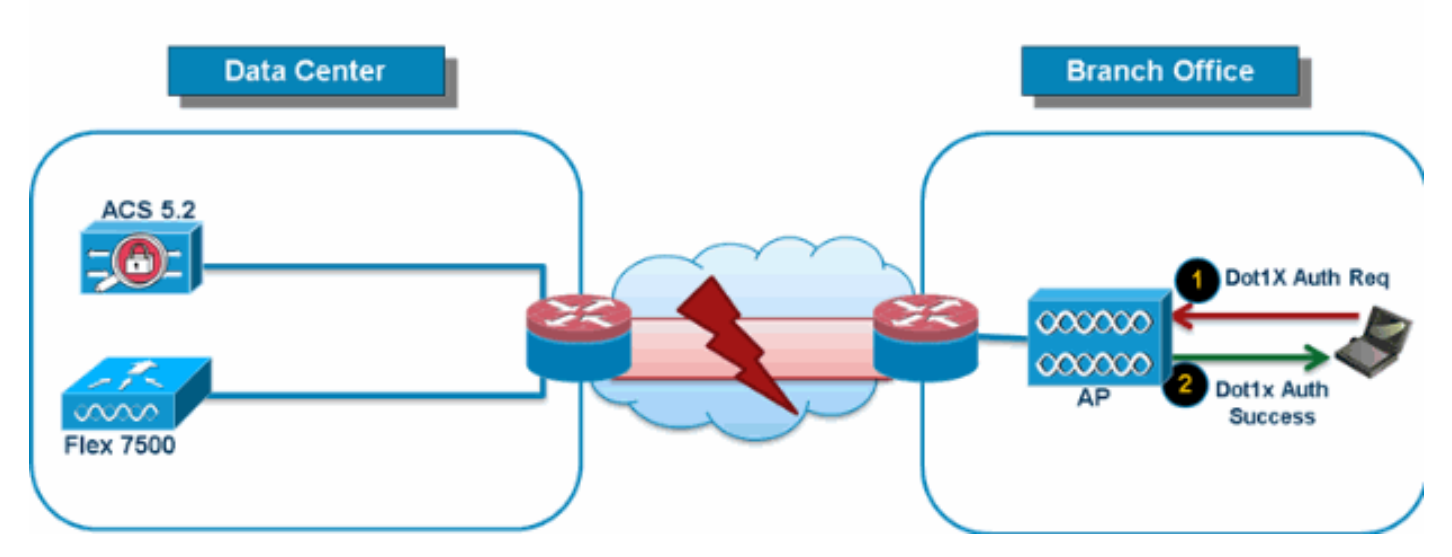

 Você pode configurar o controlador para permitir que um AP FlexConnect no modo autônomo ou conectado execute a autenticação LEAP ou EAP-FAST para até 100 usuários configurados estaticamente. O controlador envia a lista estática de nomes de usuário e senhas para cada ponto de acesso FlexConnect desse grupo FlexConnect específico quando ele ingressa no controlador. Cada ponto de acesso no grupo autentica somente seus próprios clientes associados.

- Esse recurso é ideal para clientes que estão migrando de uma rede de access point autônoma para uma rede de access point FlexConnect leve e não estão interessados em manter um banco de dados de usuários grandes ou adicionar outro dispositivo de hardware para substituir a funcionalidade de servidor RADIUS disponível no access point autônomo.
- Como mostrado na Figura 11, se o servidor RADIUS/ACS dentro do data center não for alcançável, os APs FlexConnect atuarão automaticamente como um servidor Local-EAP para executar a autenticação Dot1X para clientes de filial sem fio.

#### Roaming rápido CCKM/OKC

- Os grupos FlexConnect são necessários para que o roaming rápido CCKM/OKC funcione com pontos de acesso FlexConnect. O roaming rápido é obtido ao colocar em cache um derivado da chave mestra de uma autenticação EAP completa para que uma troca de chave simples e segura possa ocorrer quando um cliente sem fio faz roaming para um ponto de acesso diferente. Este recurso evita a necessidade de executar uma autenticação RADIUS EAP completa quando o cliente faz roaming de um ponto de acesso para outro. Os pontos de acesso FlexConnect precisam obter as informações do cache CCKM/OKC para todos os clientes que possam se associar para que possam processá-lo rapidamente em vez de enviá-lo de volta ao controlador. Se, por exemplo, você tiver um controlador com 300 access points e 100 clientes que possam se associar, o envio do cache CCKM/OKC para todos os 100 clientes não é prático. Se você criar um grupo FlexConnect composto por um número limitado de pontos de acesso (por exemplo, você cria um grupo para quatro pontos de acesso em um escritório remoto), os clientes fazem roaming apenas entre esses quatro pontos de acesso, e o cache CCKM/OKC é distribuído entre esses quatro pontos de acesso somente quando os clientes se associam a um deles.
- Este recurso, juntamente com o Backup Radius e a Autenticação Local (Local-EAP), garante nenhum tempo de inatividade operacional para suas filiais.Observação: o roaming rápido do CCKM/OKC entre os pontos de acesso FlexConnect e não FlexConnect não é suportado.Figura 12: Referência de design de rede sem fio usando grupos FlexConnect

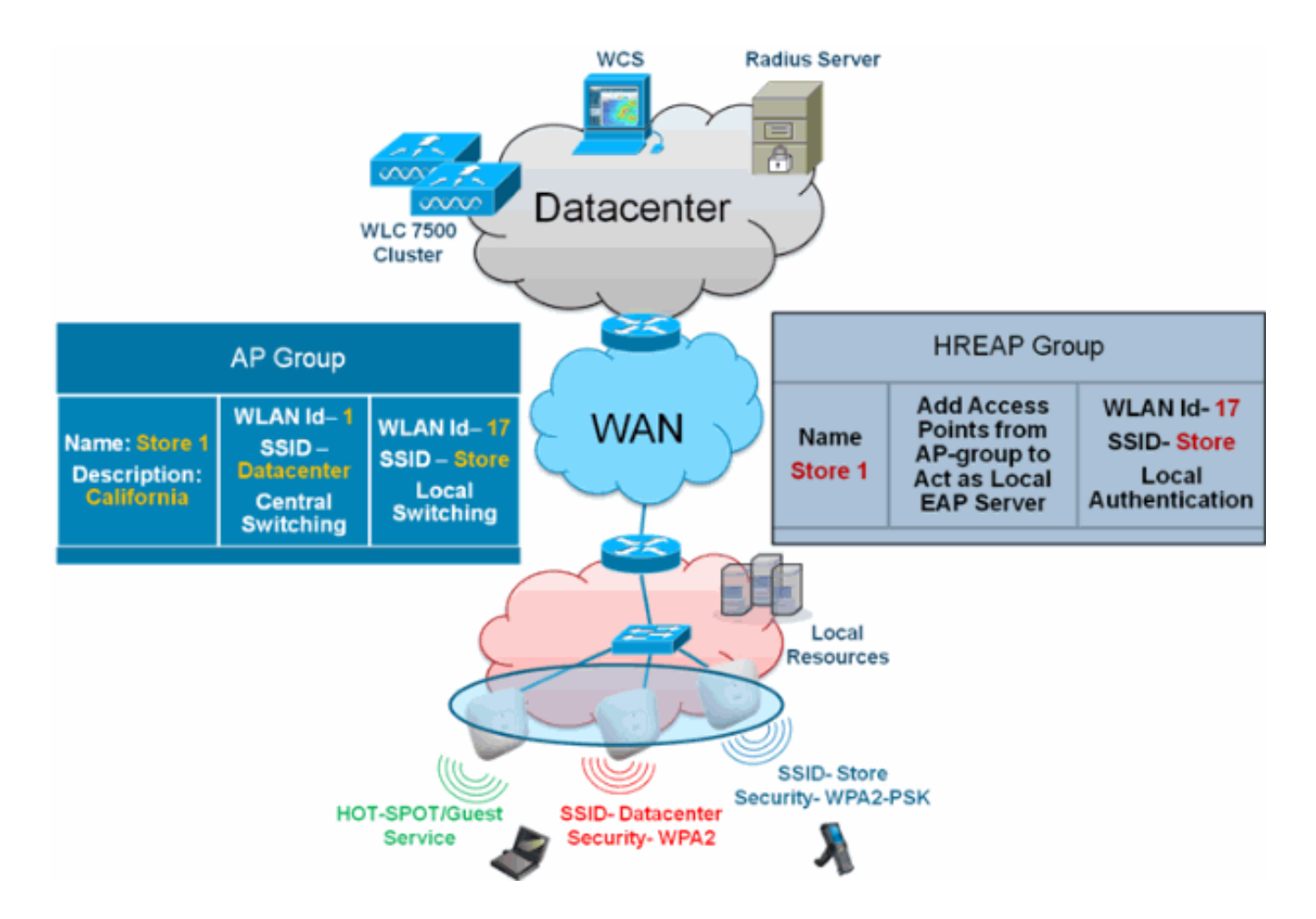

### Configuração do grupo FlexConnect do WLC

Conclua as etapas nesta seção para configurar grupos FlexConnect para suportar a autenticação local usando LEAP, quando o FlexConnect estiver no modo conectado ou independente. O exemplo de configuração na Figura 12 ilustra as diferenças objetivas e o mapeamento 1:1 entre o grupo AP e o grupo FlexConnect.

- 1. Clique em **New** em Wireless > FlexConnect Groups.
- 2. Atribua Group Name Store 1, semelhante à configuração de exemplo, como mostrado na <u>Figura 12</u>.
- 3. Clique em **Aplicar** quando o nome do grupo estiver definido.

| cisco                                                                               | MONITOR  | WLAN   | ls   | CONTROLLER | W <u>I</u> RELESS |
|-------------------------------------------------------------------------------------|----------|--------|------|------------|-------------------|
| Wireless                                                                            | FlexConr | nect G | rou  | ıps > New  |                   |
| <ul> <li>Access Points         <ul> <li>All APs</li> <li>Radios</li></ul></li></ul> | Group Na | me     | Stor | re 1       |                   |
| Advanced                                                                            |          |        |      |            |                   |
| Mesh                                                                                |          |        |      |            |                   |
| RF Profiles                                                                         |          |        |      |            |                   |
| FlexConnect<br>Groups                                                               |          |        |      |            |                   |

4. Clique na **Loja** de nome de grupo **1** que você acabou de criar para outras configurações.

|                                                                                                    | MONITOR              | <u>w</u> lans | CONTROLLER | WIRELESS | <u>S</u> ECURITY |
|----------------------------------------------------------------------------------------------------|----------------------|---------------|------------|----------|------------------|
| Wireless                                                                                                    | FlexConr             | nect Gro      | ups        |          |                  |
| <ul> <li>Access Points         <ul> <li>All APs</li> <li>Radios</li> <li>802.11a/n</li> <li>802.11b/g/n</li> <li>Global Configuration</li> </ul> </li> </ul> | Group Nat<br>Store 1 | ne            |            |          |                  |
| <ul> <li>Advanced</li> <li>Mesh</li> <li>RF Profiles</li> <li>HexConnect<br/>Groups</li> </ul>                                                               |                      |               |            |          |                  |
| Clique em <b>Adicionar</b>                                                                                                    |                      |               |            |          |                  |

AP.

| cisco                                                                                                    | MONITOR                     | <u>W</u> LANs | <u>C</u> ONTROLLER | WIRELESS | <u>s</u> ecuri |
|----------------------------------------------------------------------------------------------------|-----------------------------|---------------|--------------------|----------|----------------|
| Wireless                                                                                                    | FlexConn                    | ect Grou      | ups > Edit 'S      | tore 1'  |                |
| <ul> <li>Access Points         <ul> <li>All APs</li> <li>Radios</li> <li>802.11a/n</li> <li>802.11b/g/n</li> <li>Global Configuration</li> </ul> </li> </ul> | General<br>Group N          | Local         | Authentication     | Image U  | pgrade         |
| <ul> <li>Advanced</li> <li>Mesh</li> <li>RF Profiles</li> <li>FlexConnect<br/>Groups</li> <li>FlexConnect ACLs</li> </ul>                                    | FlexCon<br>Add Al<br>AP MAC | nect AP:      | 5<br>AP Name       | Sta      | tus            |

- Marque a caixa Enable AP Local Authentication para habilitar Local Authentication quando o AP estiver no modo independente.Observação: a Etapa 20 mostra como habilitar a Autenticação Local para o AP do Modo Conectado.
- 7. Marque a caixa **Select APs from current controller** para habilitar o menu suspenso AP Name (Selecionar APs da controladora atual).
- 8. Escolha o AP na lista suspensa que precisa fazer parte desse grupo FlexConnect.
- 9. Clique em Add depois que o AP for escolhido na lista suspensa.
- 10. Repita as etapas 7 e 8 para adicionar todos os APs a esse grupo FlexConnect que também fazem parte do AP-Group Store 1. Veja a Figura 12 para entender o mapeamento 1:1 entre o grupo AP-Group e o grupo FlexConnect.Se você criou um AP-Group por Store (Figura 8), então idealmente todos os APs desse AP-Group devem fazer parte desse FlexConnect Group (Figura 12). A manutenção da proporção de 1:1 entre o grupo AP e o grupo FlexConnect simplifica o gerenciamento da rede.

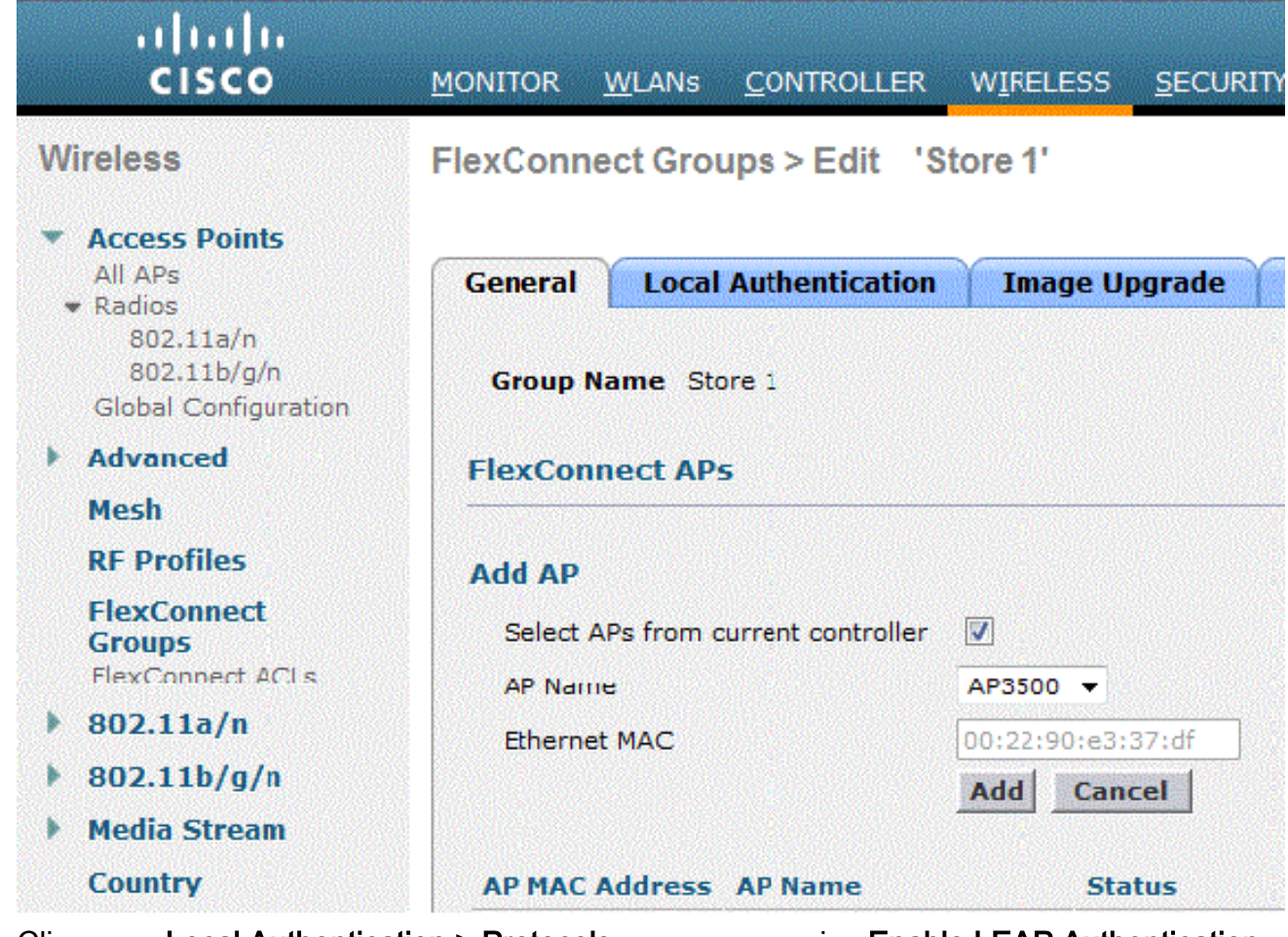

- 11. Clique em Local Authentication > Protocols e marque a caixa Enable LEAP Authentication.
- 12. Clique em Apply depois que a caixa de seleção for definida. Observação: se você tiver um controlador de backup, verifique se os grupos FlexConnect são idênticos e se as entradas de endereço MAC do AP estão incluídas por grupo FlexConnect.

| FlexConnect G | Sroups > | Edit | 'Store 1 | • |
|---------------|----------|------|----------|---|
|---------------|----------|------|----------|---|

|--|

Apply

| General              | Local Authentication                | Image Upgrade        | VLAN-ACL mapping |
|----------------------|-------------------------------------|----------------------|------------------|
| Local Use            | rs Protocols                        |                      |                  |
| LEAP                 |                                     |                      |                  |
| Enable L<br>Authenti | EAP<br>cation <sup>2</sup>          |                      |                  |
| EAP Fast             |                                     |                      |                  |
| Enable E             | AP Fast Authentication <sup>2</sup> |                      |                  |
| Server k             | (ey (in hex)                        | 🔲 Enable Auto key ge | neration         |
|                      |                                     | •••••                |                  |
|                      |                                     | ••••••               | •••••            |
| Authority            | / ID (in hex)                       | 436973636f00000000   | 000000000000     |
| Authority            | / Info                              | Cisco A_ID           |                  |
| PAC Tim              | eout (2 to 4095 days)               |                      |                  |

13. Em Autenticação local, clique em Usuários locais.

\_\_\_\_

\_

14. Defina os campos Nome de usuário, Senha e Confirmar senha e clique em Adicionar para criar uma entrada de usuário no servidor EAP local que reside no AP.

- 15. Repita a etapa 13 até que sua lista de nomes de usuário local esteja esgotada. Não é possível configurar ou adicionar mais de 100 usuários.
- 16. Clique em Apply depois que a etapa 14 for concluída e a contagem No of Users for verificada.

| eneral Loc  | al Authenticati | ion | Image Upgrade    | VLAN-ACL mapping |
|-------------|-----------------|-----|------------------|------------------|
| Local Users | Protocols       |     |                  |                  |
| Nc of Users |                 | 0   | Add User         |                  |
| User Name   |                 |     | Usland COV field |                  |
|             |                 |     | upload CSV file= |                  |
|             |                 |     | File Name        |                  |
|             |                 |     |                  |                  |
|             |                 |     | UserName         | cisco            |
|             |                 |     | Password         |                  |
|             |                 |     | I UDDITUTU       |                  |

17. No painel superior, clique em WLANs.

18. Clique em **WLAN ID 17**. Isso foi criado durante a criação do Grupo AP. Consulte a Figura 8.

| cisco    | MONITOR     | WLANS                                              |           | WIRELESS | SECURITY | MANAGE    |
|----------|-------------|----------------------------------------------------|-----------|----------|----------|-----------|
| WLANs    | WLANs       |                                                    |           |          |          |           |
| WI ANS   | Current Fi  | Current Filter: None [Change Elter] [Clear Filter] |           |          |          |           |
| Advanced |             | ID Type                                            | Profile N | lame     | ,        | NLAN SSID |
|          | □ 2         | WEAN                                               | Guest     |          | (        | Guest     |
|          | □ <u>17</u> | WLAN                                               | Store-1   |          | 9        | Store     |

- 19. Em WLAN > Edit for WLAN ID 17, clique em Advanced.
- 20. Marque a caixa **FlexConnect Local Auth** para habilitar a autenticação local no modo conectado.**Observação:** a autenticação local é suportada somente para FlexConnect com switching local.**Observação:** sempre certifique-se de criar o grupo FlexConnect antes de habilitar a autenticação local em

```
WLANs > Edit 'Store-1'
```

| General Security                      | QoS Advanced                       |
|---------------------------------------|------------------------------------|
| P2P Blocking Action                   | Disabled -                         |
| Client Exclusion <sup>3</sup>         | Enabled 60<br>Timeout Value (secs) |
| Maximum Allowed Clie                  | nts 🦉 🛛 🖉                          |
| Static IP Tunneling 11                | Enabled                            |
| Wi-Fi Direct Clients Pol              | icy Disabled 👻                     |
| Maximum Allowed Clier<br>Per AP Radio | nts 200                            |
| Off Channel Scanning D                | efer                               |
| Scan Defer Priority                   | 0 1 2 3 4 5 6 7                    |
|                                       |                                    |
| Scan Defer Time<br>(msecs)            | 100                                |
| FlexConnect                           |                                    |
| FlexConnect Local Swit<br>2           | tching 🗹 Enabled                   |
| FlexConnect Local Auth                | n 💶 🛛 Enabled                      |
| Learn Client IP Addres                | s <sup>5</sup> 🔽 Enabled           |

### WLAN.

NCS também fornece a caixa de seleção FlexConnect Local Auth para habilitar a autenticação local no modo conectado como mostrado aqui:

| Properties           | >   | WLAN Configuration Det      | ails : 1          |
|----------------------|-----|-----------------------------|-------------------|
| System               | >   |                             |                   |
| WLANs                | ~   | General Security            | QoS Advanced      |
| H WLAN Configuration |     |                             |                   |
| AP Groups            |     | HexConnect Local Switching  | Enable            |
| FlexConnect          | >   | FlexConnect Local Auth 🔍    | Enable            |
| Security             | >   | Learn Client IP Address     | 🗹 Enable          |
| Access Points        | >   | Session Timeout             | Enable            |
| 802.11               | >   | Coverage Hole Detection     | Enable     Enable |
| 802.11a/n            | >   | IPv6 2                      | Enable            |
| 802.11b/g/n          | >   | Diagnostic Channel 2        | Enable            |
| Mesh                 | >   | Override Interface ACL      | IPv4 NONE         |
| Ports                | ~ > | Peer to Peer Blocking 🔍     | Disable           |
| Management           | >   | Wi-Fi Direct Clients Policy | Disabled          |
| Location             | >   | Timeout Value               | 60 (secs)         |

O NCS também oferece facilidade para filtrar e monitorar clientes FlexConnect localmente autenticados, como mostrado aqui:

| •1 <br>C     | ISCO Network C     | ontrol System |            |                             |           |             |                |
|--------------|--------------------|---------------|------------|-----------------------------|-----------|-------------|----------------|
| 6            | llome Monitor      | Configure     | ▼ Services | <ul> <li>Reports</li> </ul> | ▼ Adı     | nnistration |                |
| <b>cil</b> e | nts and Users      |               |            |                             |           |             |                |
| R            | urcubeshoot 🍐 lest | • 🗶 usable    | - Remove   | More 💌 🚟 Irai               | rk Clents | Soldenniy   | Hoknown Hisers |
|              | MAC Address        | IP Address    | IP iype    | User Name                   | lype      | Vendor      | Device Name    |
| 0            | 00:22:90:1b:17:42  |               | ₽v1        | Unknown                     |           | Cisco       | WCS_SW 0.1.0.2 |
| 0            | 1c:df:0f:66:86:58  |               | ₽v4        | Unknown                     | 5         | Cisco       | WC5_SW-9.1.0.2 |
| 0            | 00:21:6a:97:9b:bc  |               | ₽v4        | host/vikatta                |           | Intel       | oeap-laiwar-2  |
| 0            | 00:22:90:15:96:48  |               | IPv4       | Unknown                     | -         | LISCO       | WCS_SW-9.1.0.2 |
| 0            | 00:22:90:1b:17:8c  |               | ₽v1        | Unknown                     | <b></b>   | Cisco       | WCS_SW 0.1.0.2 |
| Q            | 00:25:0b:4d:77:c4  |               | ₽v4        | Unknown                     | 5         | Cisco       | WCS_SW-9.1.0.2 |
| 0            | c4:7d:4f:3a:c5:d5  |               | IPv4       | Unknown                     |           | CISCO       | WCS_SW-9.1.0.2 |
| 0            | 00:21:a0:d5:03:c4  |               | IPv4       | Unknown                     | <b></b>   | Cisco       | WCS_SW-9.1.0.2 |
| Û            | f3:66:f2:67:7f:60  |               | ₽v4        | Unknown                     | 5         | Cisco       | WC5_SW-9.1.0.2 |
| 0            | 00:15ca:b0:01:b4   |               | ₽v4        | Unknown                     | 6         | Cisco       | WCS_SW-9.1.0.2 |
| 0            | 88:43:e1:d1:df:02  |               | IPv4       | Unknown                     | <b></b>   | LISCO       | WCS_SW-9.1.0.2 |
| 0            | 00:22:bd:1b:e2:b5  |               | ₽v1        | Unknown                     | <b></b>   | Cisco       | WCS_SW 0.1.0.2 |
| 0            | f3:66:f2:ab:1e:69  |               | ₽v4        | Unknown                     | 5         | Cisco       | WC5_SW-9.1.0.2 |
| Ō.           | 00:10:58:dc:b4:4e  |               | ₽v4        | Unknown                     | 8         | Ciscu       | WCS_SW-9.1.0.2 |
| $\cap$       | 00:1e:/a:bb:21:8d  |               | IPv4       | ssimm                       | 618       | CISCO       | oean-ta viar-7 |

Virtual Domain: ROOT-DOMAIN

root 🗸 Log Out

2+

.

|           |      |            | and the second second |                                       |
|-----------|------|------------|-----------------------|---------------------------------------|
|           |      |            | Show                  | Associated Clients *                  |
| Location  | VLAN | Status     | Interface             | Quick Filter                          |
| Unknown   | 109  | Associated | Gi1/0/34              | Advanced Filter                       |
| Unknown   | 109  | Associated | Gi1/0/26              | All                                   |
| Root Area | 310  | Associated | data                  | Manage Preset Filters                 |
| Unknown   | 109  | Associated | Gi1/0/36              | 2.4GHz Clients                        |
| Unknown   | 109  | Associated | Gi1/0/32              | SGHZ Clients                          |
| Unknown   | 109  | Associated | Gi1/0/30              | All Autonomous Clients                |
| Unknown   | 109  | Associated | Gi1/0/13              | All Wired Clients                     |
| Unknown   | 109  | Associated | Gi1/0/27              | Associated Clients                    |
| Unknown   | 109  | Associated | Gi1/0/12              | Clients known by ISE                  |
| Unknown   | 109  | Associated | Gi1/0/15              | Clients detected by MSE               |
| Unknown   | 109  | Associated | Gi1/0/28              | Clients detected in the last 24 hours |
| Unknown   | 109  | Associated | Gi1/0/14              | Clients with Problems                 |
| Unknown   | 109  | Associated | Gi1/0/9               | Excluded Clients                      |
| Unknown   | 109  | Associated | Gi1/0/29              | FlexConnect Locally Authenticated     |
| Root Area | 311  | Associated | voice                 | New clients detected in last 24 hours |

### Verificação usando CLI

O estado de autenticação do cliente e o modo de comutação podem ser verificados rapidamente usando esta CLI na WLC:

| (Cisco | Controller) >show client detail 00:24:d7:2k | o:7c:0c           |
|--------|---------------------------------------------|-------------------|
| Client | MAC Address                                 | 00:24:d7:2b:7c:0c |
| Client | Username                                    | N/A               |
| AP MAC | Address                                     | d0:57:4c:08:e6:70 |
| Client | State                                       | Associated        |
| H-REAP | Data Switching                              | Local             |
| H-REAP | Authentication                              | Local             |

# Substituição de VLAN FlexConnect

Na arquitetura FlexConnect atual, há um mapeamento estrito de WLAN para VLAN, e, portanto, o cliente que está sendo associado a uma WLAN específica no AP FlexConnect deve obedecer a

uma VLAN que está mapeada para ela. Esse método tem limitações, pois exige que os clientes se associem a diferentes SSIDs para herdar diferentes políticas baseadas em VLAN.

A partir da versão 7.2, a substituição de AAA da VLAN em uma WLAN individual configurada para comutação local é suportada. Para ter uma atribuição de VLAN dinâmica, o AP teria as interfaces para a VLAN pré-criadas com base em uma configuração usando o mapeamento WLAN-VLAN existente para o AP FlexConnect individual ou usando o mapeamento ACL-VLAN em um grupo FlexConnect. A WLC é usada para pré-criar as subinterfaces no AP.

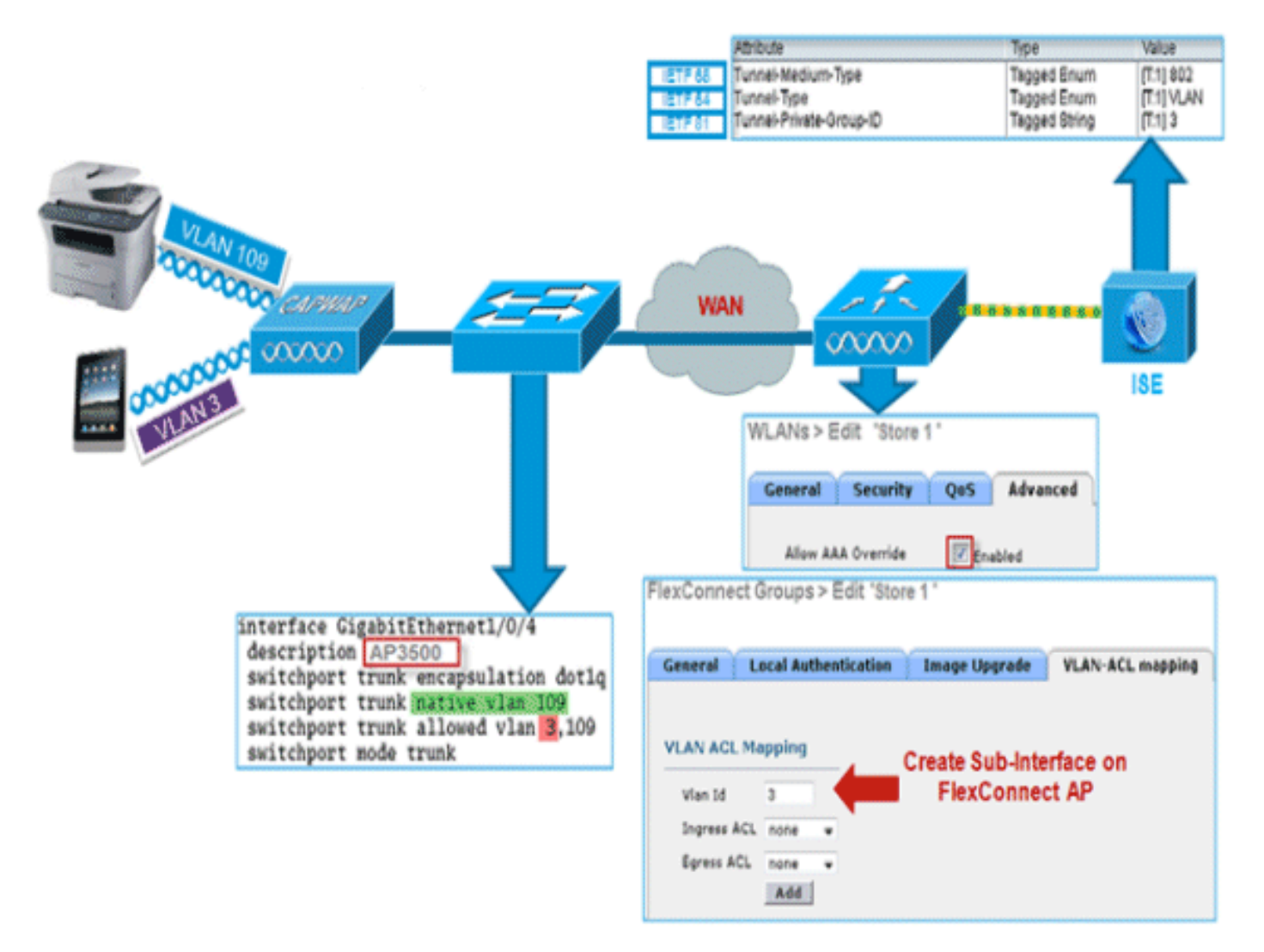

### Summary

- A substituição da VLAN AAA é suportada a partir da versão 7.2 para WLANs configuradas para comutação local no modo de autenticação central e local.
- A substituição de AAA deve ser habilitada na WLAN configurada para switching local.
- O AP FlexConnect deve ter a VLAN pré-criada a partir da WLC para atribuição de VLAN dinâmica.
- Se as VLANs retornadas pela substituição AAA não estiverem presentes no cliente AP, elas obterão um IP da interface VLAN padrão do AP.

### Procedimento

Conclua estes passos:

1. Crie uma WLAN para autenticação 802.1x.

| Ns > E           | dit 'Store 1'  |              |       |
|------------------|----------------|--------------|-------|
| neral            | Security       | QoS Adv      | anced |
| ayer 2           | Layer 3        | AAA Server   | 5     |
| Layer 2          | Security 🤷 🛛 🗸 | VPA+WPA2     | ~     |
| PA+WPA           | 2 Parameter    | s znac menng |       |
| WPA Po           | licy           |              |       |
| WPA2 P           | olicy          | <b>&gt;</b>  |       |
| WPA2 E           | ncryption      | AES          | TKIP  |
| Auth Ke          | y Mgmt         | 802.1X       | *     |
| WPA gtk<br>State | -randomize     | Disa         | ble 🔽 |

 Habilite o suporte de substituição de AAA para WLAN de switching local na WLC. Navegue até a GUI da WLAN > WLAN > ID da WLAN > guia Avançado.

| WLANs > Edit 'Store 1'                       |                                            |
|----------------------------------------------|--------------------------------------------|
| General Security QoS Advanced                |                                            |
| Allow AAA Override 🕑 Enabled                 | DHCP                                       |
| Coverage Hole Detection 🗹 Enabled            | DHCP Server Override                       |
| Enable Session Timeout (rect)                | DHCD Adds Assignment                       |
| Aironet IE Enabled                           | Management Estate Protection (MED)         |
| Diagnostic Channel Enabled                   | Hanagement Frame Protection (HFP)          |
| Override Interface ACL IPv4 IPv6 None V      | MFP Client Protection 4 Optional 💌         |
| P2P Blocking Action Disabled                 | DTIM Period (in beacon intervals)          |
| Client Exclusion 2 Enabled 60                | 802.11a/n (1 - 255) 1                      |
| Timeout Value (secs) Maximum Allowed Clients | 802.11b/g/n (1 - 255) 1                    |
| Static IP Tunneling 😃 📄 Enabled              | noc la la la la la la la la la la la la la |
| Wi-Fi Direct Clients Policy Disabled         | NAC State None                             |
| Maximum Allowed Clients 200                  | Load Balancing and Band Select             |
| Per AP Radio                                 | Client Load Balancing                      |
| Off Channel Scanning Defer                   | Client Band Select 2                       |
| Scan Defer Priority 0 1 2 3 4 5 6 7          | Passive Client                             |
|                                              | Passive Client                             |
| Scan Defer Time 100                          | Voice                                      |
| (msecs)                                      | Media Session Snooping Enal                |
| Flexconnect                                  | Re-anchor Roamed Voice Clients 🔲 Enal      |
| FlexConnect Local Switching 2 Enabled        | KTS based CAC Policy Enab                  |

3. Adicione os detalhes do servidor AAA na controladora para autenticação 802.1x. Para adicionar o servidor AAA, navegue até WLC GUI > Security > AAA > Radius > Authentication >

New

| Security                                                                                                    | RADIUS Authentication S                                                                          | ervers > Edit                                                                 |
|----------------------------------------------------------------------------------------------------|--------------------------------------------------------------------------------------------------|-------------------------------------------------------------------------------|
| AAA     General     Addius     Authentication     Accounting     Fallback     TACACS+     LDAP     Local Net Users | Server Index<br>Server Address<br>Shared Secret Format<br>Shared Secret<br>Confirm Shared Secret | 1<br>ASCII 💌<br>***                                                           |
| MAC Filtering<br>Disabled Clients                                                                                  | Key Wrap                                                                                         | (Designed for FIPS customers and requires a key wrap compliant RADIUS server) |
| User Login Policies<br>AP Policies                                                                                 | Port Number                                                                                      | 1812                                                                          |
| Password Policies                                                                                                  | Server Status                                                                                    | Enabled 💌                                                                     |
| Local EAP                                                                                                    | Support for RFC 3576                                                                             | Enabled 💌                                                                     |
| Priority Order                                                                                                    | Server Timeout                                                                                   | 2 seconds                                                                     |
| Certificate                                                                                                    | Network User                                                                                     | Enable                                                                        |
| Access Control Lists                                                                                               | Management                                                                                       | Enable                                                                        |
| Wireless Protection     Policies                                                                                   | IPSec                                                                                            | Enable Enable                                                                 |

 4. O AP está no modo local por padrão, portanto, converta o modo para o modo FlexConnect. Os APs de modo local podem ser convertidos para o modo FlexConnect indo para Wireless
 > All APs e clicando no AP Individual.

| APs > De               | etails for AP3     | 3500             |              |        |                 |                   |                     |
|------------------------|--------------------|------------------|--------------|--------|-----------------|-------------------|---------------------|
| General                | Credentials        | Interfaces       | High Availa  | bility | Inventory       | Advanced          |                     |
| ieneral                |                    |                  |              |        | Versions        |                   |                     |
| AP Name                | A                  | P3500            |              | ]      | Primary Soft    | ware Version      | 7.2.1.69            |
| Location               | de                 | efault location  |              | ]      | Backup Softw    | vare Version      | 7.2.1.72            |
| AP MAC A               | ddress co          | ::ef:48:c2:35:57 |              |        | Predownload     | Status            | None                |
| Base Radi              | o MAC 20           | c:3f:38:f6:98:b0 |              |        | Predownload     | ed Version        | None                |
| Admin Sta              | itus E             | nable 💌          |              |        | Predownload     | Next Retry Time   | NA                  |
| AP Mode                | E                  | exConnect 🗸      |              |        | Predownload     | Retry Count       | NA                  |
| AP Sub Mo              | ode N              | one 💌            |              |        | Boot Version    |                   | 12.4.23.0           |
| Operation              | al Status Ri       | EG               |              |        | IOS Version     |                   | 12.4(20111122:14142 |
| Port Numb              | ber 1              |                  |              |        | Mini IOS Vers   | sion              | 7.0.112.74          |
| Venue Gro              | oup U              | nspecified       | *            |        | IP Config       |                   |                     |
| Venue Typ              | pe U               | nspecified 💌     |              |        | IP Address      |                   | 10.10.10.132        |
| Venue Nar              | me                 |                  |              |        | Static IP       |                   |                     |
| Language               |                    |                  |              |        |                 |                   |                     |
| Network S<br>Interface | Spectrum 01<br>Key | D45BA896226F411  | 7D98BA920FBA | 8A16   | Time Statistics |                   |                     |
|                        |                    |                  |              |        | UP Time         |                   | 0 d, 00 h 01 m 14 s |
|                        |                    |                  |              |        | Controller As   | sociated Time     | 0 d, 00 h 00 m 14 s |
|                        |                    |                  |              |        | Controller As   | sociation Latency | 0 d, 00 h 00 m 59 s |

5. Adicione os APs FlexConnect ao grupo FlexConnect.Navegue em WLC GUI > Wireless > FlexConnect Groups > Select FlexConnect Group > General tab > Add AP.

| Local Authenticatio                | on Image Upgrade VLA    | N-ACL mapping                  |      |   |
|------------------------------------|-------------------------|--------------------------------|------|---|
| Group Name Store 1                 |                         |                                |      |   |
| exConnect APs                      |                         | ААА                            |      |   |
| dd AP                              |                         | Primary Radius Server          | None | * |
| Select APs from current controller | Secondary Radius Server | None                           | *    |   |
|                                    | 403500                  | Enable AP Local Authentication |      |   |
| AP Name                            | AP3300                  |                                |      |   |

6. O AP FlexConnect deve ser conectado em uma porta de tronco e a VLAN mapeada de WLAN e a VLAN substituída de AAA devem ser permitidas na porta de
| interface Gigab | itEthernet1/0/4        |
|-----------------|------------------------|
| description AF  | P3500                  |
| switchport tru  | nk encapsulation dotlq |
| switchport tru  | nk native vlan 109     |
| switchport tru  | nk allowed vlan 3,109  |
| switchport mod  | e trunk                |

tronco.

Observação: nesta configuração, a vlan 109 é usada para mapeamento de VLAN de WLAN e a vlan 3 é usada para substituição de AAA.

7. Configure o mapeamento de WLAN para VLAN para o AP FlexConnect. Com base nessa configuração, o AP teria as interfaces para a VLAN. Quando o AP recebe a configuração da VLAN, as subinterfaces correspondentes dot11 e Ethernet são criadas e adicionadas a um grupo de bridge. Associe um cliente nesta WLAN e quando o cliente se associar, sua VLAN (padrão, com base no mapeamento WLAN-VLAN) é atribuída.Navegue até WLAN GUI > Wireless > All APs > clique na guia específica AP > FlexConnect e clique em VLAN

| AP Nan     | ne       | AP3500            |            |
|------------|----------|-------------------|------------|
| Base Ra    | adio MAC | 2c:3f:38:f6:98:b0 |            |
| WLAN<br>Id | SSID     |                   | VLAN<br>ID |
| 1          | Store 1  |                   | 109        |

#### Mapping.

8. Crie um usuário no servidor AAA e configure o usuário para retornar a ID da VLAN no atributo IETF

Radius.

|         | Attribute               | Туре          | Value      |
|---------|-------------------------|---------------|------------|
| IETF 65 | Tunnel-Medium-Type      | Tagged Enum   | [T:1] 802  |
| IETF 64 | Tunnel-Type             | Tagged Enum   | [T:1] VLAN |
| IETF 81 | Tunnel-Private-Group-ID | Tagged String | [T:1] 3    |

9. Para ter uma atribuição de VLAN dinâmica, o AP teria as interfaces para a VLAN dinâmica pré-criada com base na configuração usando o mapeamento WLAN-VLAN existente para o AP FlexConnect individual ou usando o mapeamento ACL-VLAN no grupo FlexConnect.Para configurar a VLAN AAA no AP FlexConnect, navegue até a GUI da WLC > Wireless > Grupo FlexConnect > clique no grupo FlexConnect específico > mapeamento VLAN-ACL e insira a VLAN no campo ID da VLAN.

| lexConnect | Groups > Edit 'Store | 1'            |                  |
|------------|----------------------|---------------|------------------|
| General    | Local Authentication | Image Upgrade | VLAN-ACL mapping |
| VLAN ACL   | Mapping              |               |                  |
| Vlan Id    | 3                    |               |                  |
| Ingress AC | L none 💌             |               |                  |
| Egress ACI | none 💌               |               |                  |
|            | Add                  |               |                  |

- 10. Associe um cliente nesta WLAN e autentique usando o nome de usuário configurado no servidor AAA para retornar a VLAN AAA.
- 11. O cliente deve receber um endereço IP da VLAN dinâmica retornada pelo servidor AAA.
- 12. Para verificar, clique em WLC GUI > Monitor > Client > clique no endereço MAC do cliente específico para verificar os detalhes do cliente.

#### Limitações

- Os atributos específicos do **Cisco Airespace** não serão suportados e o ID da VLAN do atributo IETF será suportado somente.
- Um máximo de 16 VLANs podem ser configuradas na configuração por AP através do mapeamento WLAN-VLAN para AP FlexConnect individual ou usando o mapeamento ACL-VLAN no grupo FlexConnect.

# Comutação central baseada em VLAN FlexConnect

Nas versões 7.2 do software da controladora, a substituição AAA da VLAN (atribuição de VLAN dinâmica) para WLANs comutadas localmente colocará os clientes sem fio na VLAN fornecida pelo servidor AAA. Se a VLAN fornecida pelo servidor AAA não estiver presente no AP, o cliente será colocado em uma VLAN mapeada de WLAN nesse AP e o tráfego será alternado localmente nessa VLAN. Além disso, antes da versão 7.3, o tráfego de uma WLAN específica de APs FlexConnect pode ser comutado de forma central ou local, dependendo da configuração da WLAN.

A partir da versão 7.3, o tráfego dos APs FlexConnect pode ser comutado de forma central ou local, dependendo da presença de uma VLAN em um AP FlexConnect.

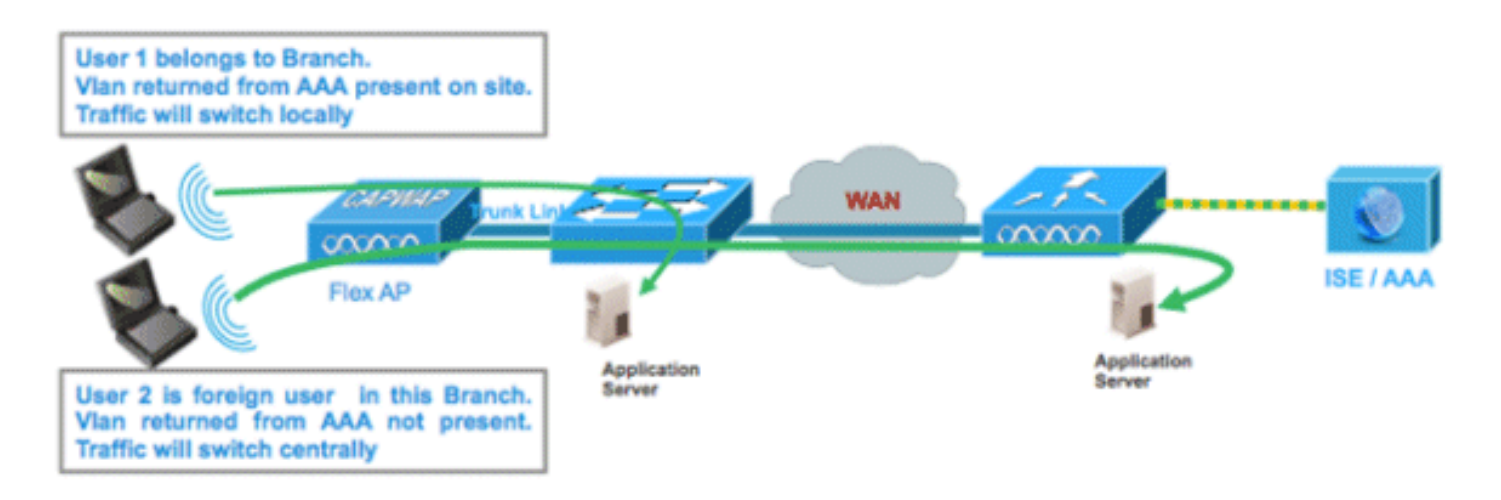

## **Summary**

Fluxo de tráfego em WLANs configuradas para switching local quando APs flexíveis estão no modo conectado:

- Se a VLAN for retornada como um dos atributos AAA e essa VLAN não estiver presente no banco de dados Flex AP, o tráfego será alternado centralmente e o cliente receberá essa VLAN/Interface retornada do servidor AAA, desde que a VLAN exista na WLC.
- Se a VLAN for retornada como um dos atributos AAA e essa VLAN não estiver presente no banco de dados Flex AP, o tráfego mudará centralmente. Se essa VLAN também não estiver presente na WLC, o cliente receberá uma VLAN/Interface mapeada para uma WLAN na WLC.
- Se a VLAN for retornada como um dos atributos AAA e essa VLAN estiver presente no banco de dados FlexConnect AP, o tráfego será alternado localmente.
- Se a VLAN não for retornada do servidor AAA, o cliente receberá uma VLAN mapeada de WLAN nesse AP FlexConnect e o tráfego será comutado localmente.

Fluxo de tráfego em WLANs configuradas para Switching Local quando APs Flex estão no modo autônomo:

- Se a VLAN retornada por um servidor AAA não estiver presente no banco de dados Flex AP, o cliente será colocado na VLAN padrão (ou seja, uma VLAN mapeada WLAN no Flex AP). Quando o AP se conectar novamente, esse cliente será desautenticado e mudará o tráfego centralmente.
- Se a VLAN retornada por um servidor AAA estiver presente no banco de dados Flex AP, o cliente será colocado em uma VLAN devolvida e o tráfego será comutado localmente.
- Se a VLAN não for retornada de um servidor AAA, o cliente receberá uma VLAN mapeada de WLAN nesse AP FlexConnect e o tráfego será comutado localmente.

## **Procedimento**

Conclua estes passos:

1. Configure uma WLAN para comutação local e ative a substituição de AAA.

| WLANs > Edit 'Store 1                       | ,                                  |
|---------------------------------------------|------------------------------------|
| General Security                            | QoS Advanced                       |
| Allow AAA Override                          | ▼ Epsblad                          |
| Coverage Hole Detection                     | Enabled Enabled                    |
| Enable Session Timeout                      | Session Timeout (secs)             |
| Aironet IE                                  | ✓Enabled                           |
| Diagnostic Channel                          | Enabled                            |
| Override Interface ACL                      | IPv4 None 💙 IPv6 None 💙            |
| P2P Blocking Action                         | Disabled 💌                         |
| Client Exclusion <sup>3</sup>               | Enabled 60<br>Timeout Value (secs) |
| Maximum Allowed<br>Clients <sup>g</sup>     | 0                                  |
| Static IP Tunneling 💶                       | Enabled                            |
| Wi-Fi Direct Clients<br>Policy              | Disabled 💌                         |
| Maximum Allowed<br>Clients Per AP Radio     | 200                                |
| FlexConnect                                 |                                    |
| FlexConnect Local<br>Switching <sup>2</sup> | ✓ Enabled                          |

2. Ative a **comutação central baseada em Vlan** na WLAN recémcriada.

| WLANs > Edit 'Store 1                                | *                                  |
|------------------------------------------------------|------------------------------------|
| General Security                                     | QoS Advanced                       |
|                                                      |                                    |
| Allow AAA Override                                   | Enabled                            |
| Coverage Hole Detection                              | Enabled                            |
| Enable Session Timeout                               | Session Timeout (secs)             |
| Aironet IE                                           | ✓Enabled                           |
| Diagnostic Channel                                   | Enabled                            |
| Override Interface ACL                               | IPv4 None 💌 IPv6 None 💌            |
| P2P Blocking Action                                  | Disabled 💌                         |
| Client Exclusion <sup>3</sup>                        | Enabled 60<br>Timeout Value (secs) |
| Maximum Allowed<br>Clients <sup>g</sup>              | 0                                  |
| Static IP Tunneling 🎞                                | Enabled                            |
| Wi-Fi Direct Clients<br>Policy                       | Disabled 💌                         |
| Maximum Allowed<br>Clients Per AP Radio              | 200                                |
| FlexConnect                                          |                                    |
| FlexConnect Local<br>Switching <mark>2</mark>        | Enabled                            |
| FlexConnect Local Auth 💶                             | Enabled                            |
| Learn Client IP Address 5                            | Enabled                            |
| Vlan based Central<br>Switching <sup><u>13</u></sup> | Enabled                            |

3. Defina o modo AP como

| All APs > De  | tails for AP_ | 3500E              |                                                                                                    |        |
|---------------|---------------|--------------------|----------------------------------------------------------------------------------------------------|--------|
|               |               |                    |                                                                                                    |        |
| General       | Credentials   | Interfaces         | High Availa                                                                                                    | bility |
| General       |               |                    |                                                                                                    |        |
| AP Name       | AP.           | _3500E             |                                                                                                    |        |
| Location      |               |                    |                                                                                                    |        |
| AP MAC A      | ddress o4:    | 7d:4f:3a:07:74     |                                                                                                    |        |
| Base Radi     | o MAC o4:     | 7d:4f:53:24:e0     |                                                                                                    |        |
| Admin Sta     | tus En        | able 💌             |                                                                                                    |        |
| AP Mode       | Fle           | xConnect 🔽         |                                                                                                    |        |
| AP Sub Me     | ode loc       | al<br>xConnect     | and the second second se |        |
| Operation     | al Status mo  | onitor<br>Detector |                                                                                                    |        |
| Port Numb     | ber Sn        | iffer              |                                                                                                    |        |
| Ct. Venue Gro | oup SE        | dge<br>-Connect    | ~                                                                                                    |        |

4. Certifique-se de que o AP FlexConnect tenha alguma subinterface presente em seu banco de dados, por meio do mapeamento WLAN-VLAN em um AP Flex específico ou por meio da configuração de VLAN de um grupo Flex. Neste exemplo, a VLAN 63 é configurada no mapeamento WLAN-VLAN no Flex

| cisco                                                                                                    |                     | <u>W</u> LANs |                               | WIRELESS | <u>S</u> ECURITY |
|----------------------------------------------------------------------------------------------------|---------------------|---------------|-------------------------------|----------|------------------|
| Wireless                                                                                                    | All APs >           | > AP_350      | 0E > VLAN Ma                  | ppings   |                  |
| <ul> <li>Access Points         <ul> <li>All APs</li> <li>Radios</li> <li>802.11a/n</li> <li>802.11b/a/n</li> </ul> </li> </ul> | AP Name<br>Base Rac | lio MAC       | AP_3500E<br>x4:7d:4f:53:24:e0 |          |                  |
| Global Configuration                                                                                                    | WLAN<br>Id          | SSID          |                               |          | VLAN<br>ID       |
| Advanced                                                                                                    | 1                   | 'Store 1' :   |                               |          | 63               |
| Mesh                                                                                                    |                     |               |                               |          |                  |
| RF Profiles                                                                                                    | Centrally           | switched      | Wlans                         |          |                  |
| FlexConnect Groups<br>FlexConnect ACLs                                                                                         | WLAN Id             |               | SSID                          | VLAN ID  |                  |
| ▶ 802.11a/n                                                                                                    | AP level            | VLAN ACL      | Mapping                       |          |                  |
| ▶ 802.11b/g/n                                                                                                    | Vlan Id             | Ing           | ess ACL                       | Egress A | CL               |
| Media Stream                                                                                                    | 63                  | non           | e 💙                           | none 💌   |                  |
| Country                                                                                                    |                     |               |                               |          |                  |
| Timers                                                                                                    | Group le            | Vel VLAN /    | ACL Mapping                   |          |                  |
| ▶ QoS                                                                                                    | ¥lan Id             | Ing           | ress ACL                      | Egress A | CL               |

5. Neste exemplo, a VLAN 62 é configurada na WLC como uma das interfaces dinâmicas e não é mapeada para a WLAN na WLC. A WLAN na WLC é mapeada para a VLAN de gerenciamento (ou seja, VLAN

61).

| .ı ı.ı ı.<br>cısco   | MONITOR W     | (LANs |    | WIRELESS      | SECURITY   | MANAGEMENT CO | ,MMANDS HEL  | P FEEDBACK |
|----------------------|---------------|-------|----|---------------|------------|---------------|--------------|------------|
| Controller           | Interfaces    |       |    |               |            |               |              |            |
| General<br>Inventory | Interface Nar | me    | YL | AN Identifier | IP Address | Interface Typ | e Dynamic AP | Management |
| Interfaces           | dyn           |       | 62 | 2             | 9.6.62.10  | Dynamic       | Disabled     |            |
| Interface Groups     | management    |       | 61 | L             | 9.6.61.2   | Static        | Enabled      |            |

6. Associe um cliente à WLAN configurada na Etapa 1 neste AP Flex e retorne a VLAN 62 do servidor AAA. A VLAN 62 não está presente neste AP Flex, mas está presente na WLC como uma interface dinâmica para que o tráfego comute centralmente e o cliente receba a VLAN 62 na WLC. Na saída capturada aqui, a VLAN 62 foi atribuída ao cliente e a Autenticação e Comutação de Dados estão definidas como

| Central.                                         |                   |                   |     |                       |                   |
|--------------------------------------------------|-------------------|-------------------|-----|-----------------------|-------------------|
| Monitor                                          | Clients > Detail  |                   |     |                       |                   |
| Summary  Access Points  Cisco CleanAir  Chainles | Client Properties |                   |     | AP Properties         |                   |
| > CDP                                            | MAC Address       | 00:40:96:b8:d4:be |     | AP Address            | o4:7d:4f:53:24:e0 |
| Roques                                           | IPv4 Address      | 9.6.62.100        |     | AP Name               | AP_3500E          |
| Redundancy                                       | IPv6 Address      |                   |     | AP Type               | 802.11a           |
| Clients                                          |                   |                   |     | WLAN Profile          | Store 1'          |
| Multicast                                        |                   |                   |     | Data Switching        | Central           |
|                                                  |                   |                   |     | Authentication        | Central           |
|                                                  |                   |                   |     | Status                | Associated        |
|                                                  |                   |                   |     | Association ID        | 1                 |
|                                                  |                   |                   |     | 802.11 Authentication | Open System       |
|                                                  |                   |                   |     | Reason Code           | 3                 |
|                                                  |                   |                   | .:1 | Status Code           | 0                 |
|                                                  | Client Type       | Regular           |     | CF Pollable           | Not Implemented   |
|                                                  | User Name         | betauser          |     | CF Poll Request       | Not Implemented   |
|                                                  | Port Number       | 1                 |     | Short Preamble        | Not Implemented   |
|                                                  | Interface         | dyn               |     | PBCC                  | Not Implemented   |
|                                                  | VLAN ID           | 62                |     | Channel Agility       | Not Implemented   |

**Observação:** observe que embora a WLAN esteja configurada para Switching Local, o campo Data Switching para este cliente é Central com base na presença de uma VLAN (ou seja, a VLAN 62, que é retornada do servidor AAA, não está presente no banco de dados AP).

- 7. Se outro usuário se associar ao mesmo AP nesta WLAN criada e alguma VLAN for retornada do servidor AAA que não está presente no AP, assim como na WLC, o tráfego será alternado centralmente e o cliente receberá a interface mapeada da WLAN na WLC (ou seja, a VLAN 61 neste exemplo de configuração), porque a WLAN é mapeada para a interface de gerenciamento configurada para a VLAN
  - 61

| Clients > Detail  |                   |                       |                   |
|-------------------|-------------------|-----------------------|-------------------|
| Client Properties |                   | AP Properties         |                   |
| MAC Address       | 00:40:96:b8:d4:be | AP Address            | o4:7d:4f:53:24:e0 |
| IPv4 Address      | 9.6.61.100        | AP Name               | AP_3500E          |
| IPv6 Address      |                   | AP Type               | 802.11a           |
|                   |                   | WLAN Profile          | Store 1'          |
|                   |                   | Data Switching        | Central           |
|                   |                   | Authentication        | Central           |
|                   |                   | Status                | Associated        |
|                   |                   | Association ID        | 1                 |
|                   |                   | 802.11 Authentication | n Open System     |
|                   |                   | Reason Code           | 3                 |
|                   |                   | : Status Code         | 0                 |
| Client Type       | Regular           | CF Pollable           | Not Implemented   |
| User Name         | betauser2         | CF Poll Request       | Not Implemented   |
| Port Number       | 1                 | Short Preamble        | Not Implemented   |
| Interface         | management        | PBCC                  | Not Implemented   |
| VLAN ID           | 61                | Channel Agility       | Not Implemented   |

**Observação:** observe que, embora a WLAN esteja configurada para Switching Local, o campo Data Switching desse cliente é Central com base na presença de uma VLAN. Ou seja, a VLAN 61, que é retornada do servidor AAA, não está presente no banco de dados AP, mas também não está presente no banco de dados WLC. Como resultado, ao cliente é atribuída uma interface VLAN/Interface padrão que é mapeada para a WLAN. Neste exemplo, a WLAN é mapeada para uma interface de gerenciamento (ou seja, VLAN 61) e, portanto, o cliente recebeu um endereço IP da VLAN 61.

8. Se outro usuário associado a ele nessa WLAN criada e a VLAN 63 for retornada do servidor AAA (presente neste AP Flex), o cliente receberá a VLAN 63 e o tráfego será comutado localmente.

| iocaimente.              |                   |                |             |        |
|--------------------------|-------------------|----------------|-------------|--------|
| Clients > Detail         |                   |                |             |        |
| <b>Client Properties</b> |                   | AP Properties  |             |        |
| MAC Address              | 00:40:96:b8:d4:be | AP Address     | o4:7d:4f:53 | :24:e0 |
| IPv4 Address             | 9.6.63.100        | AP Name        | AP_3500E    |        |
| IPv6 Address             |                   | АР Туре        | 802.11a     |        |
|                          |                   | WLAN Profile   | 'Store 1'   |        |
|                          |                   | Data Switching | Local       |        |
|                          |                   | Authentication | Central     |        |

## **Limitações**

- A comutação central baseada em VLAN só é suportada em WLANs configuradas para autenticação central e comutação local.
- A subinterface do AP (ou seja, o mapeamento de VLAN) deve ser configurada no AP

# ACL FlexConnect

Com a introdução de ACLs no FlexConnect, há um mecanismo para atender à necessidade de controle de acesso no AP FlexConnect para proteção e integridade do tráfego de dados comutados localmente do AP. As ACLs FlexConnect são criadas na WLC e devem ser configuradas com a VLAN presente no AP FlexConnect ou no grupo FlexConnect usando o mapeamento VLAN-ACL que será para VLANs de substituição AAA. Eles são então empurrados para o AP.

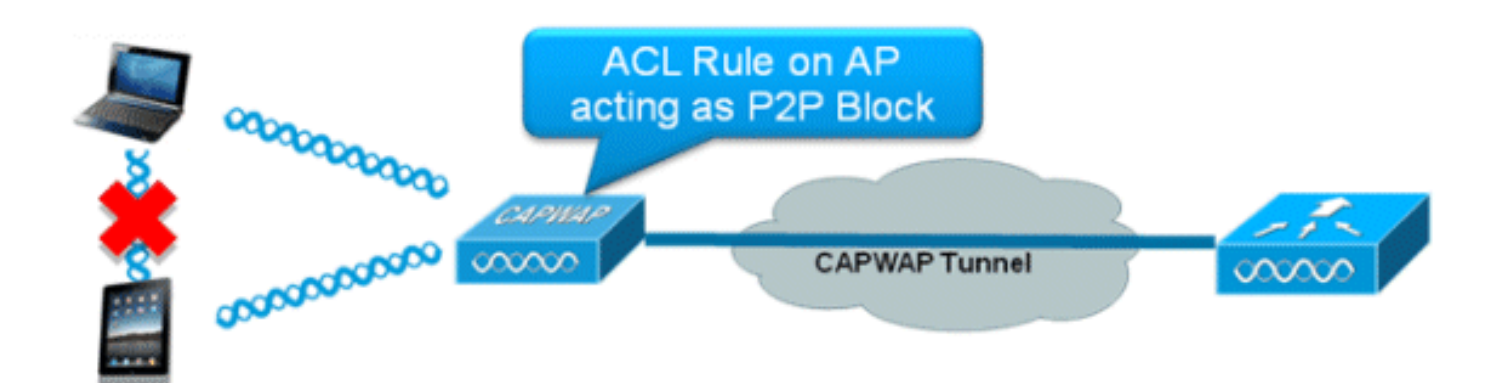

#### Summary

- Crie a ACL FlexConnect no controlador.
- Aplique o mesmo em uma VLAN presente no AP FlexConnect no mapeamento da ACL de VLAN de nível de AP.
- Pode ser aplicada em uma VLAN presente no grupo FlexConnect sob mapeamento VLAN-ACL (geralmente feito para VLANs sobrepostas AAA).
- Ao aplicar a ACL na VLAN, selecione a direção a ser aplicada, que será "ingresso", "egresso" ou "ingresso e saída".

# Procedimento

ACLs.

Conclua estes passos:

1. Crie uma ACL FlexConnect na WLC. Navegue até WLC GUI > Security > Access Control List > FlexConnect

| FlexConnect Access Control Lists | Entries 0 - 0 of 0 | New |
|----------------------------------|--------------------|-----|
| Acl Name                         |                    |     |
|                                  |                    |     |
|                                  |                    |     |
|                                  |                    |     |

#### 2. Clique em New.

3. Configure o nome da

| ACL. |  |
|------|--|
| /    |  |

| Access Control Lists > N | ew               | < Back | Apply |
|--------------------------|------------------|--------|-------|
| Access Control List Name | Flex-ACL-Ingress |        |       |

- 4. Clique em Apply.
- Crie regras para cada ACL. Para criar regras, navegue até WLC GUI > Security > Access Control List > FlexConnect ACLs e clique na ACL criada acima.

| General<br>Access List Name Flex-ACL-Ingress     |          |                |              |      |  |
|--------------------------------------------------|----------|----------------|--------------|------|--|
| Destination<br>Seq Action Source IP/Mask IP/Mask | Protocol | Source<br>Port | Dest<br>Port | DSCP |  |

#### 6. Clique em Adicionar nova

| s > Rules > New |                       |                                                                                                    | < Back                                                                                                    | Apply                        |
|-----------------|-----------------------|----------------------------------------------------------------------------------------------------|----------------------------------------------------------------------------------------------------|------------------------------|
| 1               | 10 A day of           | Notes ed.                                                                                                  |                                                                                                    |                              |
| IP Address 💌    | 0.0.0.0               | 0.0.0.0                                                                                                    |                                                                                                    |                              |
| IP Address 💌    | IP Address<br>0.0.0.0 | Netmask<br>0.0.0.0                                                                                         |                                                                                                    |                              |
| Any 💌           |                       |                                                                                                    |                                                                                                    |                              |
| Any 💌           |                       |                                                                                                    |                                                                                                    |                              |
| Deny 💌          |                       |                                                                                                    |                                                                                                    |                              |
|                 | I IP Address Vew      | I IP Address<br>IP Address 0.0.0.0<br>IP Address 0.0.0.0<br>IP Address 0.0.0.0<br>Any V<br>Any V<br>Deny V | s > Rules > New  I I IP Address IP Address IP Addres IP Addres IP Addres IP Addres IP Addres IP Addres IP Addr | s > Rules > New       < Back |

**Observação:** configure as regras de acordo com o requisito. Se a regra permit any any não estiver configurada no final, há uma negação implícita que bloqueará todo o tráfego.

 Depois que as ACLs FlexConnect são criadas, elas podem ser mapeadas para mapeamento WLAN-VLAN em AP FlexConnect individual ou podem ser aplicadas no mapeamento VLAN-ACL no grupo FlexConnect.  8. Mapeie a ACL FlexConnect configurada acima no nível de AP para VLANs individuais em mapeamentos de VLAN para AP FlexConnect individual. Navegue até WLC GUI > Wireless > All AP > clique no AP específico > guia FlexConnect > VLAN Mapping

| P Nam                                          | e                                                   | AP3500                |            |                |
|------------------------------------------------|-----------------------------------------------------|-----------------------|------------|----------------|
| Base Ra                                        | dio MAC                                             | 2c:3f:38:f6:98        | :b0        |                |
| WLAN<br>Id                                     | SSID                                                |                       |            | VLAN<br>ID     |
| 1                                              | Store 1                                             |                       |            | 109            |
|                                                |                                                     |                       |            |                |
| Centrall<br>WLAN I                             | y switche<br>d SSID                                 | d Wlans               |            | VLAN ID        |
| Centrall<br>WLAN I<br>2                        | y switche<br>d SSID<br>Store 3                      | d Wlans               |            | VLAN ID<br>N/A |
| Centrall<br>WLAN I<br>2<br>P level             | y switche<br>d SSID<br>Store 3                      | d Wlans               |            | VLAN ID<br>N/A |
| Centrall<br>WLAN I<br>2<br>AP level<br>Vlan Id | y switche<br>d SSID<br>Store 3<br>VLAN AC<br>Ingres | ed Wlans<br>L Mapping | Egress ACL | VLAN ID<br>N/A |

9. A ACL FlexConnect também pode ser aplicada no mapeamento VLAN-ACL no grupo FlexConnect. As VLANs criadas no mapeamento VLAN-ACL no grupo FlexConnect são usadas principalmente para substituição dinâmica de VLAN.

| eneral              | Local Authentication  | Image Upgrade | VLAN-ACL mapping |
|---------------------|-----------------------|---------------|------------------|
|                     |                       |               |                  |
| LAN AC              | L Mapping             | _             |                  |
| Vlan Id             | 0                     |               |                  |
|                     |                       |               |                  |
| Ingress             | ACL Flex-ACL-Egress 💌 |               |                  |
| Ingress<br>Egress / | ACL Flex-ACL-Egress V |               |                  |

## Limitações

- Um máximo de 512 ACLs FlexConnect podem ser configuradas na WLC.
- Cada ACL individual pode ser configurada com 64 regras.
- Um máximo de 32 ACLs pode ser mapeado por grupo FlexConnect ou por AP FlexConnect.
- A qualquer momento, há um máximo de 16 VLANs e 32 ACLs no AP FlexConnect.

# Encapsulamento dividido FlexConnect

Nas versões de WLC anteriores à 7.3, se um cliente que se conecta em um AP FlexConnect associado a uma WLAN centralmente comutada precisar enviar algum tráfego para um dispositivo presente no local/rede, ele precisará enviar o tráfego sobre CAPWAP para a WLC e, em seguida, obter o mesmo tráfego de volta para o local por CAPWAP ou usando alguma conectividade fora da banda.

A partir da versão 7.3, o **Split Tunneling** introduz um mecanismo pelo qual o tráfego enviado pelo cliente será classificado com base no conteúdo do pacote **usando a ACL Flex**. Os pacotes correspondentes são comutados localmente do AP Flex e o restante dos pacotes são comutados centralmente sobre o CAPWAP.

A funcionalidade Split Tunneling é uma vantagem adicional para a configuração do AP OEAP, onde os clientes em um SSID corporativo podem se comunicar com dispositivos em uma rede local (impressoras, máquinas com fio em uma porta LAN remota ou dispositivos sem fio em um SSID pessoal) diretamente sem consumir a largura de banda da WAN, enviando pacotes sobre CAPWAP. O tunelamento dividido não é suportado nos APs OEAP 600. A ACL flexível pode ser criada com regras para permitir todos os dispositivos presentes no local/rede. Quando os pacotes de um cliente sem fio no SSID corporativo correspondem às regras na ACL flexível configurada no AP OEAP, esse tráfego é comutado localmente e o restante do tráfego (ou seja, tráfego deny implícito) comutará centralmente sobre o CAPWAP.

A solução de tunelamento dividido pressupõe que a sub-rede/VLAN associada a um cliente no local central não está presente no local (ou seja, o tráfego para clientes que recebem um endereço IP da sub-rede presente no local central não poderá comutar localmente). A funcionalidade Split Tunneling foi projetada para comutar o tráfego localmente para as sub-redes que pertencem ao local, a fim de evitar o consumo de largura de banda da WAN. O tráfego que corresponde às regras da ACL Flex é comutado localmente e a operação NAT é executada alterando o endereço IP origem do cliente para o endereço IP da interface BVI do Flex AP, que é roteável no local/rede.

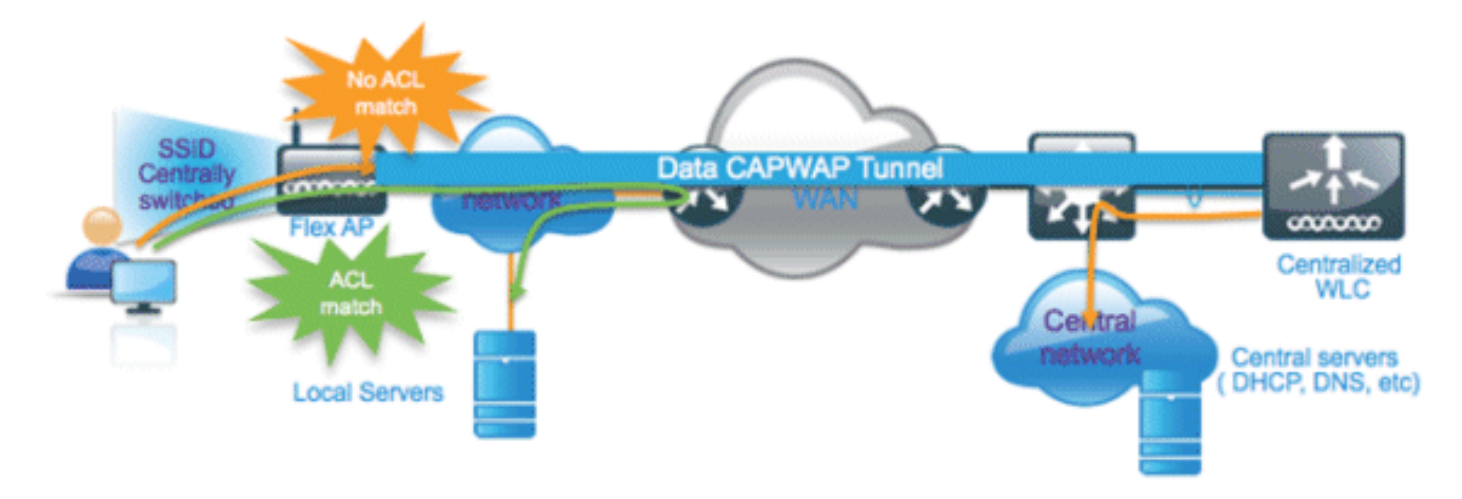

#### **Summary**

- A funcionalidade de tunelamento dividido é suportada em WLANs configuradas para switching central anunciadas somente por APs Flex.
- O DHCP necessário deve ser ativado nas WLANs configuradas para tunelamento dividido.
- A configuração de tunelamento dividido é aplicada por WLAN configurada para comutação central por AP Flex ou para todos os APs Flex em um grupo FlexConnect.

#### **Procedimento**

Conclua estes passos:

1. Configure uma WLAN para switching central (isto é, **Comutação local flexível** não deve ser habilitada).

| WLANs > Edit 'Store'                                                                                                    | 1'                                                                                                    |
|----------------------------------------------------------------------------------------------------|----------------------------------------------------------------------------------------------------|
| General Security                                                                                                    | QoS Advanced                                                                                                    |
| Allow AAA Override<br>Coverage Hole Detection<br>Enable Session Timeout<br>Aironet IE<br>Diagnostic Channel<br>Override Interface ACL<br>P2P Blocking Action<br>Client Exclusion <sup>2</sup><br>Maximum Allowed<br>Clients <sup>2</sup> | <ul> <li>Enabled</li> <li>Enabled</li> <li>I800<br/>Session Timeout (secs)</li> <li>Enabled</li> <li>Enabled</li> <li>IPv4 None </li> <li>Disabled</li> <li>Enabled</li> <li>Disabled</li> <li>Timeout Value (secs)</li> <li>0</li> </ul> |
| Wi-Fi Direct Clients<br>Policy<br>Maximum Allowed                                                                                                    | Disabled V<br>Flex Local Switching<br>should not be enabled                                                                                                    |
| FlexConnect Local<br>Switching 2                                                                                                    |                                                                                                    |

2. Defina DHCP Address Assignment (Atribuição de endereço DHCP) como **Required** (Obrigatório).

| General Secu     | urity QoS                                                                         | Advanced                                                                                               |                                                                                                    |                          |                     |               |
|------------------|-----------------------------------------------------------------------------------|----------------------------------------------------------------------------------------------------|----------------------------------------------------------------------------------------------------|--------------------------|---------------------|---------------|
| Allow AAA Over   | ride 🗌 En                                                                         | abled                                                                                                  |                                                                                                    | DHCP                     |                     |               |
| Coverage Hole I  | Detection 🗹 En                                                                    | abled                                                                                                  |                                                                                                    | DHC                      | P Server            | Override      |
| Enable Session   | Timeout 🗹 18<br>Se                                                                | 00<br>ession Timeout (secs                                                                             | )                                                                                                    | DHC                      | P Addr. Assignment  | Required      |
| Aironet IE       | Ena                                                                               | abled                                                                                                  |                                                                                                    | Manage                   | ment Frame Pro      | tection (MEP) |
| Diagnostic Char  | inel 🗌 En a                                                                       | abled                                                                                                  |                                                                                                    | - Tuning t               | incherrune rru      |               |
| Override Interfa | ce ACL IPv4                                                                       | None 💌                                                                                                 | IPv6 None 💌                                                                                                    | MED                      | Client Protection f | Optional V    |
|                  | All APs >                                                                         | Details fo                                                                                             | or AP_3500E                                                                                                    | faces                    | High Av             | ailability    |
|                  | General                                                                           | Details fo                                                                                             | or AP_3500E                                                                                                    | faces                    | High Av             | ailability    |
|                  | General<br>General                                                                | Details fo                                                                                             | or AP_3500E                                                                                                    | faces                    | High Av             | ailability    |
|                  | General<br>General<br>AP Na<br>Locati                                             | Details fo                                                                                             | or AP_3500E                                                                                                    | faces                    | High Av             | ailability    |
|                  | General<br>General<br>AP Na<br>Locati<br>AP MA                                    | Details fo                                                                                             | AP_3500E                                                                                                    | faces                    | High Av             | ailability    |
|                  | General<br>General<br>AP Na<br>Locati<br>AP MA<br>Base                            | Details for<br>Creden<br>on<br>AC Address<br>Radio MAC                                                 | AP_3500E<br>AP_3500E<br>04:7d:4f:3a<br>04:7d:4f:53                                                                             | aces                     | High Av             | ailability    |
|                  | General<br>General<br>AP Na<br>Locati<br>AP MA<br>Base<br>Admir                   | Details fo<br>Creden<br>ion<br>AC Address<br>Radio MAC<br>n Status                                     | AP_3500E<br>AP_3500E<br>04:7d:4f:3a<br>04:7d:4f:53<br>Enable                                                                   | aces<br>:07:74<br>:24:e0 | High Av             | ailability    |
|                  | General<br>General<br>AP Na<br>Locati<br>AP MA<br>Base<br>Admir<br>AP Mo          | Details fo<br>Creder<br>ime<br>ion<br>AC Address<br>Radio MAC<br>n Status<br>ode                       | AP_3500E<br>AP_3500E<br>04:7d:4f:3a<br>04:7d:4f:53<br>Enable V<br>FlexConnect                                                  | faces                    | High Av             | ailability    |
|                  | General<br>General<br>AP Na<br>Locati<br>AP MA<br>Base<br>Admir<br>AP Mo<br>AP Su | Details fo<br>Creder<br>ime<br>ion<br>AC Address<br>Radio MAC<br>n Status<br>ode<br>ib Mode            | AP_3500E<br>AP_3500E<br>04:7d:4f:3a<br>04:7d:4f:53<br>Enable V<br>FlexConnect<br>local                                         | aces                     | High Av             | ailability    |
|                  | All APs > General General AP Na Locati AP MA Base Admir AP Ma Opera               | Details for<br>Creder<br>on<br>AC Address<br>Radio MAC<br>of Status<br>ode<br>b Mode<br>ational Status | AP_3500E<br>AP_3500E<br>04:7d:4f:3a<br>04:7d:4f:53<br>Enable V<br>FlexConnect<br>local<br>FlexConnect<br>monitor<br>Roque Dete | aces                     | High Av             | ailability    |

4. Configure a ACL FlexConnect com uma regra de permissão para tráfego que deve ser comutado localmente na WLAN do Switch Central. Neste exemplo, a regra da ACL FlexConnect é configurada para que ela alerte o tráfego ICMP de todos os clientes que estão na sub-rede 9.6.61.0 (ou seja, existe no local central) para 9.1.0.150 para que seja comutado localmente depois que a operação NAT é aplicada no AP Flex. O restante do tráfego atingirá uma regra de negação implícita e será comutado centralmente sobre CAPWAP.

Venue Group

FlexConnect.

Bridge

SE-Connect

~

| cisco                                                              | MONI  | TOR 5     | <u>M</u> LANs   | CONTRO          | LLER   | WIRELESS                     | SECURITY | MANAGEMENT  | COMMANDS  | HELP | EEEDBACK |
|--------------------------------------------------------------------|-------|-----------|-----------------|-----------------|--------|------------------------------|----------|-------------|-----------|------|----------|
| Wireless                                                           | Acce  | ess Co    | ntrol Li        | sts > Ed        | lit    |                              |          |             |           |      |          |
| <ul> <li>Access Points</li> <li>All APs</li> <li>Radios</li> </ul> | Gene  | eral      |                 |                 |        |                              |          |             |           |      |          |
| 802.11a/n<br>802.11b/g/n                                           | Acces | s List Na | me              | F               | lex-AC | u.                           |          |             |           |      |          |
| Global Configuration                                               | Seq   | Action    | Sour            | te IP/Ma        | sk I   | P/Mask                       | Protoco  | Source Port | Dest Port | DSCP |          |
| Mesh                                                               | 1     | Permit    | 9.6.61<br>255.2 | 1.0<br>55.255.0 | 1 9    | 0.1.0.150<br>255.255.255.255 | ICMP     | Any         | Any       | Any  |          |
| RF Profiles<br>FlexConnect Groups<br>FlexConnect ACLs              |       |           |                 |                 |        |                              |          |             |           |      |          |

5. Essa ACL FlexConnect criada pode ser enviada como uma ACL de túnel dividido para AP Flex individual ou também pode ser enviada para todos os APs Flex em um grupo Flex Connect.Conclua estes passos para enviar a ACL Flex como uma ACL Dividida Local para o AP Flex individual:Clique em Local Split

| ACLS.                                                      |             |               |                |               |       |                 |            |           |      |          |
|------------------------------------------------------------|-------------|---------------|----------------|---------------|-------|-----------------|------------|-----------|------|----------|
| uluulu<br>cisco                                            | MONITOR     | <u>W</u> LANs |                | ER WIRE       | LESS  | SECURITY        | MANAGEMENT | COMMANDS  | HELP | FEEDBACK |
| Wireless                                                   | All APs > [ | Details f     | or AP_350      | 0E            |       |                 |            |           |      |          |
| <ul> <li>Access Points</li> <li>All APs</li> </ul>         | General     | Crede         | entials I      | nterfaces     | Hi    | gh Availability | Inventory  | FlexConne | ct   | Advanced |
| Radios<br>802.11a/n<br>802.11b/g/n<br>Global Configuration | VLAN SI     | upport        | V              | ]             |       |                 |            | L         |      |          |
| Advanced                                                   | Native V    | /LAN ID       | 57             | ¥L.           | AN Ma | ppings          |            |           |      |          |
| Mesh                                                       | FlexCon     | inect Grou    | ip Name – N    | lot Configure | d     |                 |            |           |      |          |
| RF Profiles                                                | PreAuther   | ntication     | Access Con     | trol Lists    |       |                 |            |           |      |          |
| FlexConnect Groups<br>FlexConnect ACLs                     | External    | WebAuth       | entication ACL | 3             |       |                 |            |           |      |          |
| ▶ 802.11a/n                                                | Local Sp    | lit ACLs      | -              |               |       |                 |            |           |      |          |

Selecione WLAN Id em que o recurso Split Tunnel deve estar habilitado, escolha Flex-ACL e clique em

Add.

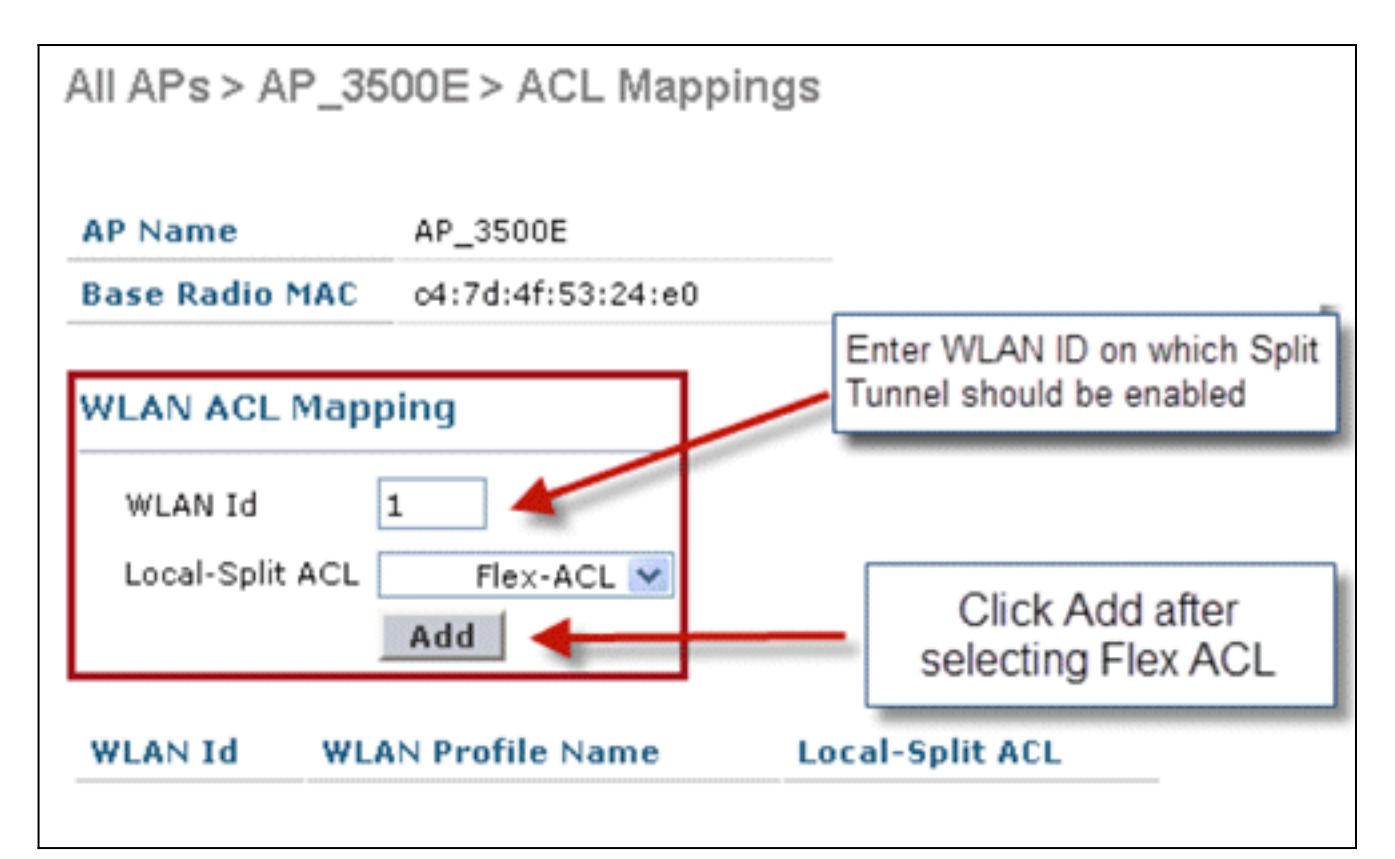

O Flex-ACL é enviado como ACL de divisão local para o AP

| AP Name                   | AP_3500E               |                 |
|---------------------------|------------------------|-----------------|
| Base Radio MA             | C o4:7d:4f:53:24:e0    |                 |
| WLAN Id<br>Local-Split AC | 0<br>Flex-ACL 🔽<br>Add |                 |
|                           |                        |                 |
| WLAN<br>Id WLAN           | N Profile Name         | Local-Split ACL |

Flex.

Conclua estes passos para enviar a ACL Flex como ACL de divisão local para um grupo FlexConnect:Selecione a ID da WLAN na qual o recurso Split Tunneling deve estar ativado. Na guia **WLAN-ACL mapping**, selecione FlexConnect ACL no grupo FlexConnect, onde os APs Flex específicos são adicionados, e clique em **Add**.

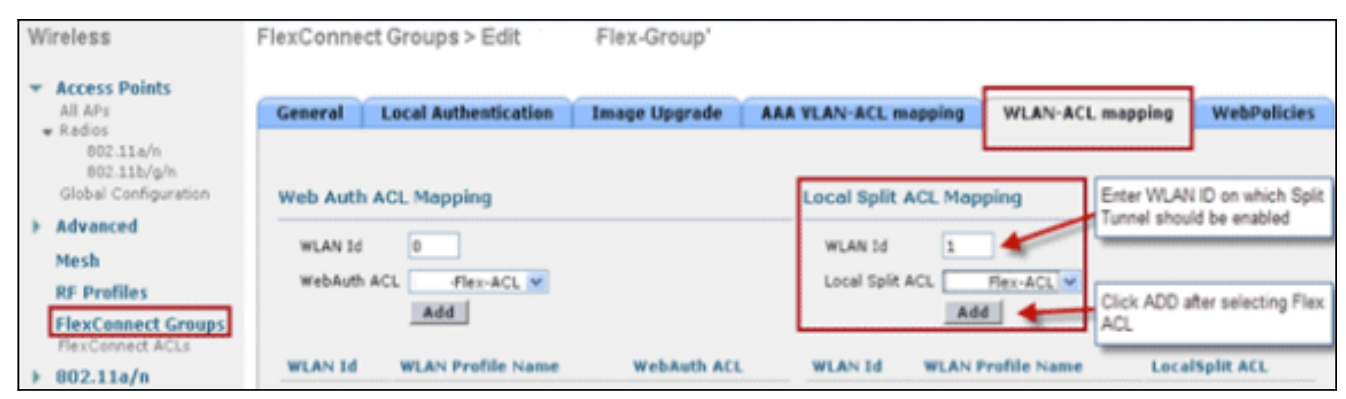

O Flex-ACL é enviado como ACL LocalSplit para APs Flex nesse grupo

| Flex.                                                           |                                   |                  |                       |                  |              |
|-----------------------------------------------------------------|-----------------------------------|------------------|-----------------------|------------------|--------------|
| Wireless                                                        | FlexConnect Groups > Edit         | Flex-Group'      |                       |                  |              |
| Access Points     All APs     Radios                            | General Local Authentication      | Image Upgrade AA | A VLAN-ACL mapping    | WLAN-ACL mapping | WebPolicies  |
| 802.11a/n<br>802.11b/g/n<br>Global Configuration                | Web Auth ACL Mapping              |                  | Local Split ACL Mappi | ng               |              |
| <ul> <li>Advanced</li> <li>Mesh</li> <li>RF Profiles</li> </ul> | WLAN Id 0<br>WebAuth ACL Flex-ACL |                  | WLAN Id 0             | ex-ACL ¥         |              |
| FlexConnect Groups<br>FlexConnect ACLs                          | Add                               |                  | Add                   |                  |              |
| ▶ 802.11a/n                                                     | WLAN Id WLAN Profile Name         | WebAuth ACL      | WLAN Id WLAN Pro      | file Name Local  | Split ACL    |
| ▶ 802.11b/g/n                                                   |                                   |                  | 1 'Store 1'           |                  | Flex-ACL 💌 🖬 |

# Limitações

- As regras de ACL flexível não devem ser configuradas com a instrução permit/deny com a mesma sub-rede que a origem e o destino.
- O tráfego em uma WLAN Comutada Centralmente configurada para o Encapsulamento Dividido pode ser comutado localmente somente quando um cliente sem fio inicia o tráfego para um host presente no local. Se o tráfego for iniciado por clientes/hosts em um site local para clientes sem fio nessas WLANs configuradas, ele não poderá alcançar o destino.
- O tunelamento dividido não é compatível com o tráfego Multicast/Broadcast. O tráfego multicast/broadcast será comutado centralmente mesmo que corresponda à ACL Flex.

# Tolerância a falhas

A tolerância a falhas do FlexConnect permite acesso sem fio e serviços para clientes de filiais quando:

- Os APs da filial FlexConnect perdem conectividade com o controlador Flex 7500 principal.
- Os APs FlexConnect Branch estão alternando para o controlador Flex 7500 secundário.
- Os APs FlexConnect Branch estão restabelecendo a conexão com o controlador Flex 7500 principal.

A tolerância a falhas do FlexConnect, juntamente com o EAP local conforme descrito acima, fornecem tempo de inatividade zero para a filial durante uma interrupção da rede. Esta funcionalidade está ativada por predefinição e não pode ser desativada. Ele não requer configuração no controlador ou no AP. No entanto, para garantir que a tolerância a falhas funcione sem problemas e seja aplicável, estes critérios devem ser mantidos:

- Os pedidos e as configurações de WLAN devem ser idênticos entre os controladores Flex 7500 principal e de backup.
- O mapeamento de VLAN deve ser idêntico entre os controladores Flex 7500 principal e de backup.
- O nome do domínio de mobilidade deve ser idêntico entre os controladores Flex 7500 principal e de backup.
- Recomenda-se usar o Flex 7500 como controladores principal e de backup.

#### **Summary**

- O FlexConnect não desconectará clientes quando o AP estiver se conectando de volta ao mesmo controlador, desde que não haja alteração na configuração do controlador.
- O FlexConnect não desconectará os clientes ao se conectar ao controlador de backup, desde que não haja alteração na configuração e o controlador de backup seja idêntico ao controlador principal.
- O FlexConnect não redefinirá seus rádios ao conectar-se novamente ao controlador principal, desde que não haja alteração na configuração do controlador.

#### **Limitações**

- Suportado somente para FlexConnect com autenticação central/local com switching local.
- Os clientes autenticados centralmente exigem uma reautenticação completa se o temporizador de sessão do cliente expirar antes que o FlexConnect AP alterne do modo autônomo para o modo conectado.
- Os controladores primário e de backup Flex 7500 devem estar no mesmo domínio de mobilidade.

# Limite do cliente por WLAN

Juntamente com a segmentação de tráfego, surge a necessidade de restringir o acesso total do cliente aos serviços sem fio.

Exemplo: Limitando o total de clientes convidados do tunelamento de filial de volta ao data center.

Para lidar com esse desafio, a Cisco está introduzindo o recurso Client Limit per WLAN que pode restringir o total de clientes permitidos por WLAN.

## **Objetivo principal**

- Definir limites para o máximo de clientes
- Facilidade operacional

Observação: esta não é uma forma de QoS.

Por padrão, o recurso está desabilitado e não força o limite.

# Limitações

Este recurso não impõe o limite de cliente quando o FlexConnect está no estado de operação independente.

#### Configuração de WLC

Conclua estes passos:

- 1. Selecione o ID 1 da WLAN com switching central com SSID **DataCenter**. Essa WLAN foi criada durante a criação do Grupo AP. Consulte a <u>Figura 8.</u>
- 2. Clique na guia Advanced para WLAN ID 1.
- 3. Defina o valor limite do cliente para o campo de texto Máximo de clientes permitidos.
- 4. Clique em **Apply** depois que o campo de texto Maximum Allowed Clients for definido.

| Allow 444 Override                                                                             | 2462                                                                                         | - |
|------------------------------------------------------------------------------------------------|----------------------------------------------------------------------------------------------|---|
| Coverage Hole Detection                                                                        |                                                                                              |   |
| Enable Session Timeout  Enable Session Timeout (secs)  Aironet IE  Diagnostic Channel  Enabled | DHCP Server Greenweet<br>DHCP Addr. Assignment Required<br>Management Frame Protection (MFP) |   |
| IPv6 Enable Z                                                                                  | MFP Client Protection 2 Optional                                                             |   |
| Override Interface ACL None 💌                                                                  | DTIM Period (in beacon intervals)                                                            |   |
| P2P Blocking Action Disabled                                                                   |                                                                                              |   |
| Client Exclusion 2 Enabled 60<br>Timeout Value (secs)                                          | 802.11a/n (1 - 255) 1<br>802.11b/g/n (1 - 255) 1                                             |   |
| Maximum Allowed 0                                                                              | NAC                                                                                          |   |
| ff Channel Scanning Defer                                                                      | NAC OOB State Enabled                                                                        |   |
| Scan Defer Priority 0 1 2 3 4 5 6 7                                                            | Posture State Enabled<br>Load Balancing and Band Select                                      |   |
| Sava Balan                                                                                     | Client Load Balancing                                                                        |   |
| Time(msecs)                                                                                    | Client Band Select 🐔 🔲                                                                       |   |
|                                                                                                |                                                                                              | > |

O padrão para Máximo de clientes permitidos é 0, o que implica que não há restrição e o recurso está desativado.

#### Configuração do NCS

Para habilitar esse recurso do NCS, vá para Configure > Controllers > Controller IP > WLANs > WLAN Configuration > WLAN Configuration Details.

| WLAN Configuration Deta              | ils : 17                                    |                             |
|--------------------------------------|---------------------------------------------|-----------------------------|
| Configure > Controllers > 172.20.229 | .154 $>$ WLANs $>$ WLAN Configuration $>$ W | LAN Configuration Details   |
|                                      |                                             |                             |
| General Security QoS                 | Advanced                                    |                             |
|                                      |                                             |                             |
| FlexConnect Local Switching          | Enable                                      | DUCD                        |
| FlexConnect Local Auth 🔍             | Enable                                      |                             |
| Learn Client IP Address              | Enable                                      | DHCP Server                 |
| Session Timeout                      | Enable 1800 (secs)                          | DHCP Address Assignment     |
| Coverage Hole Detection              | 🗹 Enable                                    | Management Frame Protectio  |
| Aironet IE                           | 🗹 Enable                                    | management rame rroteca     |
| IPv6 Z                               | 🛄 Enable                                    | MED Client Distoction       |
| Diagnostic Channel 2                 | 🔲 Enable                                    | MPP Client Protection 2     |
| Override Interface ACL               | IPv4 NONE                                   | MFP Version                 |
|                                      | IPv6 NONE                                   | Load Balancing and Band Sel |
| Peer to Peer Blocking 🔍              | Disable                                     |                             |
| Wi-Fi Direct Clients Policy          | Disabled 🗸                                  | Client Load Balancing       |
| Client Exclusion 🕹                   | 🗹 Enable                                    | Client Band Select          |
| Timeout Value                        | 60 (secs)                                   |                             |
| Maximum Clients 🔍                    | 0                                           | NAC                         |

# Bloqueio ponto-a-ponto

Nas versões de software do controlador anteriores à 7.2, o bloqueio peer-to-peer (P2P) só era suportado para WLANs de comutação central. O bloqueio ponto-a-ponto pode ser configurado na WLAN com qualquer uma destas três ações:

- **Disabled (Desabilitado)** Desabilita o bloqueio ponto-a-ponto e o tráfego em ponte localmente no controlador para clientes na mesma sub-rede. Este é o valor padrão.
- Drop Faz com que o controlador descarte pacotes para clientes na mesma sub-rede.
- Forward Up-Stream Faz com que o pacote seja encaminhado na VLAN upstream. Os dispositivos acima do controlador decidem que ação tomar em relação ao pacote.

A partir da versão 7.2, o bloqueio ponto-a-ponto é suportado para clientes associados à WLAN de switching local. Por WLAN, a configuração ponto-a-ponto é enviada pelo controlador para o AP FlexConnect.

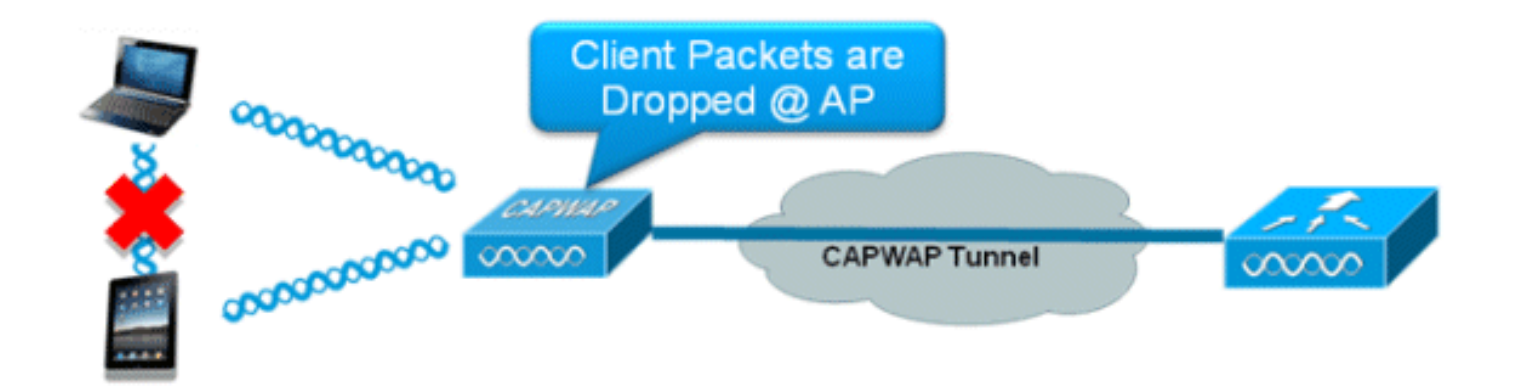

## Summary

- O bloqueio ponto-a-ponto é configurado por WLAN
- Por WLAN, a configuração de bloqueio ponto-a-ponto é enviada pela WLC para APs FlexConnect.
- A ação de bloqueio ponto-a-ponto configurada como derivação ou upstream-forward na WLAN é tratada como bloqueio ponto-a-ponto ativado no AP FlexConnect.

## Procedimento

Conclua estes passos:

1. Ative a ação de bloqueio ponto a ponto como **Drop** on WLAN configurado para FlexConnect Local

| General Security         | QoS Adv      | anced                 |             |                              |          |
|--------------------------|--------------|-----------------------|-------------|------------------------------|----------|
| Aironet IE               | 🗹 Enabled    | 1                     |             | Management Frame Protectio   | on (MFP) |
| Diagnostic Channel       | Enabled      | 1                     |             |                              |          |
| Override Interface ACI   | IPv4 None    | ~                     | IPv6 None 💌 | MFP Client Protection 4 Op   | tional 💌 |
| P2P Blocking Action      | Drop         | ~                     |             | DTIM Period (in beacon inter | vals)    |
| Client Exclusion 2       | Enabled      | 60<br>Timeout Value ( | (secs)      | 802.11a/n (1 - 255) 1        |          |
| Maximum Allowed Clie     | nts 🐔 🛛 🔍    |                       |             | 802.11b/g/n (1 - 255) 1      |          |
| Static IP Tunneling 44   | Enabled      | l .                   |             | NAC                          |          |
| Wi-Fi Direct Clients Pol | icy Disabled | ~                     |             | NAC State None 💙             |          |
| Off Channel Scanning D   | efer         |                       |             | Load Balancing and Band Sel  | ect      |
| Scan Defer Priority      | 0 1 2 3      | 4 5 6 7               |             | Client Load Balancing        |          |
|                          |              |                       |             | Client Band Select Z         |          |
| Scan Defer Time          | [100         |                       |             | Passive Client               |          |
| (msecs)                  | 100          |                       |             | Passive Client               |          |
| lexConnect               |              |                       |             | Voice                        | _        |
|                          |              | _                     |             |                              |          |

2. Quando a ação de bloqueio P2P é configurada como Drop ou Forward-Upstream na WLAN configurada para switching local, ela é enviada da WLC para o AP FlexConnect. Os APs FlexConnect armazenarão essas informações no arquivo de configuração do mapa na flash. Com isso, mesmo quando o AP FlexConnect está no modo autônomo, ele pode aplicar a configuração P2P nas subinterfaces correspondentes.

## Limitações

- No FlexConnect, a configuração de bloqueio P2P da solução não pode ser aplicada somente a um AP FlexConnect específico ou a um subconjunto de APs. Ele é aplicado a todos os APs FlexConnect que transmitem o SSID.
- A solução unificada para clientes de switching central suporta encaminhamento de upstream P2P. No entanto, isso não será suportado na solução FlexConnect. Isso é tratado como descarte P2P e os pacotes do cliente são descartados em vez de encaminhados para o próximo nó de rede.
- A solução unificada para clientes de switching central suporta bloqueio P2P para clientes associados a APs diferentes. No entanto, essa solução destina-se somente a clientes conectados ao mesmo AP. As ACLs FlexConnect podem ser usadas como uma solução alternativa para essa limitação.

# Download de pré-imagem de AP

Esse recurso permite que o AP faça o download do código enquanto estiver operacional. O download da pré-imagem do AP é extremamente útil para reduzir o tempo de inatividade da rede durante a manutenção ou atualizações do software.

#### **Summary**

- Facilidade de gerenciamento de software
- Agendar atualizações por loja: o NCS é necessário para realizar isso
- Reduz o tempo de inatividade

#### **Procedimento**

Conclua estes passos:

1. Atualize a imagem nos controladores principal e de backup.Navegue em WLC GUI > Commands > Download File para iniciar o

|           | Download file to Controller |                        |
|-----------|-----------------------------|------------------------|
|           | File Type                   | Code 💌                 |
|           | Transfer Mode               | TFTP 💌                 |
|           | Server Details              |                        |
|           | IP Address                  |                        |
|           | Maximum retries             | 10                     |
|           | Timeout (seconds)           | 6                      |
|           | File Path                   |                        |
| download. | File Name                   | AS_5500_7_0_112_52.aes |

- 2. Salve as configurações nos controladores, mas não reinicialize o controlador.
- 3. Emita o comando AP pre-image download do controlador primário.Navegue até WLC GUI > Wireless > Access Points > All APs e escolha o access point para iniciar o download da préimagem.Depois de escolher o ponto de acesso, clique na guia Avançado.Clique em Baixar primário para iniciar o download de pré-

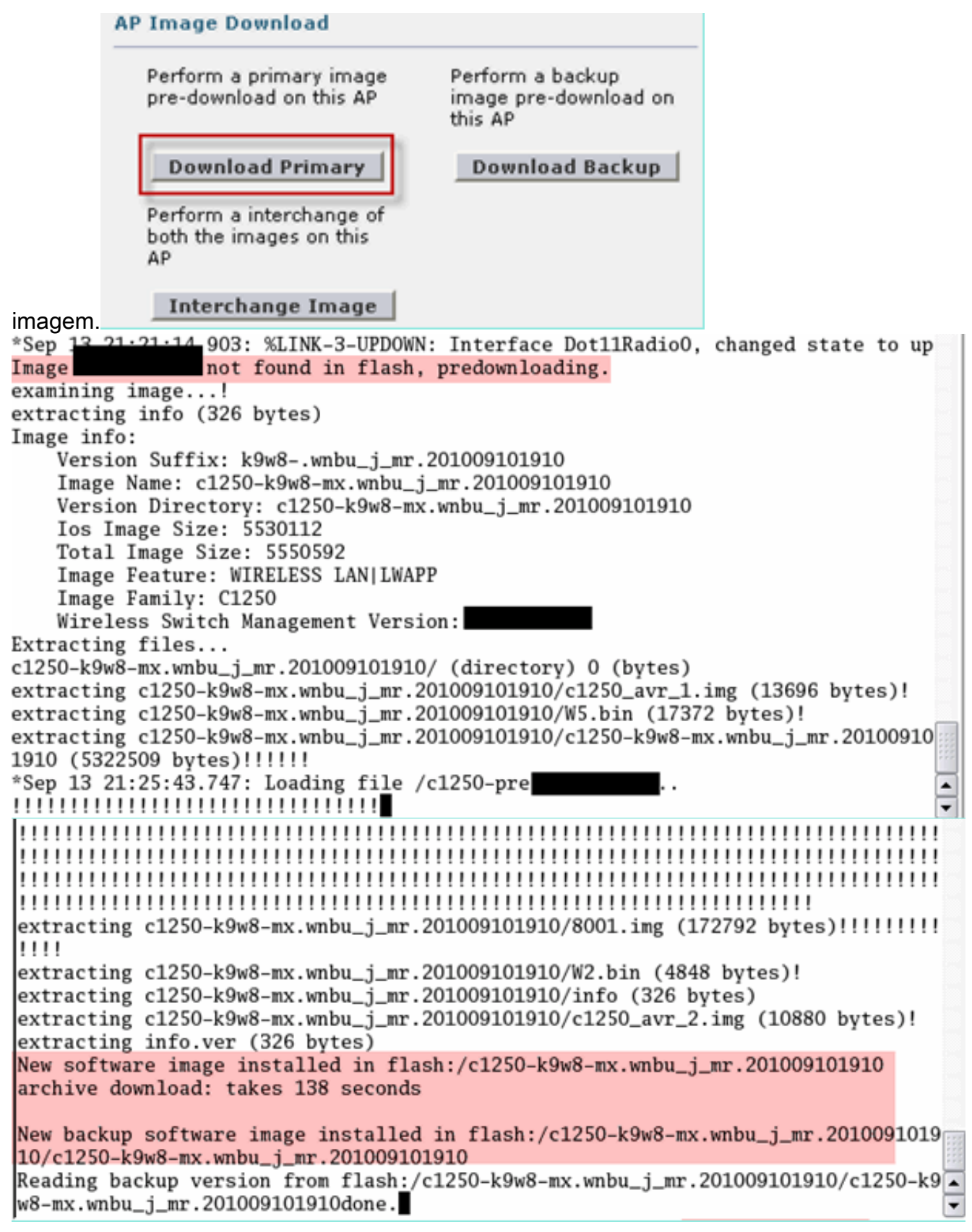

4. Reinicie os controladores após o download de todas as imagens de AP.Os APs agora voltam para o modo autônomo até que os controladores sejam reinicializados. Observação: no modo independente, a tolerância a falhas manterá os clientes associados.Quando o controlador estiver de volta, os APs reinicializarão automaticamente com a imagem prébaixada. Após a reinicialização, os APs entram novamente no controlador principal e retomam os serviços do cliente.

#### **Limitações**

• Funciona somente com APs CAPWAP.

# Atualização de imagem do FlexConnect Smart AP

O recurso de download de pré-imagem reduz a duração do tempo de inatividade em certa medida, mas ainda assim todos os APs FlexConnect têm que fazer o pré-download das respectivas imagens de AP sobre o link da WAN com maior latência.

A atualização eficiente da imagem do AP reduzirá o tempo de inatividade para cada AP FlexConnect. A ideia básica é que apenas um AP de cada modelo de AP baixará a imagem do controlador e atuará como Mestre/Servidor, e o restante dos APs do mesmo modelo funcionará como Slave/Client e fará o pré-download da imagem de AP do mestre. A distribuição da imagem do AP do servidor para o cliente estará em uma rede local e não experimentará a latência do link da WAN. Como resultado, o processo será mais rápido.

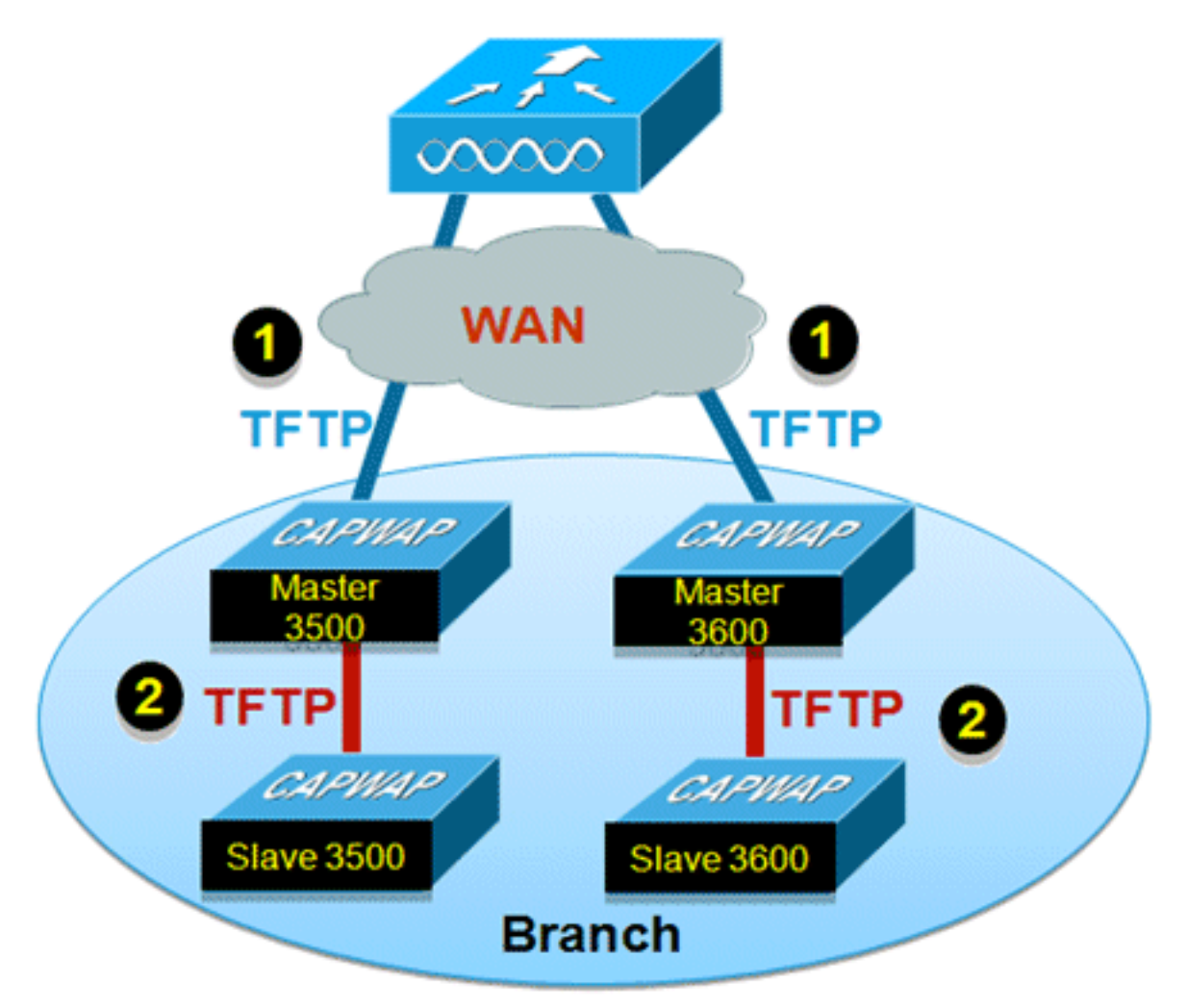

# Summary

- Os APs Master e Slave são selecionados para cada modelo de AP por grupo FlexConnect
- O mestre faz o download da imagem do WLC
- O escravo faz o download da imagem do AP mestre
- Reduz o tempo de inatividade e economiza a largura de banda da WAN

# Procedimento

Conclua estes passos:

1. Atualize a imagem no controlador.Navegue até WLC GUI > Commands > Download File

| Download file to Controller |                      |
|-----------------------------|----------------------|
| File Type                   | Code                 |
| Transfer Mode               | TFTP 💌               |
| Server Details              |                      |
| IP Address                  |                      |
| Maximum retries             | 10                   |
| Timeout (seconds)           | 6                    |
| File Path                   |                      |
| File Name                   | AS_5500_7_2_1_72.aes |

para iniciar o download.

- 2. Salve as configurações nos controladores, mas não reinicialize o controlador.
- Adicione os APs FlexConnect ao grupo FlexConnect.Navegue até WLC GUI > Wireless > FlexConnect Groups > selecione FlexConnect Group > General tab > Add AP.

| neral Local Authentication         | Image Upgrade VLA | N-ACL mapping                  |      |   |
|------------------------------------|-------------------|--------------------------------|------|---|
| Group Name Store 1                 |                   |                                |      |   |
| exConnect APs                      |                   | ААА                            |      |   |
| id AP                              |                   | Primary Radius Server          | None | ¥ |
| Select APs from current controller |                   | Secondary Radius Server        | None | * |
| AP Name                            | AR3500 ¥          | Enable AP Local Authentication |      |   |
|                                    |                   |                                |      |   |

 Clique na caixa de seleção FlexConnect AP Upgrade para obter uma atualização eficiente da imagem do AP.Navegue até GUI do WLC > Wireless > Grupos FlexConnect > selecione a guia Grupo FlexConnect > Atualização de imagem.

| FlexConnect Gro              | ups > 'Store 1' |               |                  |
|------------------------------|-----------------|---------------|------------------|
| General Local                | Authentication  | Image Upgrade | VLAN-ACL mapping |
| FlexConnect AP Up            | ster APs        |               |                  |
| AP Name                      | AP3500 🗸        |               |                  |
| Add Master<br>Master AP Name | AP Model        | Manual        |                  |

5. O AP mestre pode ser selecionado manual ou automaticamente:Para selecionar manualmente o AP mestre, navegue até a GUI do WLC > Wireless > FlexConnect Groups > selecione FlexConnect Group > Image Upgrade tab > FlexConnect Master APs, selecione APs na lista suspensa e clique em Add Master.

| eneral Local Authentica                 | tion Image Upgr | ade VLAN-ACL mappin | 9 |
|-----------------------------------------|-----------------|---------------------|---|
| FlexConnect AP Upgrade 🕑                |                 |                     |   |
| Slave Maximum Retry Count               | 44              |                     |   |
| Lloorade Image                          | Backup          | ElexConnect Upprade |   |
| opyrade maye                            | OBCKUP (*)      | Trexconnect opyrade |   |
| lexConnect Master APs                   | DOCKUP C        | Trexconnect opgrade |   |
| lexConnect Master APs                   | backup 1        | reaconnect opgrade  |   |
| AP Name AP3500                          | v               | reaconnect opgrade  |   |
| AP Name AP3500<br>Add Master            | V N             | reaconnect opgrade  |   |
| AP Name<br>Add Master<br>Master AP Name | AP Model        | Manual              |   |

**Observação:** somente um AP por modelo pode ser configurado como AP mestre. Se o AP mestre for configurado manualmente, o campo Manual será atualizado como **sim**.Para selecionar automaticamente o AP mestre, navegue até a GUI do WLC > Wireless > FlexConnect Groups > selecione a guia **FlexConnect Group > Image Upgrade** e clique em **FlexConnect Upgrade**.

| General Local Auther                        | itication Image Upg | ade VLAN-ACL mapping |   |
|---------------------------------------------|---------------------|----------------------|---|
| FlexConnect AP Upgrade                      | ¥                   |                      |   |
| Slave Maximum Retry Con                     | unt 44              |                      |   |
| Upgrade Image                               | Backup 💌            | FlexConnect Upgrade  | 1 |
|                                             | 0.0                 |                      |   |
| lexConnect Master A                         | rs                  |                      |   |
| AP Name AP3500                              | -1 ¥                |                      |   |
| AP Name AP3500<br>Add Master                | -1 V                |                      |   |
| AP Name AP3500<br>Add Master Master AP Name | -1 V<br>AP Model    | Manual               |   |

**Observação:** se o AP mestre for selecionado automaticamente, o campo Manual será atualizado como **não**.

6. Para iniciar a atualização eficiente da imagem do AP para todos os APs em um grupo FlexConnect específico, clique em Atualização do FlexConnect.Navegue até GUI do WLC > Wireless > FlexConnect Groups > selecione FlexConnect group > Image Upgrade tab e clique em FlexConnect

#### Upgrade.

| exConne   | ct Groups > Edit  | 'Store 1' |            |                     |   |
|-----------|-------------------|-----------|------------|---------------------|---|
| General   | Local Authenticat | tion Ima  | ge Upgrade | VLAN-ACL mapping    |   |
| FlexConne | ect AP Upgrade 🔽  |           |            |                     |   |
| Slave Max | kimum Retry Count | 44        |            |                     | ٦ |
| Upgrade I | mage              | Primary 💙 |            | FlexConnect Upgrade |   |

**Observação:** Contagem máxima de tentativas escravas é o número de tentativas (44 por padrão) nas quais o AP escravo fará o download de uma imagem do AP mestre, após as quais ele voltará para fazer o download da imagem do WLC. Ele fará 20 tentativas contra a WLC para baixar uma nova imagem, após a qual o administrador precisa reiniciar o processo de download.

7. Depois que a atualização do FlexConnect for iniciada, somente o AP mestre baixará a imagem do WLC. Na página Todos os AP, a "Função de Atualização" será atualizada como Mestre/Central, o que significa que o AP Mestre baixou a imagem da WLC que está no local central. O AP escravo baixará a imagem do AP mestre que está no site local e é o motivo na página All AP "Upgrade Role" será atualizada como Slave/Local.Para verificar isso, navegue até WLC GUI > Wireless.

| AP Name  | AP Model          | AP MAC            | Download<br>Status | Upgrade Role<br>(Master/Slave) |
|----------|-------------------|-------------------|--------------------|--------------------------------|
| AP3600   | AIR-CAP3602I-A-K9 | 44:d3:ca:42:31:62 | None               |                                |
| AP3500   | AIR-CAP3502I-A-K9 | cc:ef:48:c2:35:57 | Complete           | Slave/Local                    |
| AP3500-1 | AIR-CAP3502I-A-K9 | c4:71:fe:49:ed:5e | Complete           | Master/Central                 |

8. Reinicie os controladores após o download de todas as imagens de AP. Os APs agora voltam para o modo autônomo até que os controladores sejam reinicializados. Observação: no modo independente, a tolerância a falhas manterá os clientes associados.Quando o controlador estiver de volta, os APs reinicializarão automaticamente com a imagem prébaixada. Após a reinicialização, os APs entram novamente no controlador principal e retomam os serviços do cliente.

## Limitações

- A seleção de AP mestre é por grupo FlexConnect e por modelo de AP em cada grupo.
- Apenas 3 APs escravos do mesmo modelo podem atualizar simultaneamente de seu AP mestre e o restante dos APs escravos usarão o temporizador de recuo aleatório para tentar novamente o AP mestre para fazer o download da imagem do AP.
- Caso o AP escravo falhe ao fazer download da imagem do AP mestre por algum motivo, ele irá para o WLC para buscar a nova imagem.
- Isso funciona somente com APs CAPWAP.

# Converter automaticamente APs no modo FlexConnect

O Flex 7500 fornece estas duas opções para converter o modo AP em FlexConnect:

- Modo manual
- Modo de conversão automática

#### Modo manual

Esse modo está disponível em todas as plataformas e permite que a alteração ocorra somente por AP.

- 1. Navegue até WLC GUI > Wireless > All APs e escolha o AP.
- 2. Selecione FlexConnect como o modo AP e clique em Apply.
- 3. A alteração do modo AP faz com que o AP seja reinicializado.

# All APs > Details for AP3500

| eneral Credent    | ials Interfaces           | High Availability |
|-------------------|---------------------------|-------------------|
| ral               |                           |                   |
| Name              | AP3500                    |                   |
| cation            | default location          |                   |
| P MAC Address     | 00:22:90:e3:37:df         |                   |
| ase Radio MAC     | 00:22:bd:d1:71:30         |                   |
| dmin Status       | Disable 👻                 |                   |
| 9 Mode            | local 👻                   |                   |
| Sub Mode          | local<br>FlexConnect      |                   |
| perational Status | monitor<br>Reque Detector |                   |
| Port Number       | Sniffer<br>Bridge         |                   |
| enue oroup        | SE-Connect                |                   |

também está disponível em todas as plataformas WLC atuais.

#### Modo de conversão automática

Esse modo está disponível somente para o Flex 7500 Controller e é suportado somente com CLI. Esse modo aciona a alteração em todos os APs conectados. Recomenda-se que o Flex 7500 seja implantado em um domínio de mobilidade diferente dos controladores de campus de WLC existentes antes que você habilite esta CLI:

| (Cisco Controll        | er) >config ap autoconvert ?                                                                                                   |
|------------------------|----------------------------------------------------------------------------------------------------|
| disable                | Disables auto conversion of unsupported mode APs to supported modes when AP joins                                              |
| flexconnect<br>monitor | Converts unsupported mode APs to flexconnect mode when AP joins<br>Converts unsupported mode APs to monitor mode when AP joins |

(Cisco Controller) >

 O recurso de conversão automática está desabilitado por padrão, o que pode ser verificado usando este comando show:

(Cisco Controller) >**show ap autoconvert** 

AP Autoconvert ..... Disabled Modos AP não suportados = Modo local, Farejador, Detector de falha e

| AP Mode            | FlexConnect 🔹  |
|--------------------|----------------|
| AR Sub Mode        | local          |
| AF Sub Mode        | FlexConnect    |
| Operational Status | monitor        |
|                    | Rogue Detector |
| Port Number        | Sniffer        |
|                    | Bridge         |
| Venue Group        | SE-Connect     |

Esta opção

Bridge.

está disponível atualmente somente através de CLIs.Essas CLIs estão disponíveis somente no WLC 7500.

2. A execução do **config ap autoconvert flexconnect** CLI converte todos os APs na rede com o modo AP não suportado para o modo FlexConnect. Os APs que já estão no FlexConnect ou no modo de monitor não são afetados.

(Cisco Controller) >config ap autoconvert flexconnect

(Cisco Controller) >**show ap autoconvert** AP Autoconvert ...... FlexConnect

(Cisco Controller) >

3. A execução do **comando config ap autoconvert monitor** CLI converte todos os APs na rede com o modo AP não suportado para o modo Monitor. Os APs que já estão no modo FlexConnect ou Monitor não são afetados.

(Cisco Controller >config ap autoconvert monitor

(Cisco Controller) >**show ap autoconvert** 

AP Autoconvert ..... Monitor

Não há opção para executar o **config ap autoconvertflexconnect** e o **config ap autoconvert monitor** ao mesmo tempo.

# Suporte FlexConnect WGB/uWGB para WLANs de switching local

A partir da versão 7.3, os clientes WGB/uWGB e com/sem fio atrás das WGBs são suportados e funcionarão como clientes normais nas WLANs configuradas para switching local.

Após a associação, o WGB envia as mensagens IAPP para cada um de seus clientes com fio/sem fio, e o AP Flex se comportará da seguinte forma:

- Quando o AP Flex está no modo conectado, ele encaminha todas as mensagens do IAPP para o controlador e o controlador processará as mensagens do IAPP da mesma forma que o AP do modo Local. O tráfego para clientes com/sem fio será comutado localmente a partir de APs Flex.
- Quando o AP está no modo independente, ele processa as mensagens do IAPP, os clientes com/sem fio no WGB devem ser capazes de registrar e cancelar o registro. Após a transição para o modo conectado, o AP Flex enviará as informações dos clientes com fio de volta ao controlador. O WGB enviará mensagens de registro três vezes quando o Flex AP passar do modo autônomo para o modo conectado.

Os clientes com fio/sem fio herdarão a configuração do WGB, o que significa que não é necessária nenhuma configuração separada, como autenticação AAA, substituição AAA e ACL FlexConnect para clientes por trás do WGB.

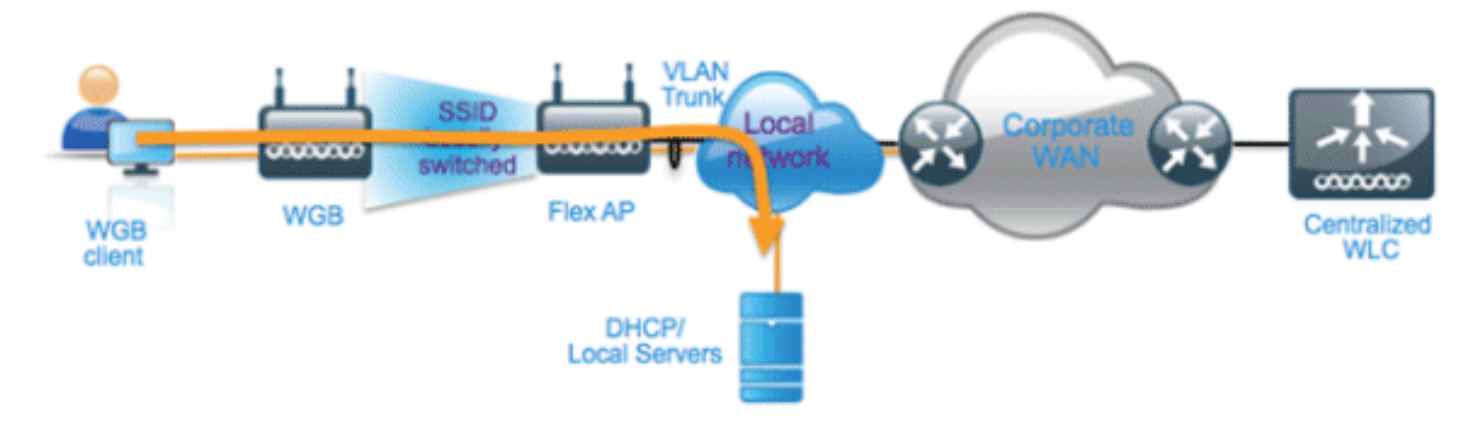

## **Summary**

- Não é necessária nenhuma configuração especial na WLC para oferecer suporte a WGB no Flex AP.
- A tolerância a falhas é suportada para WGB e clientes atrás de WGB.
- O WGB é suportado em um AP do IOS: 1240, 1130, 1140, 1260 e 1250.

# **Procedimento**

Conclua estes passos:

 Nenhuma configuração especial é necessária para habilitar o suporte WGB/uWGB em APs FlexConnect para WLANs configuradas para switching local como WGB. Além disso, os clientes atrás de WGB são tratados como clientes normais em WLANs configuradas de switching local por APs Flex. Ative a comutação local FlexConnect em uma WLAN.

| WLANs > E              | dit 'Store                         | 1'                     |                          |                 |             |      |        |
|------------------------|------------------------------------|------------------------|--------------------------|-----------------|-------------|------|--------|
| General                | Security                           | QoS                    | Adva                     | nced            |             |      |        |
| Allow AA               | A Override                         | 🗖 Ena                  | abled                    |                 |             |      |        |
| Coverage<br>Enable Se  | e Hole Detectior<br>ession Timeout | 0 ✓ Ena<br>✓ 180<br>Se | abled<br>00<br>ssion Tir | ]<br>neout (s   | ecs)        |      |        |
| Aironet I              | E                                  | ✓Ena                   | bled                     |                 |             |      |        |
| Diagnosti              | c Channel                          | Ena                    | bled                     |                 |             |      |        |
| Override               | Interface ACL                      | IPv4                   | None 🔽                   | ]               |             | IPv6 | None 💌 |
| P2P Block              | king Action                        | Disab                  | led                      | *               | ]           |      |        |
| Client Ex              | clusion <sup>3</sup>               | ✓Ena                   | bled 1                   | 50<br>Fimeout 1 | Value (secs | ;)   |        |
| Maximum<br>Clients 🔮   | Allowed                            | 0                      |                          |                 |             |      |        |
| Static IP              | Tunneling 👭                        | Ena                    | bled                     |                 |             |      |        |
| Wi-Fi Dire<br>Policy   | ect Clients                        | Disab                  | led 🔽                    |                 |             |      |        |
| Maximum<br>Clients Pe  | n Allowed<br>er AP Radio           | 200                    |                          |                 |             |      |        |
| Clear Hot<br>Configura | Spot<br>ation                      | Ena                    | bled                     |                 |             |      |        |
| FlexConnec             | :t                                 |                        |                          |                 |             |      |        |
| FlexConn<br>Switching  | ect Local                          | <b>&gt;</b>            | Enabled                  |                 |             |      |        |

2. Defina o modo AP como

| All AP  | All APs > Details for AP_3500E |                            |                                                                                                    |  |  |  |  |  |  |  |
|---------|--------------------------------|----------------------------|----------------------------------------------------------------------------------------------------|--|--|--|--|--|--|--|
| Gen     | eral Credential                | s Interfaces               | High Availability                                                                                                    |  |  |  |  |  |  |  |
| Gene    | ral                            |                            |                                                                                                    |  |  |  |  |  |  |  |
| AF      | Name                           | AP_3500E                   |                                                                                                    |  |  |  |  |  |  |  |
| Lo      | cation                         |                            |                                                                                                    |  |  |  |  |  |  |  |
| AF      | MAC Address                    | o4:7d:4f:3a:07:74          |                                                                                                    |  |  |  |  |  |  |  |
| Ba      | ase Radio MAC                  | o4:7d:4f:53:24:e0          |                                                                                                    |  |  |  |  |  |  |  |
| Ad      | lmin Status                    | Enable 💌                   |                                                                                                    |  |  |  |  |  |  |  |
| AF      | Mode                           | FlexConnect 🛛 💌            |                                                                                                    |  |  |  |  |  |  |  |
| AF      | Sub Mode                       | local<br>ElexConnect       | and the second second se |  |  |  |  |  |  |  |
| 01      | perational Status              | monitor<br>Regive Detector |                                                                                                    |  |  |  |  |  |  |  |
| Po      | ort Number                     | Sniffer                    |                                                                                                    |  |  |  |  |  |  |  |
| onnect. | enue Group                     | Bridge<br>SE-Connect       | ~                                                                                                    |  |  |  |  |  |  |  |

3. Associe a WGB a clientes com fio por trás dessa WLAN configurada.

| MONITOR     | <u>W</u> LANs | CONTROLLER | WIRELESS      | SECURITY         | MANAGEMENT | COMMANDS  | HELP | EEEDBACK |            |      |      |     |
|-------------|---------------|------------|---------------|------------------|------------|-----------|------|----------|------------|------|------|-----|
| Clients     |               |            |               |                  |            |           |      |          |            |      |      |     |
| Current Fil | iter          | None       | [Change Filte | r] [Clear Filter | 1          |           |      |          |            |      |      |     |
| Client MA   | C Addr        | AP Name    |               | WLA              | · Profile  | WLAN SSID |      | Protocol | Status     | Auth | Port | WGB |
| 00:40:96:   | 8:d4:be       | AP_3500E   |               | 'Stor            | e 1'       | 'Store 1' |      | N/A      | Associated | Yes  | 1    | No  |
| 00:50:b6:0  | 19:e5:3b      | AP_3500E   |               | 'Sto             | re 1'      | 'Store 1' |      | N/A      | Associated | Yes  | 1    | No  |
| o4:7d:4f:3  | a:08:10       | AP 3500E   |               | *Stor            | re 1'      | 'Store 1' |      | 802.11an | Associated | Yes  | 1    | Yes |

4. Para verificar os detalhes do WGB, vá para **Monitor > Clients** e selecione **WGB** na lista de clientes.

| Clients > Detail    |                   |                      |                   |
|---------------------|-------------------|----------------------|-------------------|
| Client Properties   |                   | AP Properties        |                   |
| MAC Address         | o4:7d:4f:3a:08:10 | AP Address           | o4:7d:4f:53:24:e0 |
| IPv4 Address        | 9.6.63.102        | AP Name              | AP_3500E          |
| IPv6 Address        |                   | AP Type              | 802.11an          |
|                     |                   | WLAN Profile         | 'Store 1'         |
|                     |                   | Data Switching       | Local             |
|                     |                   | Authentication       | Central           |
|                     |                   | Status               | Associated        |
|                     |                   | Association ID       | 1                 |
|                     |                   | 802.11 Authenticatio | n Open System     |
|                     |                   | Reason Code          | 1                 |
|                     |                   | Status Code          | 0                 |
| Client Type         | WGB               | CF Pollable          | Not Implemented   |
| Number of Wired Cli | ent(s) 2          | CF Poll Request      | Not Implemented   |

5. Para verificar os detalhes dos clientes com/sem fio atrás do WGB, vá para **Monitor > Clients** e selecione o

#### cliente.

| Clients > Detail  |                   |                       |                   |
|-------------------|-------------------|-----------------------|-------------------|
| Client Properties |                   | AP Properties         |                   |
| MAC Address       | 00:50:b6:09:e5:3b | AP Address            | o4:7d:4f:53:24:e0 |
| IPv4 Address      | 9.6.63.100        | AP Name               | AP_3500E          |
| IPv6 Address      |                   | AP Type               | 802.11a           |
|                   |                   | WLAN Profile          | 'Store 1'         |
|                   |                   | Data Switching        | Local             |
|                   |                   | Authentication        | Central           |
|                   |                   | Status                | Associated        |
|                   |                   | Association ID        | 0                 |
|                   |                   | 802.11 Authentication | Open System       |
|                   |                   | Reason Code           | 1                 |
|                   |                   | : Status Code         | 0                 |
| Client Type       | WGB Client        | CF Pollable           | Not Implemented   |
| WGB MAC Address   | o4:7d:4f:3a:08:10 | CF Poll Request       | Not Implemented   |

#### **Limitações**

- Os clientes com fio atrás do WGB sempre estarão na mesma VLAN que o próprio WGN. O suporte a várias VLANs para clientes por trás da WGB não é suportado no Flex AP para WLANs configuradas para switching local.
- Um máximo de 20 clientes (com fio/sem fio) são suportados atrás da WGB quando associados ao AP Flex na WLAN configurada para switching local. Esse número é igual ao que temos hoje para suporte WGB no modo local AP.

• O Web Auth não é suportado para clientes por trás do WGB associado em WLANs configuradas para comutação local.

# Suporte para um número maior de servidores Radius

Antes da versão 7.4, a configuração de servidores RADIUS no grupo FlexConnect era feita de uma lista global de servidores RADIUS no controlador. O número máximo de servidores RADIUS, que podem ser configurados nesta lista global, é 17. Com um número cada vez maior de filiais, é necessário poder configurar um servidor RADIUS por filial. Na versão 7.4 em diante, será possível configurar servidores RADIUS primários e de backup por grupo FlexConnect, que podem ou não fazer parte da lista global de 17 servidores de autenticação RADIUS configurados no controlador.

Uma configuração específica de AP para os servidores RADIUS também será suportada. A configuração específica do AP terá maior prioridade do que a configuração do grupo FlexConnect.

O comando de configuração existente no grupo FlexConnect, que precisa do índice do servidor RADIUS na lista global de servidores RADIUS no controlador, será substituído e substituído por um comando de configuração, que configura um servidor RADIUS no grupo Flexconnect usando o endereço IP do servidor e o segredo compartilhado.

#### **Summary**

- Suporte para a configuração de servidores RADIUS primários e de backup por grupo FlexConnect, que podem ou não estar presentes na lista global de servidores de autenticação RADIUS.
- O número máximo de servidores RADIUS exclusivos que podem ser adicionados em uma WLC é o número de grupos FlexConnect que podem ser configurados em uma determinada plataforma vezes dois. Um exemplo é um servidor RADIUS primário e um secundário por grupo FlexConnect.
- A atualização do software de uma versão anterior para a versão 7.4 não causará nenhuma perda de configuração do RADIUS.
- A exclusão do servidor RADIUS primário é permitida sem a necessidade de excluir o servidor RADIUS secundário. Isso é consistente com a configuração atual do grupo FlexConnect para o servidor RADIUS.

## **Procedimento**

 Modo de configuração anterior à versão 7.4.Um máximo de 17 servidores RADIUS podem ser configurados na configuração Autenticação AAA.

| uluili.<br>cisco                         | MONETOR         |               | ONTROLLER           | WIRELESS 2         | ICURITY MAN       | AGEMENT COMMANDS           | HELP EEEOBACK |   |  |
|------------------------------------------|-----------------|---------------|---------------------|--------------------|-------------------|----------------------------|---------------|---|--|
| Security                                 | RADIUS          | Authentical   | tion Serve          | irs                |                   |                            |               |   |  |
| General<br>+ BADUS                       | Cell Stat       | ion ID Type I | System N            | IAC Address        |                   |                            |               |   |  |
| Authentication<br>Accounting<br>Fallback | MAC Del         | initer (      | (Designed<br>Hyphen | for FDPS customers | and requires a to | y wrap compliant RADIUS of | rver)         |   |  |
| # TACACS+<br>LDAP                        | Network<br>User | Management    | Server<br>Index     | Server Address     | Port              | 1Pliec                     | Admin Status  |   |  |
| NAC Filtering                            | 2               |               | 1                   | 1.2.3.4            | 1012              | Disabled                   | Enabled       |   |  |
| sabled Clients                           | 2               | 6             | 2                   | 1.2.3.4            | 2                 | Disabled                   | Enabled       |   |  |
| r Lagin Policies                         | 8               |               | 3                   | 1.2.3.4            | 3                 | Disabled                   | Enabled       |   |  |
| word Policies                            | 6               |               | 4                   | 1.2.3.4            | 4                 | Disabled                   | Enabled       |   |  |
| I EAP                                    | 8               | 5             | 5                   | 1.2.3.4            | 5                 | Disabled                   | Enabled       |   |  |
|                                          | 8               | 6             | 5                   | 1.2.3.4            | 6                 | Disabled                   | Enabled       |   |  |
| ity Order                                | 1               | 6             | 2                   | 1.2.3.4            | 7                 | Disabled                   | Enabled       |   |  |
| ificate                                  | M               | <b>e</b>      | 8                   | 1.2.3.4            |                   | Disabled                   | Enabled       |   |  |
| se Control Lists                         | <b>M</b>        | <b>e</b>      | 2                   | 1.2.3.4            | 9                 | Disabled                   | Enabled       |   |  |
| reless Protection                        | 2               | <b>e</b>      | 22                  | 1.2.3.4            | 10                | Disabled                   | Enabled       |   |  |
| icies                                    | 2               |               | 22                  | 1.2.3.4            | 11                | Disabled                   | Enabled       |   |  |
| eb Auth                                  | 2               |               | 32                  | 1.2.3.4            | 12                | Disabled                   | Enabled       |   |  |
| and an even                              | 2               | 6             | 12                  | 1.2.3.4            | 13                | Disabled                   | Enabled       |   |  |
| ustsec sxp                               | 2               | 6             | 35                  | 1.2.3.4            | 14                | Disabled                   | Enabled       |   |  |
| vanced                                   | 1               | 8             | 15                  | 1.2.3.4            | 15                | Disabled                   | Enabled       | • |  |
|                                          | 2               | 6             | 25                  | 1.2.3.4            | 16                | Disabled                   | Enabled       |   |  |
|                                          | M               |               | 17                  | 1.2.3.4            | 17                | Disabled                   | Enabled       |   |  |

 Os servidores RADIUS primário e secundário podem ser associados a um grupo FlexConnect usando uma lista suspensa composta de servidores RADIUS configurados na página Autenticação AAA

| uludu<br>cisco                                                                                                    | MONITOR WLANG CONTROLLER WIRELESS SECURITY MANAGEMENT COMMANDS HELP FEEDBACK                                                                                                    | Saya Configuration (Eng.) Logout 💼 |
|----------------------------------------------------------------------------------------------------|----------------------------------------------------------------------------------------------------|------------------------------------|
| CISCO<br>Wireless<br>AI APa<br>Alealos<br>BEO.11a/N<br>BEO.11a/N<br>BEO.11a/N<br>BEO.11b/g/n<br>BEO.11b/g/n | PlaxConnect Groups > Edit 'abc'  FlexConnect Groups > Edit 'abc'  FlexConnect APs AAA VLAN-ACL mapping WLAN-ACL mapping WebPalcies Central DMCP  FlexConnect APs AAA FlexConnect APs AAA FlexConnect APs FlexConnect APs FlexC | K Beck Apply                       |

 Modo de configuração no FlexConnect Group na versão 7.4.Os servidores RADIUS primário e secundário podem ser configurados no grupo FlexConnect usando um endereço IP, número de porta e segredo compartilhado.
| <br>cisco                                                                                                    | HONITOR WLANS CONTROLLER WIRELESS SECURITY MANAGEMENT COMMANDS HELP EEEDBACK                                        | Saya Configuration   Bing   Logout Befree |
|----------------------------------------------------------------------------------------------------|----------------------------------------------------------------------------------------------------|-------------------------------------------|
| Wireless<br>* Access Points<br>Al Arb<br>* Rados<br>802.11a/n<br>B03.11a/n<br>Dual-Band Bades<br>Bobel Configuration<br>F Advanced                                | FlexConnect Groups > Edit 'abe'                                                                                     | < Back Apply                              |
| Hesh<br>RF Profiles<br>FlexConnect Groups<br>DesConnect ACLs<br>> 802.11a/n<br>> 802.11b/g/n<br>> Media Stream<br>Application Visibility<br>Ad Control<br>Country | Add AP Server IP Address 1.2.3.4   AP MAC Address AP Name Status Server Type Server Type   Server Type Address Part |                                           |
| Timers<br>> Netflow<br>> QoS                                                                                                    | Primary 1.2.3.4 3 C<br>UnConfigured Unconfigured 0 C                                                                |                                           |

### **Limitações**

- O rebaixamento do software da versão 7.4 para uma versão anterior manterá a configuração, mas com algumas limitações.
- Configurar um servidor RADIUS primário/secundário quando um anterior estiver configurado fará com que a entrada mais antiga seja substituída pela nova.

# Enhanced Local Mode (ELM)

O ELM é compatível com a solução FlexConnect. Consulte o guia de práticas recomendadas sobre ELM para obter mais informações.

## Suporte de acesso para convidados no Flex 7500

Figura 13: Suporte de acesso para convidados no Flex 7500

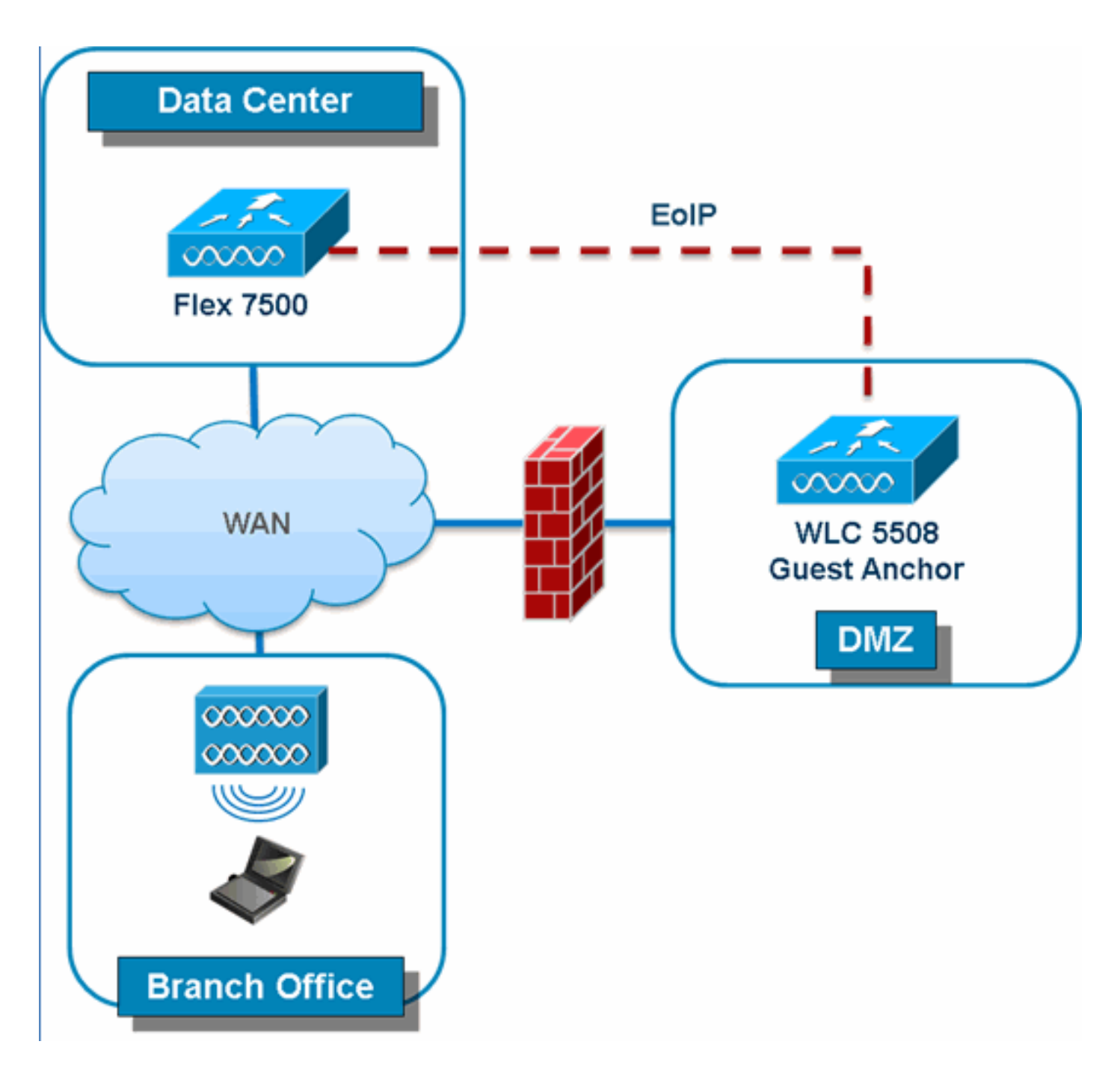

O Flex 7500 permitirá e continuará a suportar a criação de túnel EoIP para o seu controlador de âncora convidado no DMZ. Para obter as melhores práticas sobre a solução de acesso sem fio para convidados, consulte o Guia de implantação para convidados.

# Gerenciamento do WLC 7500 do NCS

O gerenciamento do WLC 7500 do NCS é idêntico às WLCs atuais da Cisco.

| 🚹 Monitor 🕶 Rep                                              | ports 🔻 <u>C</u> onfigure 👻 <u>S</u> | ervices 🔻 |  |  |  |  |  |  |  |
|--------------------------------------------------------------|--------------------------------------|-----------|--|--|--|--|--|--|--|
| Add Controllers<br>Configure > Controllers > Add Controllers |                                      |           |  |  |  |  |  |  |  |
| General Parameter                                            | rs                                   |           |  |  |  |  |  |  |  |
| Add Format Type                                              | Device Info                          | *         |  |  |  |  |  |  |  |
| IP Addresses                                                 | WLC 7500 IP A                        | ddress    |  |  |  |  |  |  |  |
| Network Mask                                                 | 255.255.255.0                        | ]         |  |  |  |  |  |  |  |
| Verify Telnet/S                                              | Verify Telnet/SSH Capabilities III   |           |  |  |  |  |  |  |  |
|                                                              |                                      |           |  |  |  |  |  |  |  |
| SNMP Parameters                                              | <b>(</b> )                           |           |  |  |  |  |  |  |  |
| Version                                                      | v2c                                  | *         |  |  |  |  |  |  |  |
| Retries                                                      | 2                                    | ]         |  |  |  |  |  |  |  |
| Timeout                                                      | 10                                   | (secs)    |  |  |  |  |  |  |  |
| Community                                                    | private                              | ]         |  |  |  |  |  |  |  |
| Telnet/SSH Parame                                            | eters @                              |           |  |  |  |  |  |  |  |
| User Name                                                    | admin                                | ]         |  |  |  |  |  |  |  |
| Password                                                     | •••••                                | ]         |  |  |  |  |  |  |  |
| Confirm Password                                             | •••••                                | ]         |  |  |  |  |  |  |  |
| Retries                                                      | 3                                    | ]         |  |  |  |  |  |  |  |
| Timeout                                                      | 60                                   | (secs)    |  |  |  |  |  |  |  |
| OK Cancel                                                    |                                      |           |  |  |  |  |  |  |  |
| Controllers<br>Configure > Controllers                       |                                      |           |  |  |  |  |  |  |  |
|                                                              |                                      |           |  |  |  |  |  |  |  |

|                 |                 |      |          |                  |                     |                     | ાત તે તેને 🛽 |
|-----------------|-----------------|------|----------|------------------|---------------------|---------------------|--------------|
| Address         | Controller Name | Type | Location | Software Version | Mobility Group Name | Reachability Status | Audit Status |
| 72.20.227.174   | Ambassador      | 7500 |          | 7.0.112.62       | mobility            | Reachable           | Identical    |
| 72.20.227.177 @ | 5508-Primary    | 5500 |          | 7.0.112.52       | mobility            | Reachable           | Identical    |

-- Select a command --

Entries 1

Para obter mais informações sobre como gerenciar WLC e descobrir modelos, consulte o <u>Guia de</u> <u>Configuração do Sistema de Controle Wireless da Cisco, versão 7.0.172.0</u>.

# **FAQ**

# P. Se eu configurar LAPs em um local remoto como FlexConnect, posso dar a esses LAPs um controlador primário e secundário?

**Exemplo:** Há um controlador principal no local A e um controlador secundário no local B. Se o controlador no local A falhar, o LAP realizará failover para o controlador no local B. Se ambas as controladoras não estiverem disponíveis, o LAP cairá no modo autônomo FlexConnect?

**A.** Yes. Primeiro, o LAP falha para seu secundário. Todas as WLANs que são comutadas localmente não têm alterações, e todas as que são comutadas centralmente têm o tráfego direcionado para o novo controlador. E, se o secundário falhar, todas as WLANs marcadas para

comutação local (e autenticação de chave aberta/pré-compartilhada/você está fazendo o autenticador de AP) permanecerão ativas.

# P. Como os access points configurados no modo local lidam com as WLANs configuradas com o FlexConnect Local Switching?

**A.** Os pontos de acesso no modo local tratam essas WLANs como WLANs normais. A autenticação e o tráfego de dados são encapsulados de volta para a WLC. Durante uma falha de link de WAN, essa WLAN está completamente inativa e nenhum cliente está ativo nessa WLAN até que a conexão com a WLC seja restaurada.

#### P. Posso fazer autenticação da Web com switching local?

**A.** Sim, você pode ter um SSID com autenticação da Web habilitada e descartar o tráfego localmente após a autenticação da Web. A autenticação da Web com comutação local funciona bem.

# P. Posso usar meu Portal de Convidado no Controlador para um SSID, que é tratado localmente pelo H REAP? Em caso afirmativo, o que acontece se eu perder a conectividade com o controlador? Os clientes atuais caem imediatamente?

**A.** Yes. Como essa WLAN é comutada localmente, a WLAN está disponível, mas nenhum novo cliente pode se autenticar porque a página da Web não está disponível. Mas os clientes existentes não são abandonados.

#### P. O FlexConnect pode certificar a conformidade com PCI?

**A.** Yes. A solução FlexConnect oferece suporte à detecção de invasores para satisfazer a conformidade com PCI.

## Informações Relacionadas

- Guia de projeto e implantação do HREAP
- <u>Cisco 4400 Series Wireless LAN Controllers</u>
- Cisco 2000 Series Wireless LAN Controllers
- <u>Cisco Wireless Control System</u>
- <u>Cisco 3300 Series Mobility Services Engine</u>
- <u>Cisco Aironet 3500 Series</u>
- <u>Cisco Secure Access Control System</u>
- Suporte Técnico e Documentação Cisco Systems